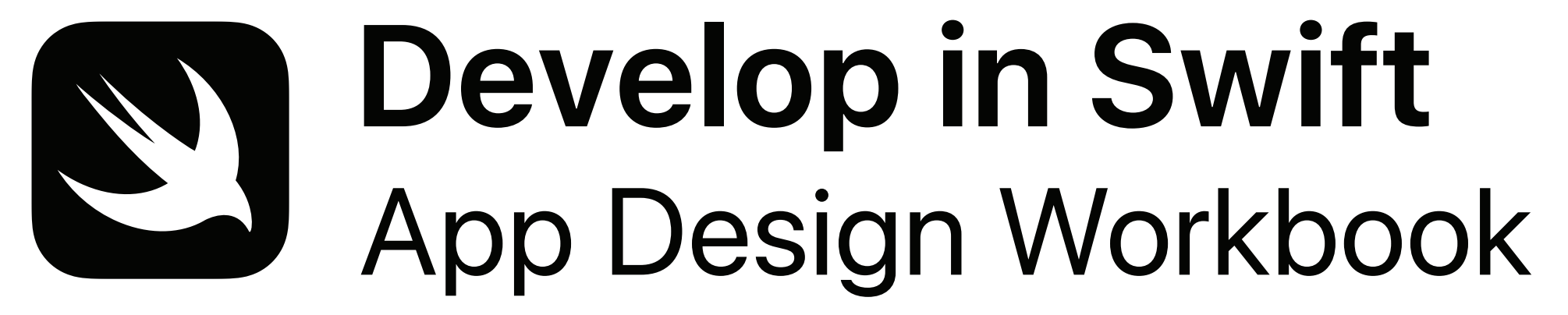

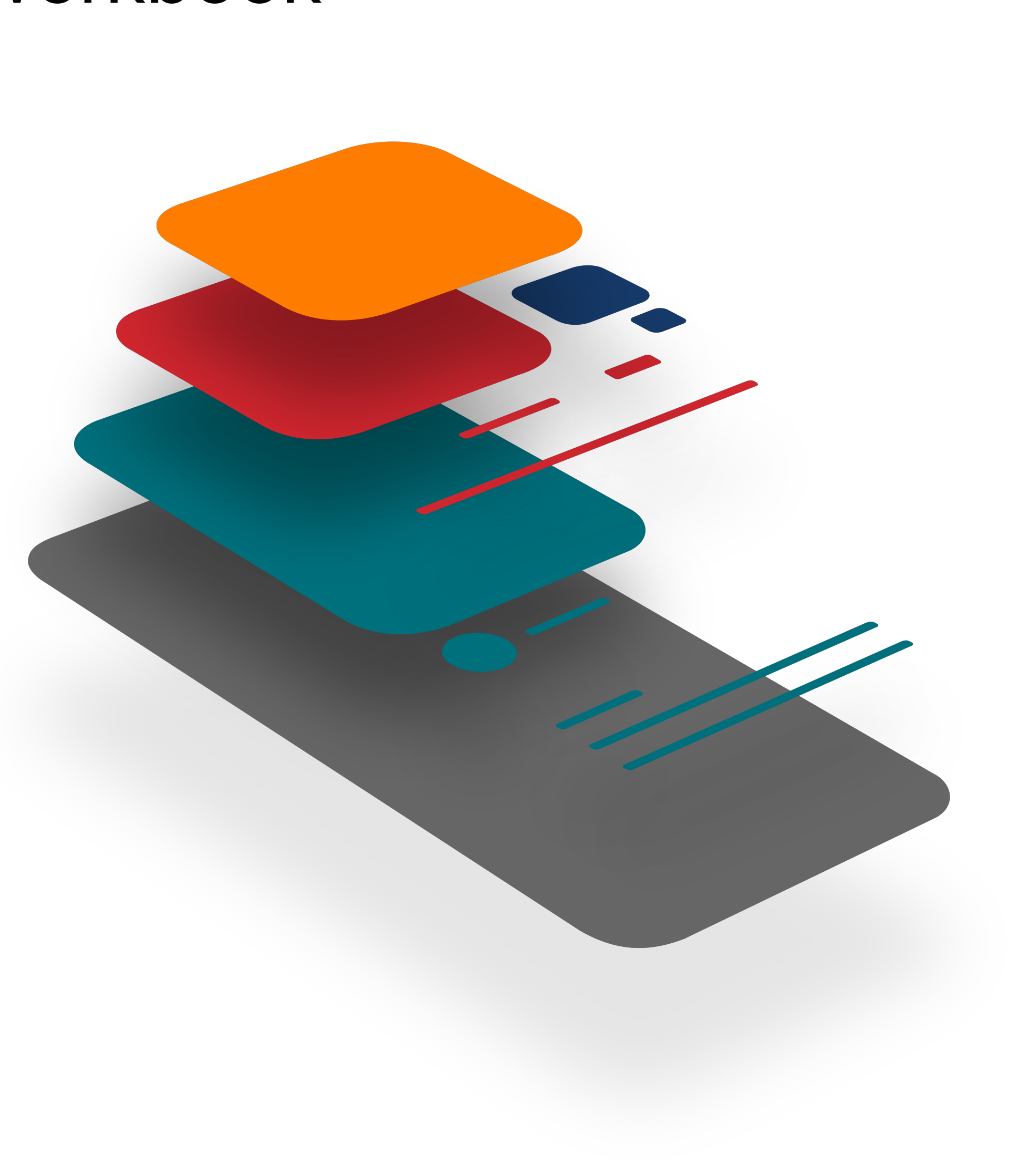

# Welcome

The App Design Workbook guides you through the app design cycle to help you bring your iOS app ideas to life. You'll define, prototype, test, validate and iterate on your design as you relate your design concept to the Swift code that powers iOS apps.

App designers spend a lot of time getting the look and feel of their app just right. But that's just one part of a much longer process. And design isn't linear; the best designs are refined and improved over time. Good app design begins with understanding the user, and extends to every decision you make, both big and small.

Behind every great app is an individual or team that started with an idea and a commitment to improve and refine it, step by step. Get ready — you're about to take the first step in a rewarding journey.

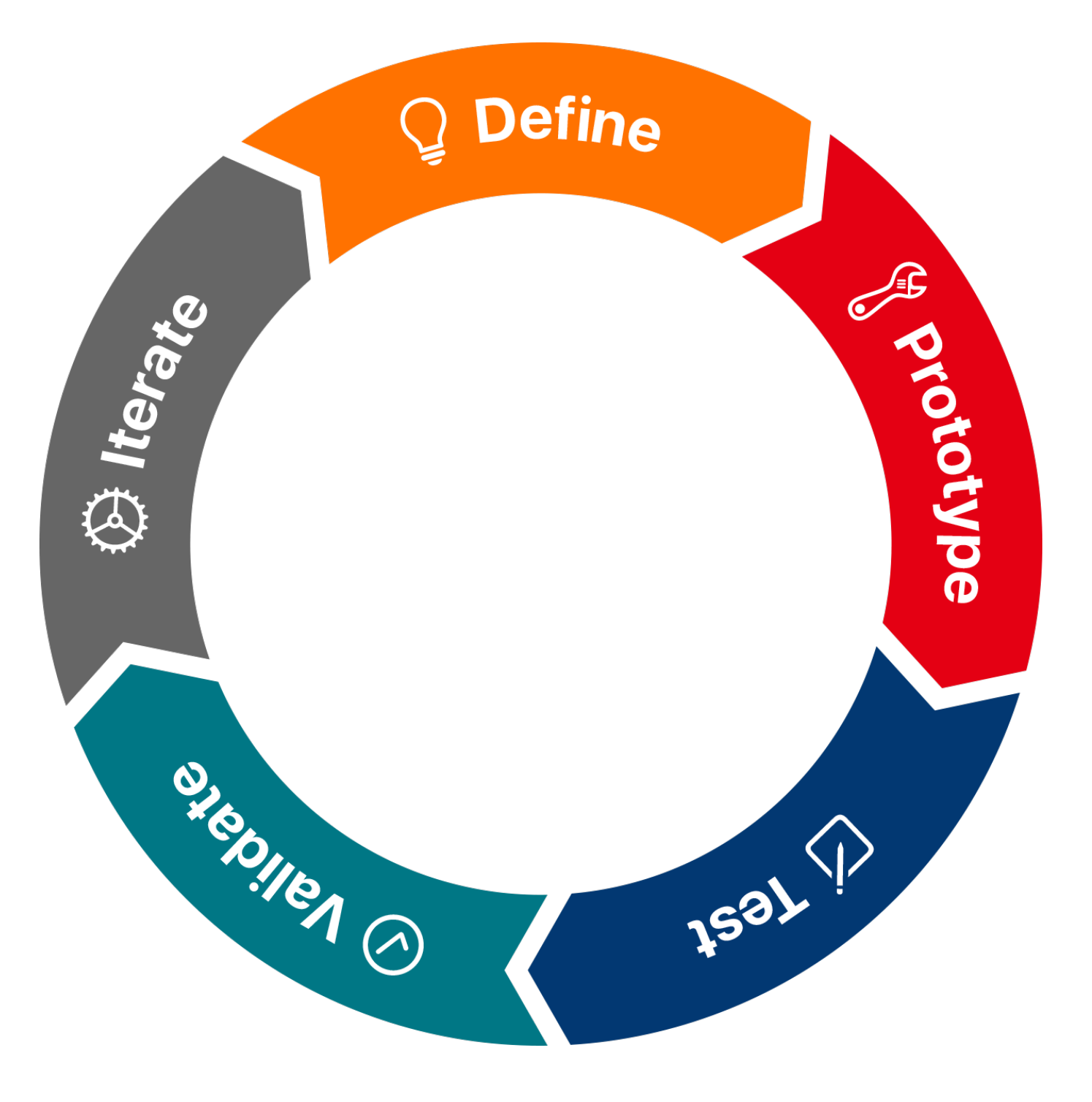

# **App Design Cycle**

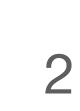

# How to Use This Workbook

This workbook is designed so that you can customise it as you go. The result will be unique to you and your app, and it will reflect all the decisions you make along the way. You can add notes and highlighting to exercises and bring in your own images and other resources.

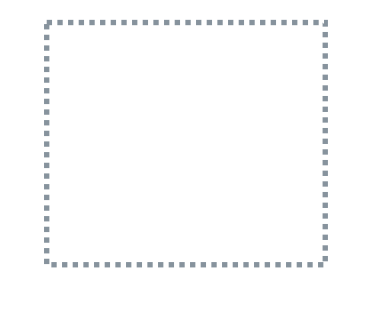

Templates

Some slides inclu as you need.

## Prototype exercises

Slides marked with the app prototype icon **G** indicate that you'll work in a separate Keynote document to build your prototype.

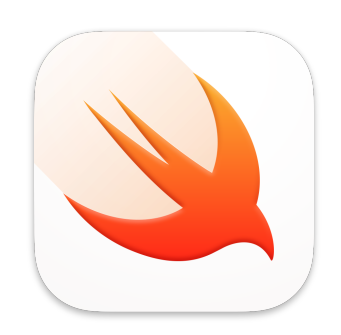

#### **Code explorations**

Slides marked with the Swift Playgrounds app icon 🔌 indicate that you'll dive into code in Swift Playgrounds.

Some slides include templates that you'll fill out. Make as many copies

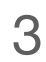

# What You'll Need

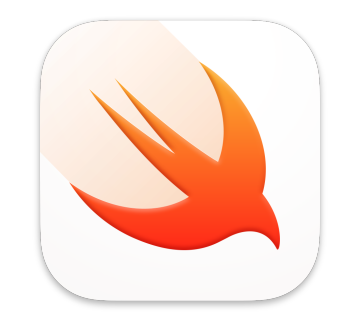

#### Swift Playgrounds

Swift Playgrounds is a revolutionary app for iPad and Mac that helps you learn and explore coding in Swift, the same powerful language used to create world-class apps for the App Store. You'll use Swift Playgrounds in optional coding explorations in this workbook, diving into code to learn concepts that relate directly to your app. Download Swift Playgrounds for Mac >

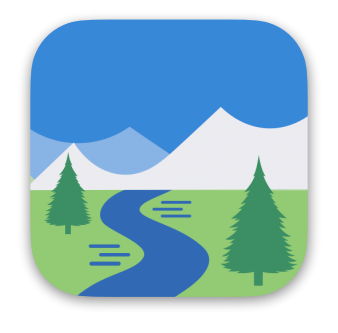

#### **Go Green prototype**

The examples in this workbook are based on Go Green — a demonstration app prototype in a Keynote file. To simulate the app, play the slideshow and click to advance through screens. Download the Go Green app prototype >

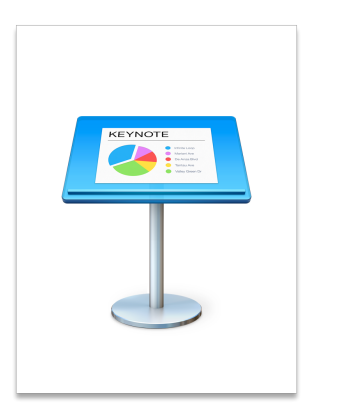

#### iOS Keynote Kit

You'll use a library of iOS interface elements to build your Keynote prototype. Download the iOS Keynote Kit >

|  | 4 |  |
|--|---|--|

# **Keynote Basics**

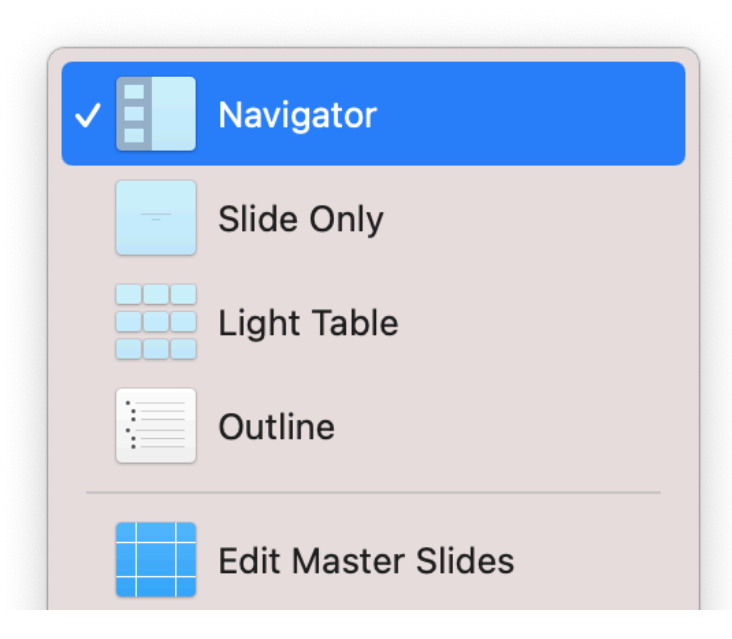

 A

Before you start, make sure you're familiar with the basics of navigating Keynote. To see the navigator, click the  $\square$  icon in the toolbar or the View menu, and choose Navigator. Groups of slides have a disclosure indicator for hidden (>) or visible ( $\checkmark$ ) content. To show or hide slides in a group, click the disclosure indicator.

To move a slide, click and drag it in the navigator. To duplicate a slide, select it in the navigator, then choose Edit > Duplicate Selection or press Command ( $\mathfrak{H}$ )-D.

Fill out templates by editing text in boxes. To edit the text in a box, double-click it.

Add images to placeholders by dragging and dropping.

Remember: You c Command ( ℋ )-Z.

**Remember:** You can always undo mistakes by choosing Edit > Undo or by pressing

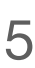

# **App Design Cycle**

#### Define

#### Discover

- Observe
- Explore Your Users
- Consider Diversity
- Summarise Your Audience

#### Analyse

- Analyse Causes
- Research Competitors
- Leverage Capabilities

#### Plan

- Find Differentiators
- Define Features
- Prioritise Features
- Describe Key Functions
- Define an MVP

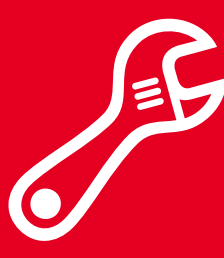

#### Prototype

#### Map

- Outline Screens
- Group Screens
- Link Screens

#### Wireframe

- Create Tabs
- Add Navigation
- Create Modals
- Add Interface Elements

#### Refine

- Tap Targets
- Content Insets
- Weight and Balance
- Alignment

#### Style

- Personality
- Icon

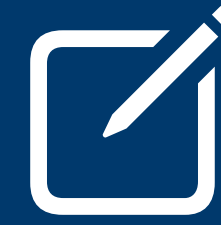

### Test

#### Architect

- Define Tests Create User Journeys • Define a Process Plan an Introduction

#### Script

- Outline Scripts Write Scripts Anticipate Errors

#### Prepare

- Gather Users
- Last Check

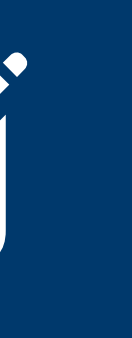

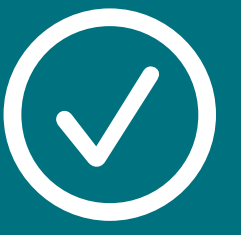

#### Validate

#### Validate

- Gather Notes
- Form Key Insights
- Draw Conclusions

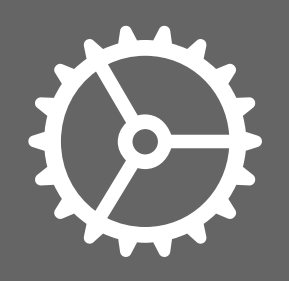

### Iterate

#### Iterate

- Organise Your Conclusions
- Go Back: Define
- Go Back: Prototype
- Go Back: Test

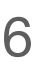

# Define

Your journey starts by defining your app. An initial discovery process will help you identify the challenge you want to solve and understand your audience. Then you'll analyse how an app can tackle the challenge before building towards a list of goals, features and key functions.

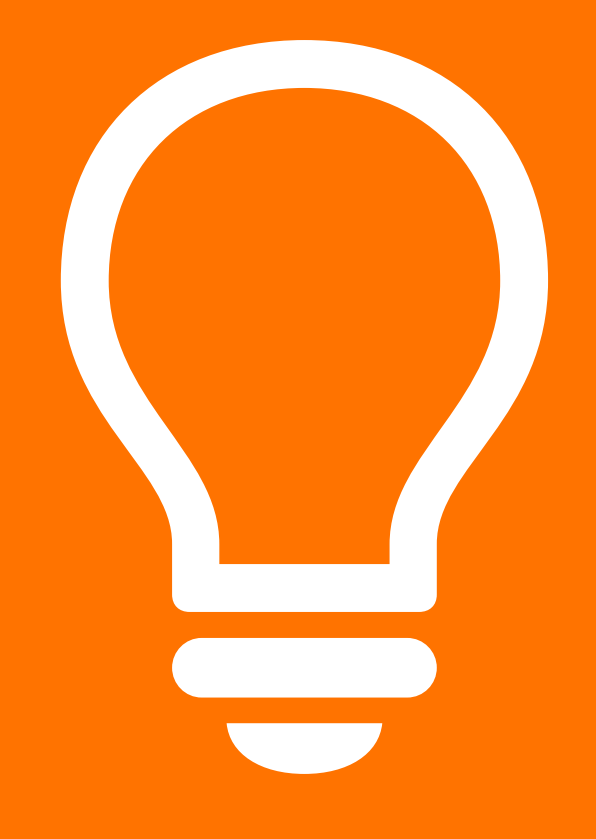

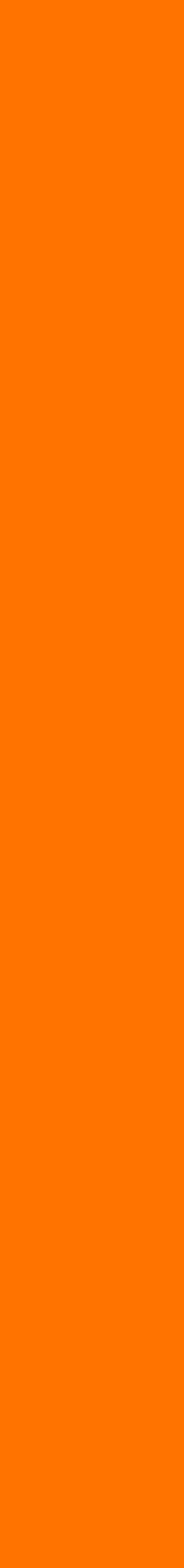

7

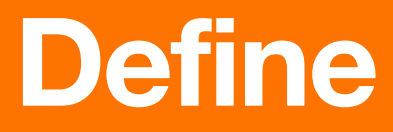

### **Observe Explore Your Users Consider Diversity Summarise Your Audience**

# Discover

You'll begin by identifying a challenge and the people it affects. By the end of this stage, you'll have a thorough understanding of a challenge, and an insight into the people who would benefit from a solution.

Be observant and keep an open mind. The questions you ask — and the scenarios and points of view you imagine — will determine the direction of your app and its ultimate success.

Even if you already have an idea for your app, the following exercises can help you validate your current thinking.

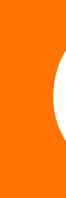

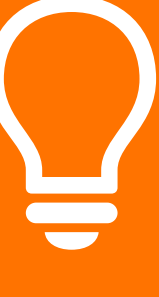

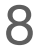

#### Observe

Spark your imagination. People who create great apps are often motivated by addressing a challenge that they or their community experience.

Create as many copies of this slide as necessary to capture your thoughts. Don't try to filter them too much! You never know which one will lead you to a great app idea.

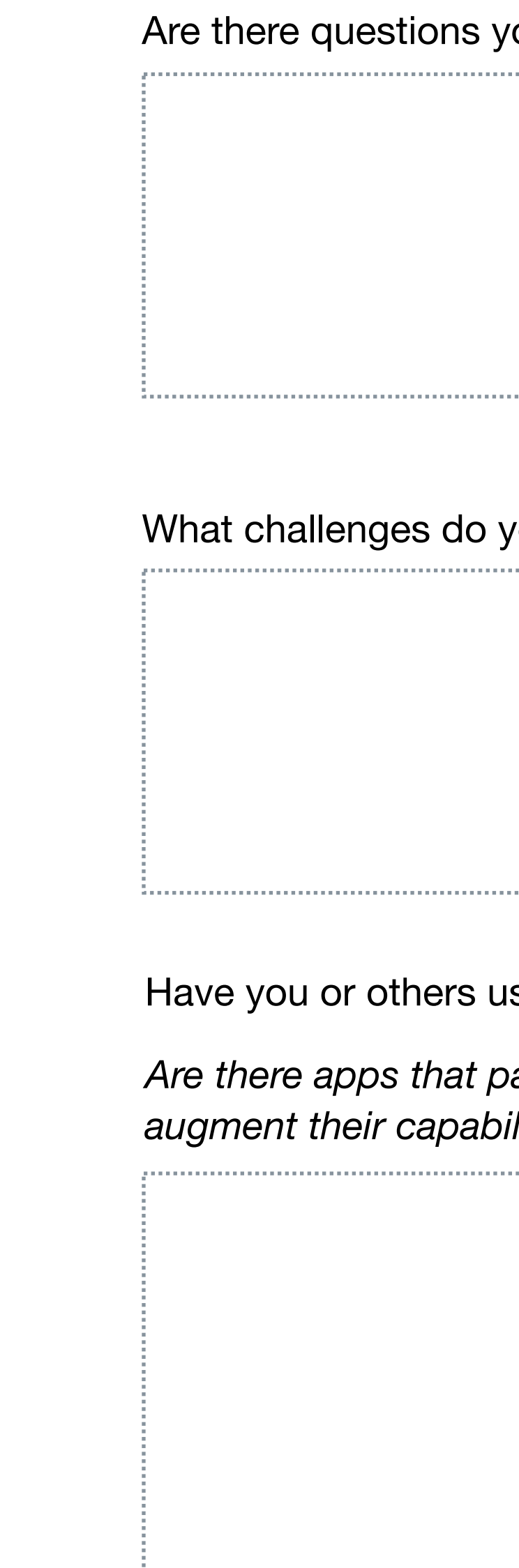

What challenges do you or others face in your daily lives?

Have you or others used workarounds in existing apps?

Are there apps that partially address a challenge, but that require you to use them in unintended ways or augment their capabilities using other apps or activities?

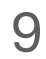

## **Explore Code**

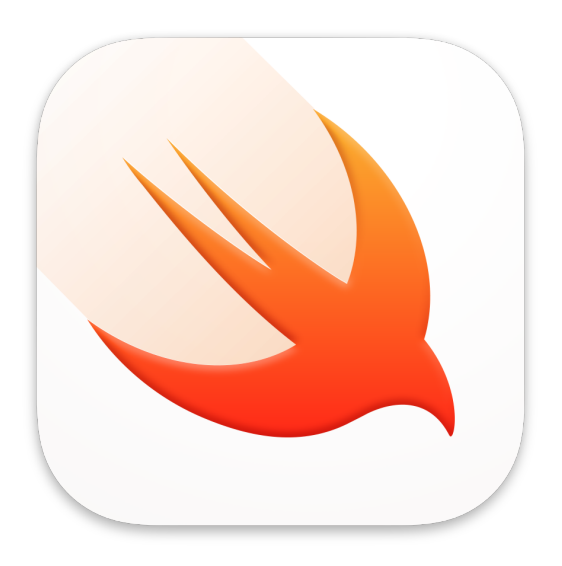

In this exercise, you'll:

- Write your first line of code.
- Print a message to the console.

# Hello, World!

You're using the App Design Workbook because you have an idea that you want to turn into an app. But design isn't the whole story — every app is built with code. The design and code of an app are related. Maybe more closely than you might imagine.

If you're new to coding, it might seem mysterious and complex. While it takes some time to learn the skills necessary to build an app from top to bottom, the basic concepts and practices are easy to understand. The perspective you get from understanding even a little of the code behind an app will give you an advantage in the design process.

In this and future exercises, you'll discover how Swift code — the same language used by professional app developers around the world — powers the features of an app.

One last thing: don't worry about mistakes. All coders get stuck — from the newest beginner to the most seasoned expert. You won't need any of the code from these exercises, so use them to play, explore and get curious.

Get ready to write your first lines of Swift!

10

### Hello, World!

Download the Swift Playgrounds app and create a new playground.

To get started, download the Swift Playgrounds app from the App Store. It's available for both Mac and iPad. Instructions in all Explore Code exercises are for Mac.

Open the app. To make a new playground, find the More Playgrounds section at the bottom of the screen and choose Blank, or choose File > New Blank Playground. A playground starts with one page named "My Playground". You'll add more pages in coming code explorations. Double-click your new My Playground to open it. You'll see the window below:

Additional code files

Pages

**Explore Code** 

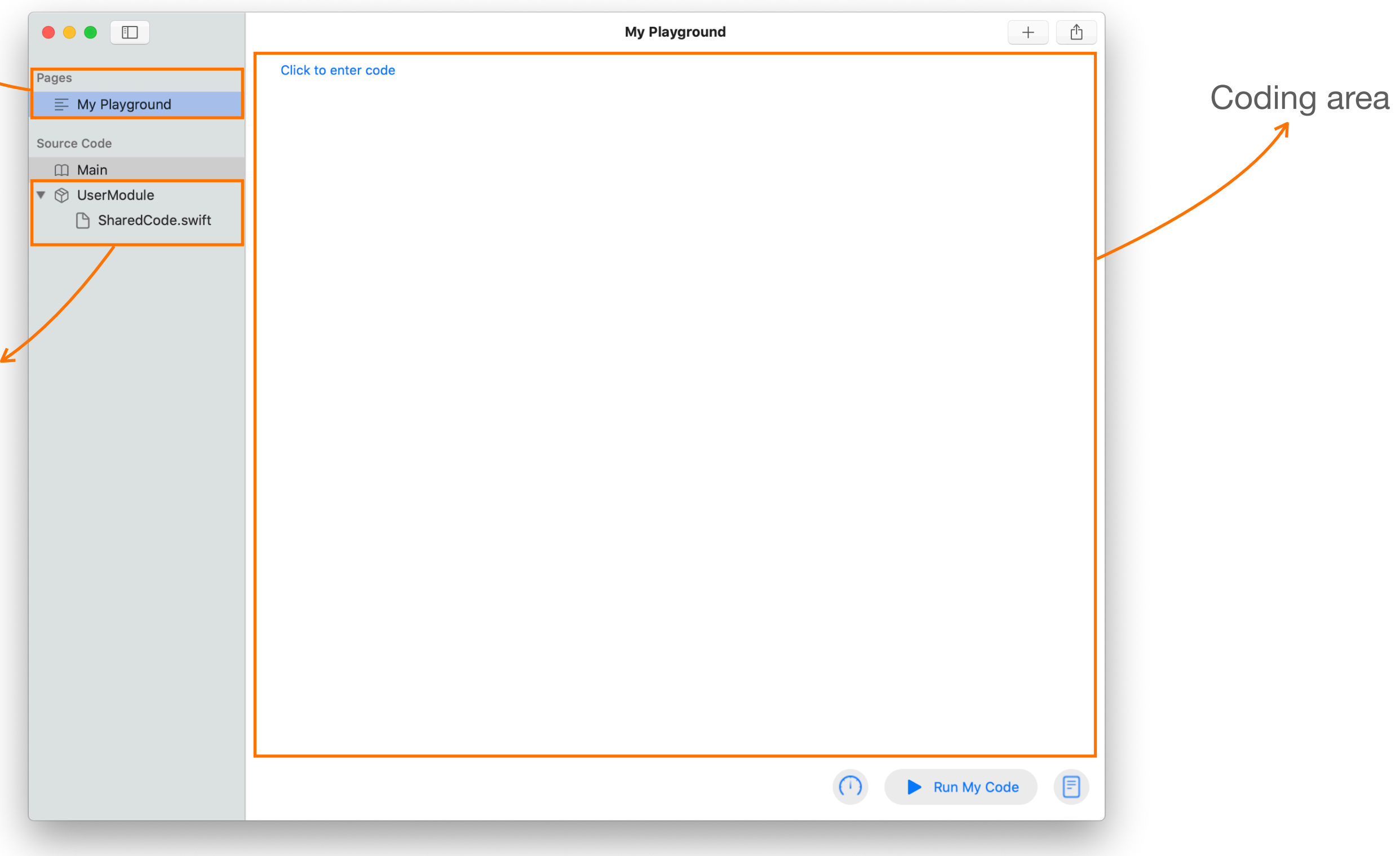

11

### Hello, World!

Add a line of code that will display text in the console.

Swift code:

print("Explore Code!")

Run your code by clicking the Run My Code button in the lower right.

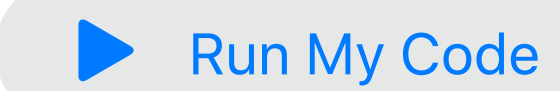

the lower right.

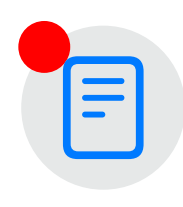

That's the console button. Click it to display the output of your program to the right of your code. print("Explore Code!") Explore Code! abc

**Explore Code** 

Look for the blue text that says "Click to enter code" in the coding area, and enter the following

This code produces a message in the console. Notice that a red badge has appeared on the button in

12

### Hello, World!

Review your work and try a challenge.

#### Your playground page should now look like this:

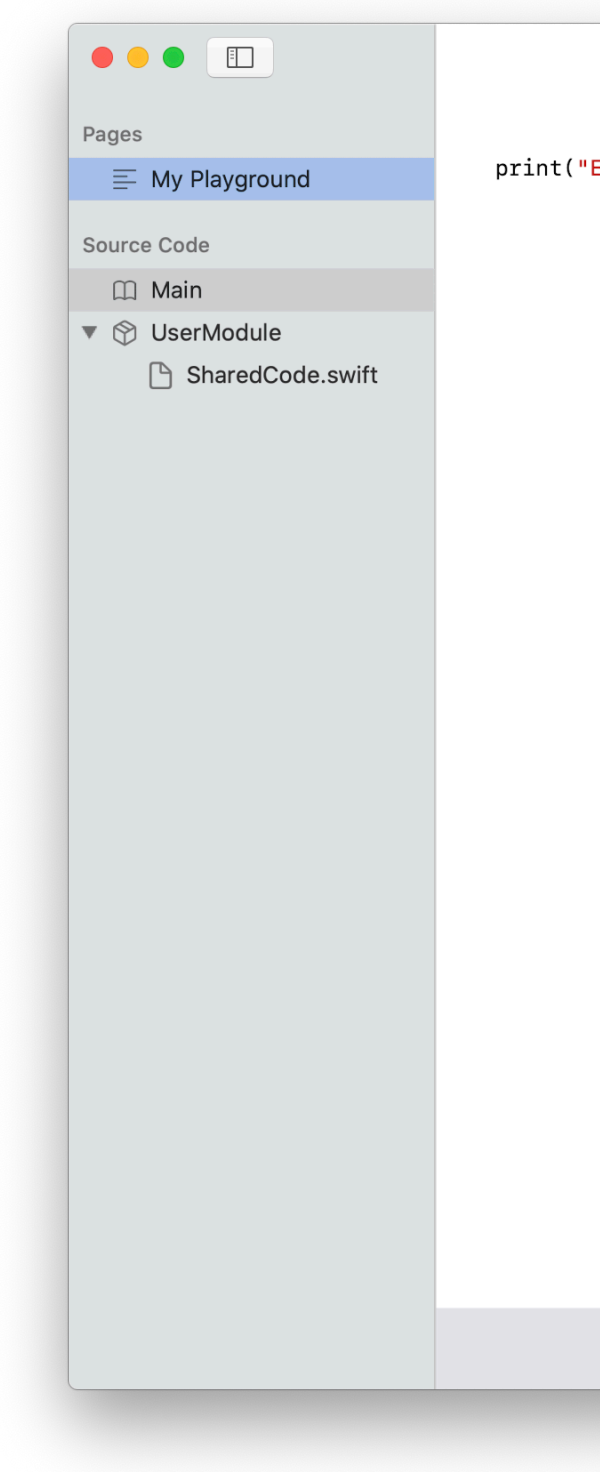

Congratulations! You've just completed your first code exploration.

**Challenge:** Programmers who are first learning a new language usually write a simple program that produces just the message "Hello, World!" You're now ready to do this in Swift. Give it a try and join the ranks.

**Hints:** Replace the characters in between the two quotation marks. Leaving matching quotes at the beginning and the end is very important. Did you remember to click Run My Code again?

**Explore Code** 

| My Playground       | + 🗈             |
|---------------------|-----------------|
| Explore Code!") abc | Explore Code!   |
|                     |                 |
|                     |                 |
|                     |                 |
|                     |                 |
|                     |                 |
|                     |                 |
|                     |                 |
|                     |                 |
|                     |                 |
|                     |                 |
|                     |                 |
|                     |                 |
|                     | 🕩 🕨 Run My Code |

13

#### **Explore Your Users**

Pick one of the challenges and gather information about individuals who experience it. Each person is different. It's important to think broadly to capture as much diversity as you can.

Good design is user-centred. You've had a good start by thinking about the challenges that you and others face. Keep it going! By narrowing down from the general to the specific, you'll place individual people at the core of your process.

Personal stories from real people can give you perspective you might not otherwise have. Consider interviewing people from your community to create authentic profiles.

Who is this person? How do they describe themselves? How old are they? 31 How do they describe the challenge they face?

I don't really understand what's recyclable and what belongs in the rubbish. The labels are hard to find, and I don't really how to distinguish between things like different kinds of paper.

What do they most want in a solution? How would it make their lives easier?

I need help quickly identifying what's recyclable. If I could sort through items quickly every evening, I'd be more likely to spend mental energy on it, since my kids deserve as much energy as I can give them.

In which specific circumstances might they use an app that addresses their challenge?

I could spend a little time every evening with my kids sorting through our daily waste.

**Define** | Discover

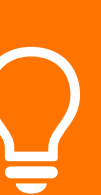

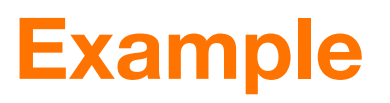

A father of two, kindergarten teacher, taking online classes in photography.

What are important aspects of their environment?

Live in an apartment on the third floor. Not enough space for large bins in the house, so they only have a small recycling container.

14

#### **Explore Your Users**

Pick one of the challenges and gather information about individuals who experience it. Each person is different. It's important to think broadly to capture as much diversity as you can.

Good design is user-centred. You've had a good start by thinking about the challenges that you and others face. Keep it going! By narrowing down from the general to the specific, you'll place individual people at the core of your process.

Personal stories from real people can give you perspective you might not otherwise have. Consider interviewing people from your community to create authentic profiles.

| low old are they?       | What are important aspects of their environment?               |
|-------------------------|----------------------------------------------------------------|
|                         |                                                                |
| ow do they describe t   | he challenge they face?                                        |
|                         |                                                                |
| /hat do they most war   | nt in a solution? How would it make their lives easier?        |
|                         |                                                                |
|                         |                                                                |
|                         |                                                                |
| n which specific circun | nstances might they use an app that addresses their challenge? |

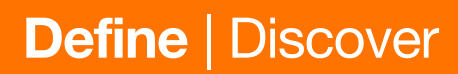

15

#### **Consider Diversity**

Identify things about your users you may have overlooked.

A user's identity and circumstances will have a huge impact on how they'll experience and use an app. Summarise all your users with these different aspects in mind.

Everyone has biases that affect the way they perceive the world. Compensate for your biases so that they don't creep into your app's design.

Did you identify something that you didn't consider when imagining your audience? For example, were all your users a similar age? Consider going back to the earlier exercises with your new insights in mind.

| Ages                   | Genders      |  |
|------------------------|--------------|--|
|                        |              |  |
|                        |              |  |
|                        |              |  |
|                        |              |  |
| anguages               | Disabilities |  |
| Languages              |              |  |
|                        |              |  |
|                        |              |  |
|                        |              |  |
|                        |              |  |
|                        |              |  |
| Juilures               |              |  |
|                        |              |  |
|                        |              |  |
|                        |              |  |
|                        |              |  |
|                        |              |  |
|                        |              |  |
| Economic circumstances |              |  |
| Economic circumstances |              |  |
| Economic circumstances |              |  |
| Economic circumstances |              |  |
| Economic circumstances |              |  |
| Economic circumstances |              |  |
| Economic circumstances |              |  |
| Economic circumstances |              |  |
| Economic circumstances |              |  |
| Economic circumstances |              |  |
| Economic circumstances |              |  |

**Define** | Discover

16

#### **Summarise Your Audience**

Summarise your findings about individual users. Refer to your earlier research and use it to draw some conclusions.

Understanding the percentage of rubbish vs recycling.

The age range of the users is:

15 to 30

Our app will be used in this environment:

Inside, with a connection to Wi-Fi or mobile reception.

Our environment will have these limitations:

Users may have their hands full.

When designing our app, we need to consider:

Users might not know what qualifies as a recyclable.

**Define** | Discover

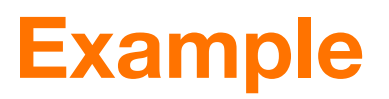

Our app will be opened when ...

Throwing things in the rubbish or recycling.

17

#### Summarise Your Audience

Summarise your findings about individual users. Refer to your earlier research and use it to draw some conclusions.

**Define** | Discover

18

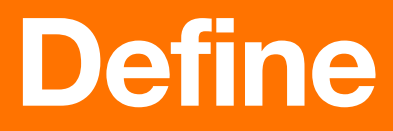

#### **Analyse Causes Research Competitors Leverage Capabilities**

# Analyse

Now that you've identified who your app serves and the challenges they face, it's time to get specific. By the end of this stage, you'll have a clearer picture of the form your app might take.

You'll look at the root causes of your users' challenges. And you'll use them to drive feature ideas that take advantage of key iOS capabilities, while contrasting your ideas with existing apps.

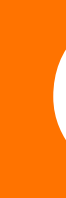

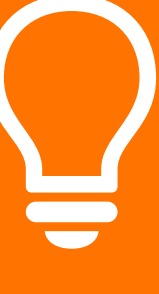

19

#### **Analyse Causes**

Dig deeper into the issues you've observed and find the core problem. Then consider how your app could solve it.

Asking why something happens will help you discover hidden causes behind what you observe directly. The deeper you dig, the closer you'll get to the core motivating need for your solution.

Create as many copies of the following template as you need to describe the problems you've identified in your research.

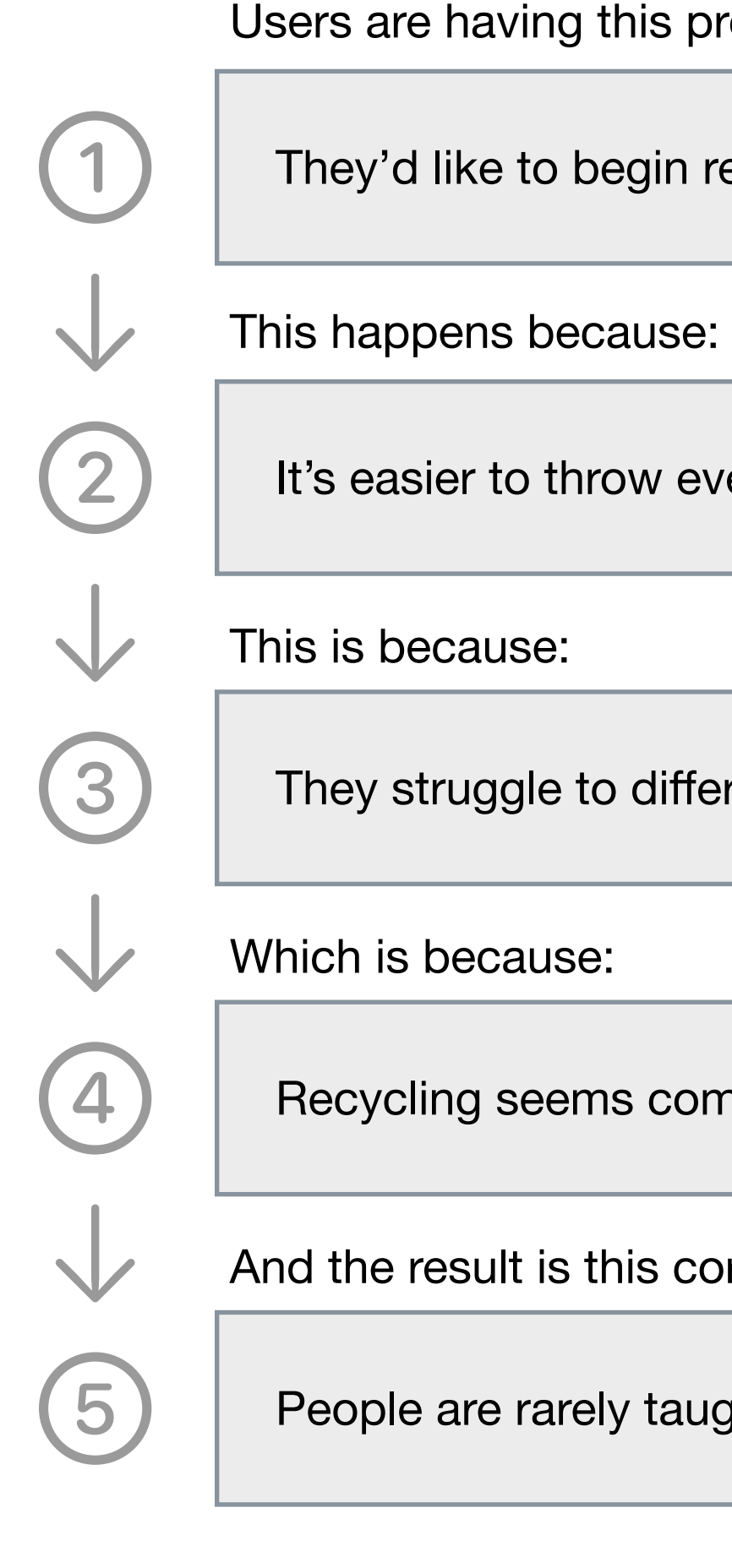

We can solve this issue in our app by:

Educating people on what qualifies as recycling, and gamifying the experience so they can hold themselves accountable with their peers.

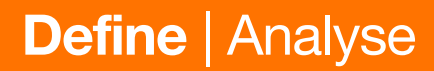

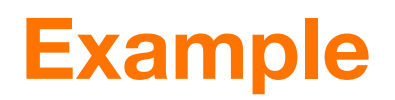

Users are having this problem:

They'd like to begin recycling but struggle to hold themselves accountable.

It's easier to throw everything into one bin.

They struggle to differentiate between rubbish and recycling.

Recycling seems complicated and hard to remember.

And the result is this core problem:

People are rarely taught how to recycle.

20

#### **Analyse Causes**

Dig deeper into the issues you've observed and find the core problem. Then consider how your app could solve it.

Asking why something happens will help you discover hidden causes behind what you observe directly. The deeper you dig, the closer you'll get to the core motivating need for your solution.

Create as many copies of the following template as you need to describe the problems you've identified in your research.

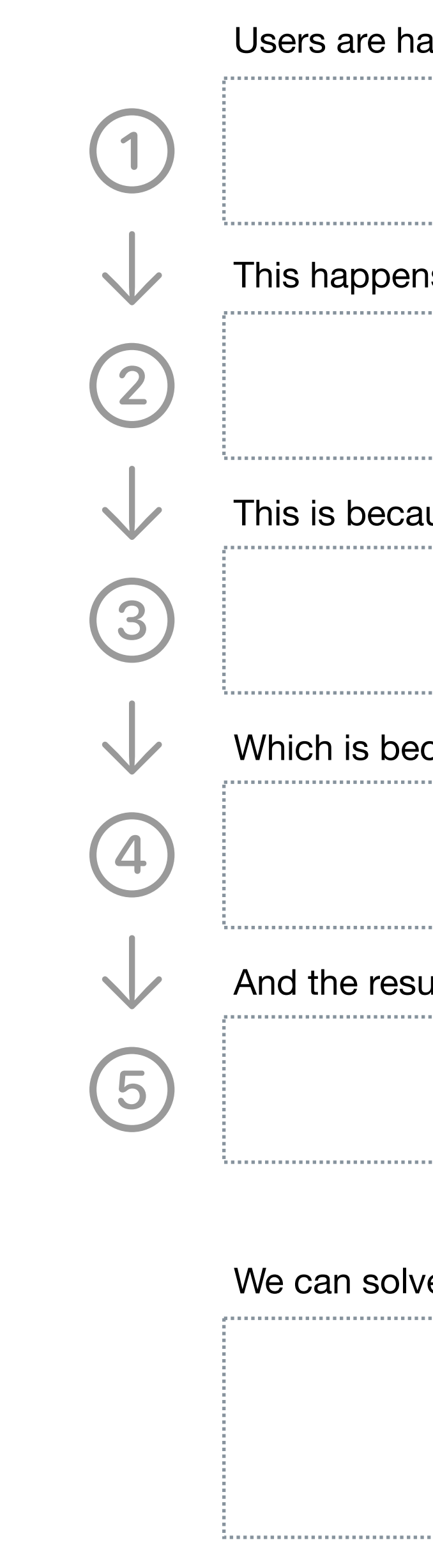

| ving this problem:          |  |
|-----------------------------|--|
|                             |  |
|                             |  |
| s because:                  |  |
|                             |  |
| use:                        |  |
|                             |  |
| ause:                       |  |
|                             |  |
| It is this core problem:    |  |
|                             |  |
| a this issue in our one by: |  |
| e this issue in our app by: |  |
|                             |  |

#### 21

#### **Research Competitors**

Find and describe apps that relate to the problem you've identified.

Discover what people are currently using to solve the problem. Search the App Store for similar apps to find out what users enjoy or dislike about their solution. This will give you insight into what your app will be competing with.

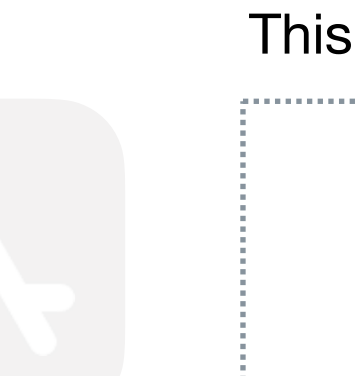

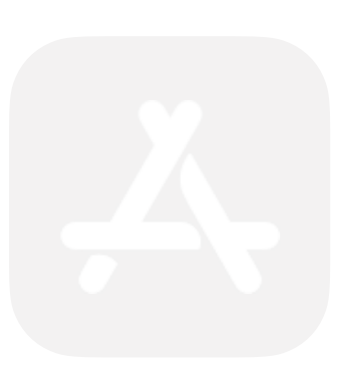

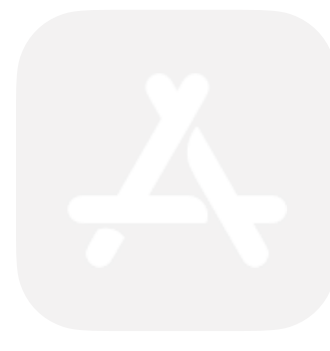

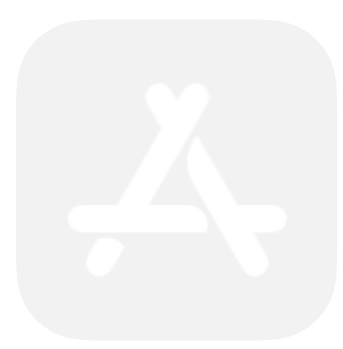

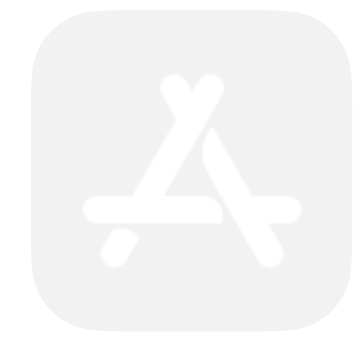

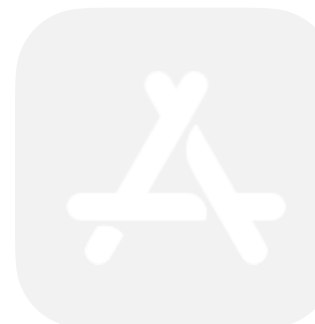

. . . . . . . .

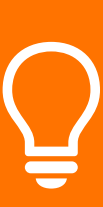

**Define** | Analyse

| s app is interesting because: |        | I like/dislike this app because: |  |
|-------------------------------|--------|----------------------------------|--|
|                               |        |                                  |  |
|                               |        |                                  |  |
|                               |        |                                  |  |
|                               | 1<br>1 | ······                           |  |
|                               |        |                                  |  |
|                               |        |                                  |  |
|                               |        |                                  |  |
|                               |        | ······                           |  |
|                               |        |                                  |  |
|                               |        |                                  |  |
|                               |        |                                  |  |
|                               |        |                                  |  |
|                               |        |                                  |  |
|                               |        |                                  |  |
|                               |        |                                  |  |
|                               |        |                                  |  |
|                               |        |                                  |  |
|                               |        |                                  |  |
|                               |        |                                  |  |
|                               | •      |                                  |  |
|                               |        |                                  |  |
|                               |        |                                  |  |
|                               |        |                                  |  |
|                               |        |                                  |  |

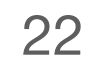

#### Leverage Capabilities

Note iOS capabilities that you might use in your app.

iOS comes with an array of great technologies for addressing how users want to interact with an app. You'll see many listed here, but keep in mind that there are many more.

What features do your competitors have in common that you might need to use in your app? Which features might be game changers?

Visit the **iOS Human Interface** Guidelines site and look at User Interaction and System Capabilities to learn more.

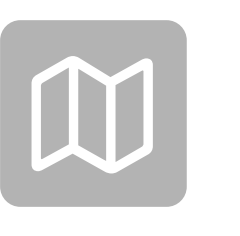

#### Map

Display interactive maps that locate the user, provide directions, indicate points of interest, display satellite images and more.

#### **Near field communication**

Detect when your device is near a sensor to interact with payment systems and more.

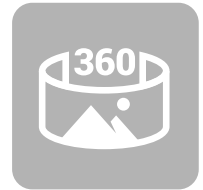

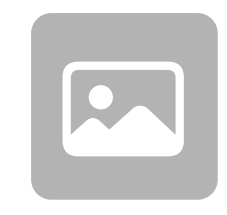

#### Image processing images and apply filters.

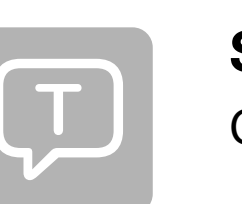

#### Speech recognition Convert spoken audio into text.

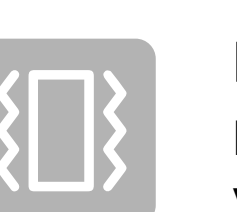

# **Haptics**

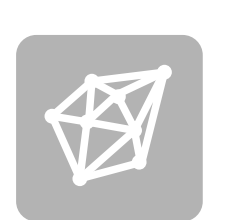

Use sophisticated algorithms to analyse and categorise visual, auditory, textual and other forms of information.

#### Camera

Use the built-in front and back cameras and their powerful processing capabilities.

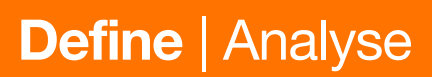

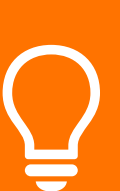

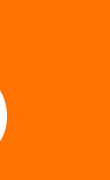

#### Augmented reality

Place virtual objects in the world that users can see and interact with on screen.

Use sophisticated algorithms to adjust

Provide feedback through touch by vibrating the device.

#### Machine learning

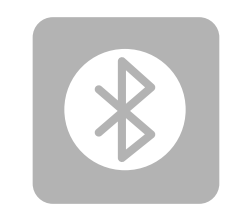

#### **Bluetooth**®

Communicate wirelessly with nearby devices using a standard, secure, lowpower interface.

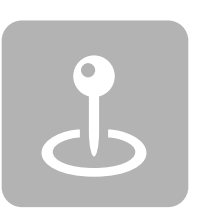

#### GPS

Locate the device anywhere in the world and look up corresponding information, such as country and city.

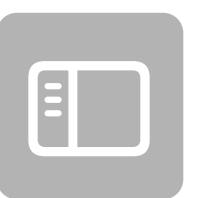

#### **Context menus**

Provide quick access to actions for an onscreen object.

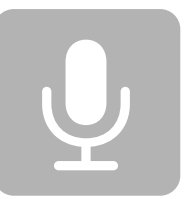

#### **Microphone and speakers**

Capture and play back high-fidelity stereo audio.

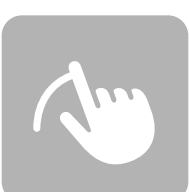

#### Drag and drop

Move items by pressing and dragging.

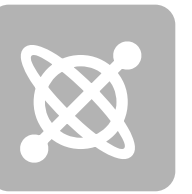

#### Accelerometer and gyroscope

Track the device's orientation and movement.

#### Widgets

Display information related to your app on the Home Screen, in a variety of sizes and styles.

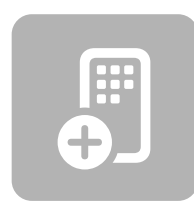

#### **Notifications**

Provide updates to the user on the Lock Screen when they're not using your app.

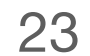

## **Explore Code**

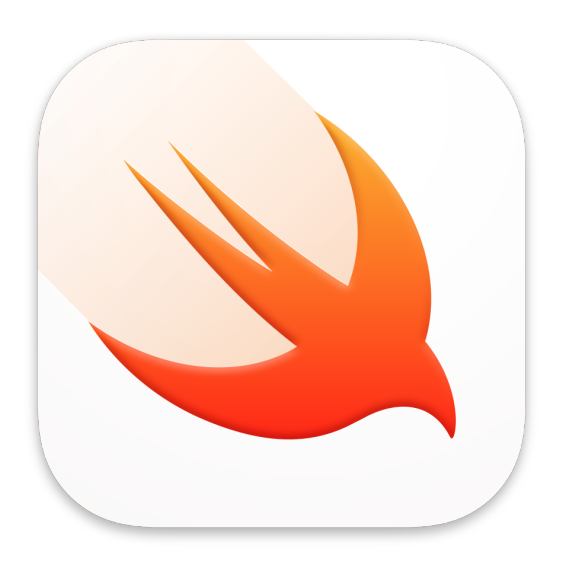

In this exercise, you'll:

- Create a new page.
- Import a framework.
- Learn about the live view.
- Display an interactive map.

# Map

A major component of coding is recognising what work has already been done for you and figuring out how to use it. The many advanced built-in capabilities of iOS are organised in frameworks.

In this exercise, you'll display an interactive map using an iOS framework. To start, be sure "My Playground" is open in the Swift Playgrounds app.

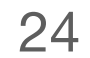

### Map

Create a new page and add code to create a map.

If it's not showing, open the sidebar by clicking ID. To create a new page, hover your mouse next to "Pages" and click the ↔ button, or choose File > New Page.

Change the page title to "Map". While you're editing page names, right-click the "My Playground" page, click Rename, then type "Hello World" to give it a more descriptive name.

In the editor, type the following Swift code:

MKMapView()

You'll get a red dot, indicating an error:

MKMapView()

**Explore Code** 

| Pages 🕂       | Hide |
|---------------|------|
| My Playground |      |
|               |      |

| Pages                  | Open                |
|------------------------|---------------------|
| $\equiv$ My Playground | open                |
| <u>≕</u> Map           | Rename<br>Duplicate |
| Source Code            | Delete              |
| 🕮 Main                 |                     |
|                        |                     |

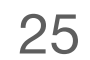

### Map

Import the MapKit framework.

This is the right code to create a map, but MKMapView is in a specialised framework. You'll need to import that framework to use it in your code.

Above your first line of code, enter:

import MapKit

Your code should now look like this:

import MapKit MKMapView()

import is a Swift keyword. Keywords have special meaning in Swift that sets them apart from the rest of your code.

Run My Code

Now that you've imported the MapKit framework, the error will go away. Click Run My Code. The code runs, but you won't see a map. To view it, you'll need to do one more thing.

**Explore Code** 

Swift uses different font styles and colours (syntax highlighting) to help you read your code.

26

### Map

Import the PlaygroundSupport framework and display the map.

You've created a map, but displaying it requires another framework. The PlaygroundSupport framework lets you control aspects of the playground itself. Enter one more line of code above the first line:

import PlaygroundSupport

Then add the highlighted code to the beginning of the final line:

should now read:

import MapKit

Run My Code Now run your code.

The live view in the playground opens to display the map you created. You can interact with it as you would any app that embeds a map. Try clicking and dragging to display different regions of the map. If you're using a trackpad, use two-finger gestures to zoom.

**Explore Code** 

```
PlaygroundPage.current.liveView = MKMapView()
```

Be sure to include a space both before and after the equal sign. Your completed playground

```
import PlaygroundSupport
PlaygroundPage.current.liveView = MKMapView()
```

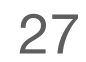

### Мар

Review your work.

#### Your completed exercise should now look like this:

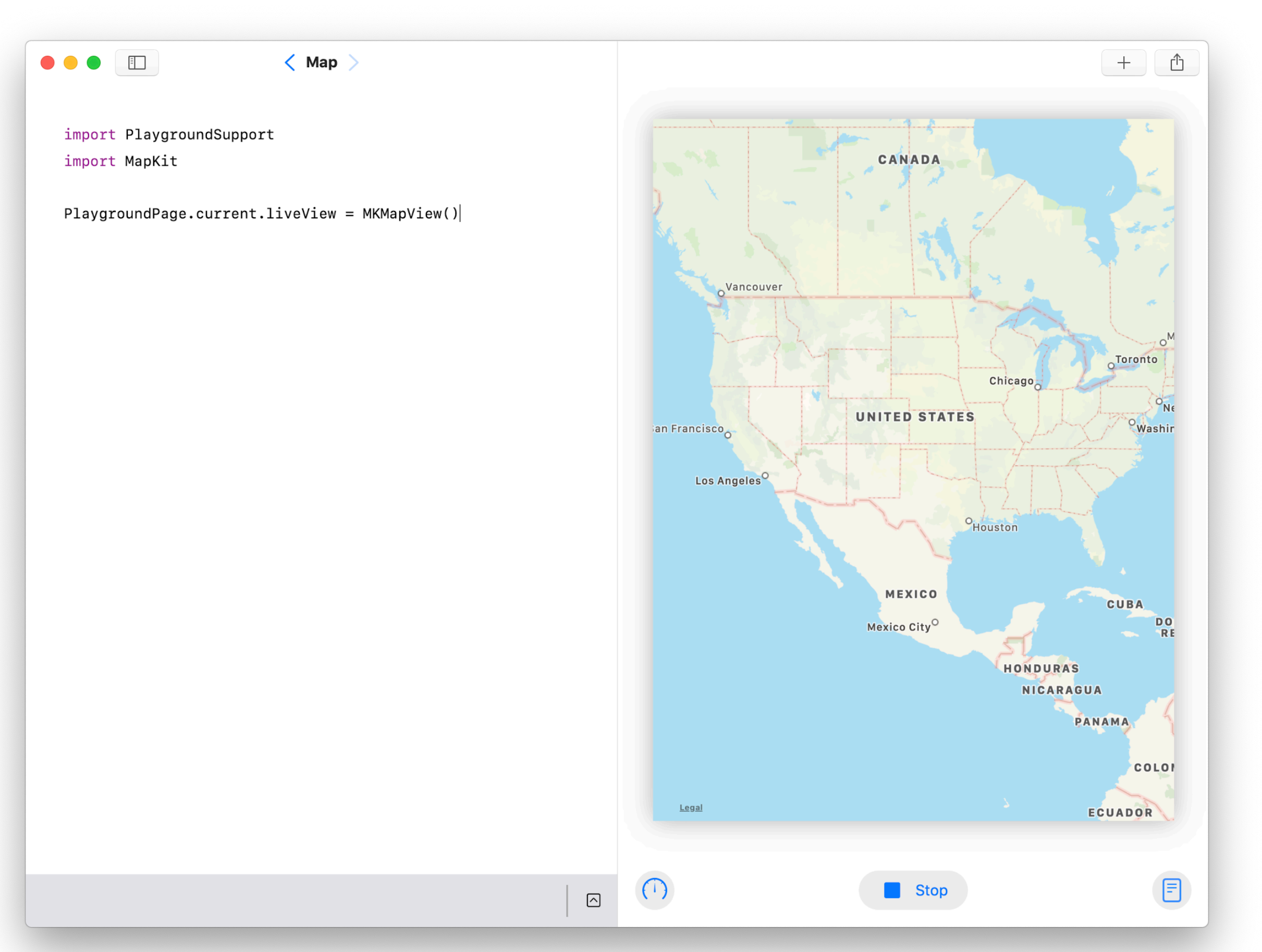

This is a simple example of the power of Swift frameworks. You get a large body of familiar functionality just by importing the ones you want. In fact, other than the import statements themselves, it took just one line of code to create the map and show it in the live view!

**Explore Code** 

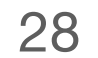

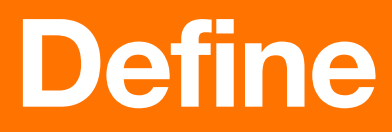

### Find Differentiators Define Features Prioritise Features Describe Key Functions Define an MVP

# Plan

You're ready to put together a concrete plan for your app. By the end of this stage, you'll have a concise, well-defined plan that you can begin building into a prototype.

You'll build your plan by identifying key differentiators, setting goals, and then narrowing down your feature set to exactly those you'll need to test whether your app will impact real users.

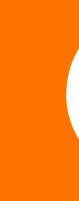

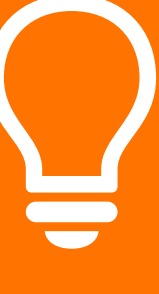

29

#### **Find Differentiators**

Create a list of ways your app will be different from existing apps.

Your app's differentiators set it apart from others in the market.

A differentiator is a core feature of your app. The following things are not differentiators:

- Style, such as colour, fonts, icons and images.
- Arrangement of onscreen items.
- How screens are organised.

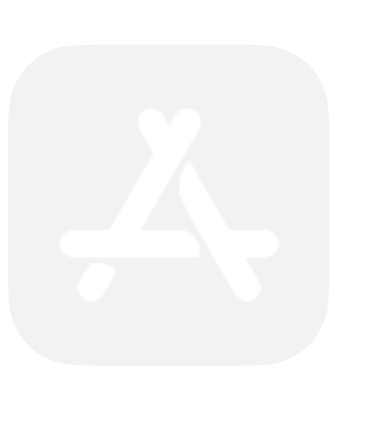

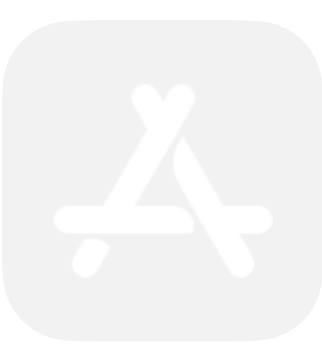

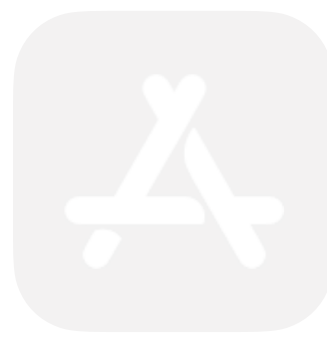

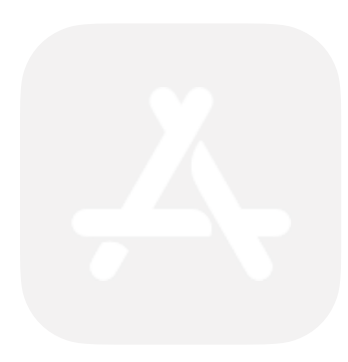

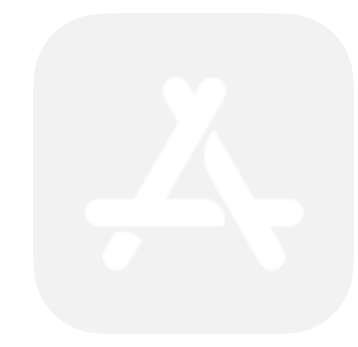

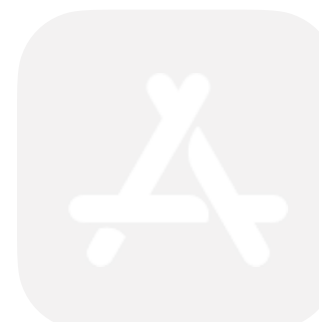

**Define** | Plan

Our app will be different from these apps by:

30

## **Explore Code**

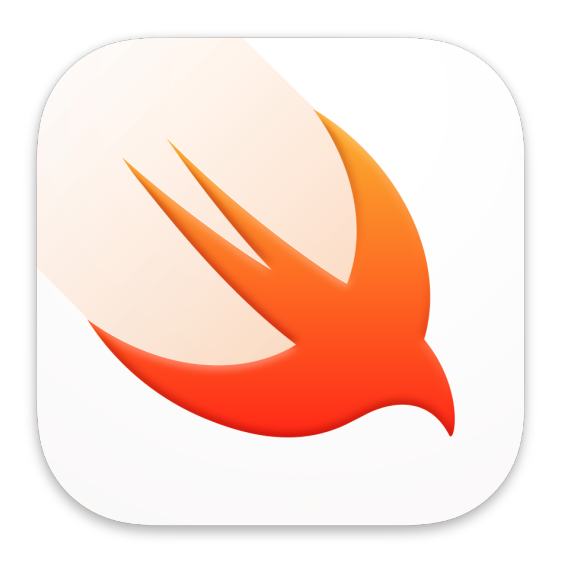

In this exercise, you'll:

- Learn how to separate models and views.
- Create variables.
- Discover another way to display text.

# **Model and View**

As a designer, your focus is largely on the visible interface and usability of your app. Developers use the term 'view' to describe the parts of an app a user sees and interacts with. The model of an app defines its data. It's a companion to the app's views, and equally important.

Developers separate views from models because they're independent. A view might display different model data at different times, and the same model data might appear in multiple views.

In this exercise, you'll create model data and display it in two different views.

To start, be sure "My Playground" is open in the Swift Playgrounds app. Then create a new page and name it "Model and View".

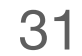

Display text data in the console.

Enter the following line of Swift code:

"Explore Code!"

This text value is a model. If you run your code now, the text will be created but you won't see anything. But you've already displayed data using print(). The console is a kind of view, and the print() command adds a line of text to it.

Add the following line of code, being sure to keep the first line; you'll come back to it.

print("Explore Code!")

Run My Code

"Explore Code!"

**Explore Code** 

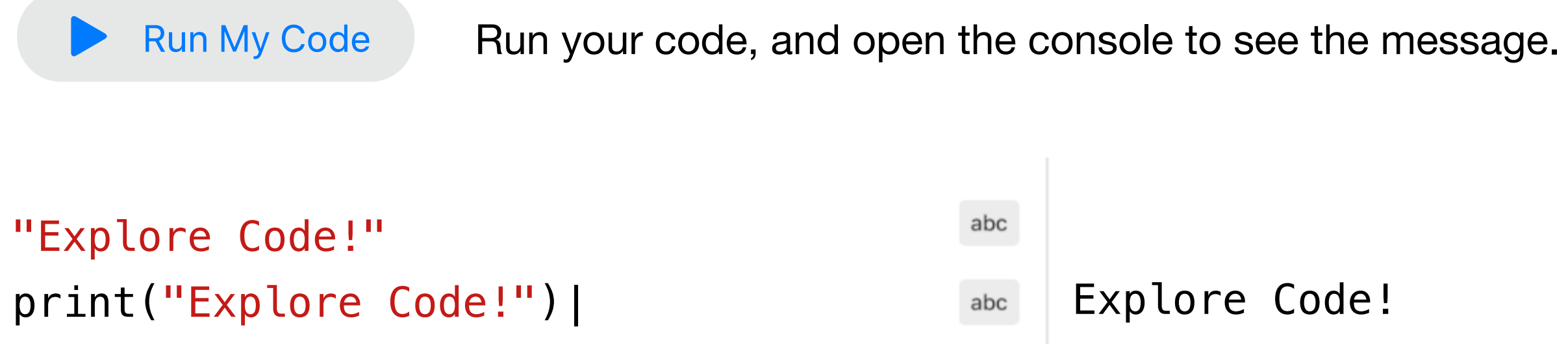

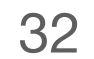

Display text data in the live view.

The console is useful for developers to examine data in their app, but it's not visible to the user. To display text on a user's device, you'll need another kind of view. Insert the following code at the beginning of your playground:

import SwiftUI

Now add the following line at the end of your playground to create a view to display the string:

textView is a variable declared using the keyword var. You use variables in Swift to refer to things by name.

You've created a new view for your text. Now it's time to display it using the live view. Add two more lines of code as highlighted below:

import Play import Swif

"Explore Co

print("Expl

var textVie

PlaygroundP

Run My Code

**Explore Code** 

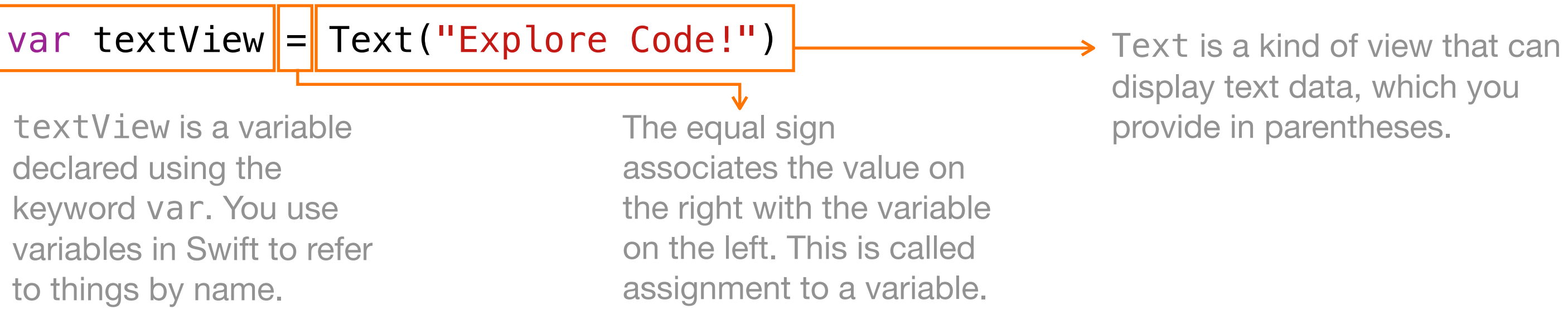

| groundSupport                                | Adds playground support.                            |
|----------------------------------------------|-----------------------------------------------------|
| tUI                                          |                                                     |
|                                              |                                                     |
| de!"                                         |                                                     |
| ore Code!")                                  |                                                     |
| w = Text("Explore Code!")                    |                                                     |
| <pre>age.current.setLiveView(textView)</pre> | Sets the Text view as the current page's live view. |
|                                              |                                                     |

Now run your code to see your text in the live view.

33

Create a model using a variable.

Notice that you've entered "Explore Code!" as a text value three times. It's not just repetitive — a typo in one value would break your intention to make all three represent the same model data.

You've just learned to create a variable to refer to something by name. You can use the same technique here with your text data. Update the line where you first created the value "Explore **Code!"** by assigning it to a new variable.

Now you can use the message variable anywhere you want to refer to this text. Replace the remaining instances of "Explore Code!" with message. Your completed code should now look like this:

import SwiftUI

print(message)

Run My Code

You've taken the final step to separate your model from its views. The variable message stores the model text "Explore Code!", and you've displayed it in two different views.

**Explore Code** 

```
var message = "Explore Code!"
```

```
import PlaygroundSupport
var message = "Explore Code!"
var textView = Text(message)
PlaygroundPage.current.setLiveView(textView)
```

Run your code. As before, you should see this text value displayed in both the live view and the console.

34

Review your work and try a challenge.

#### Your completed exercise should now look like this:

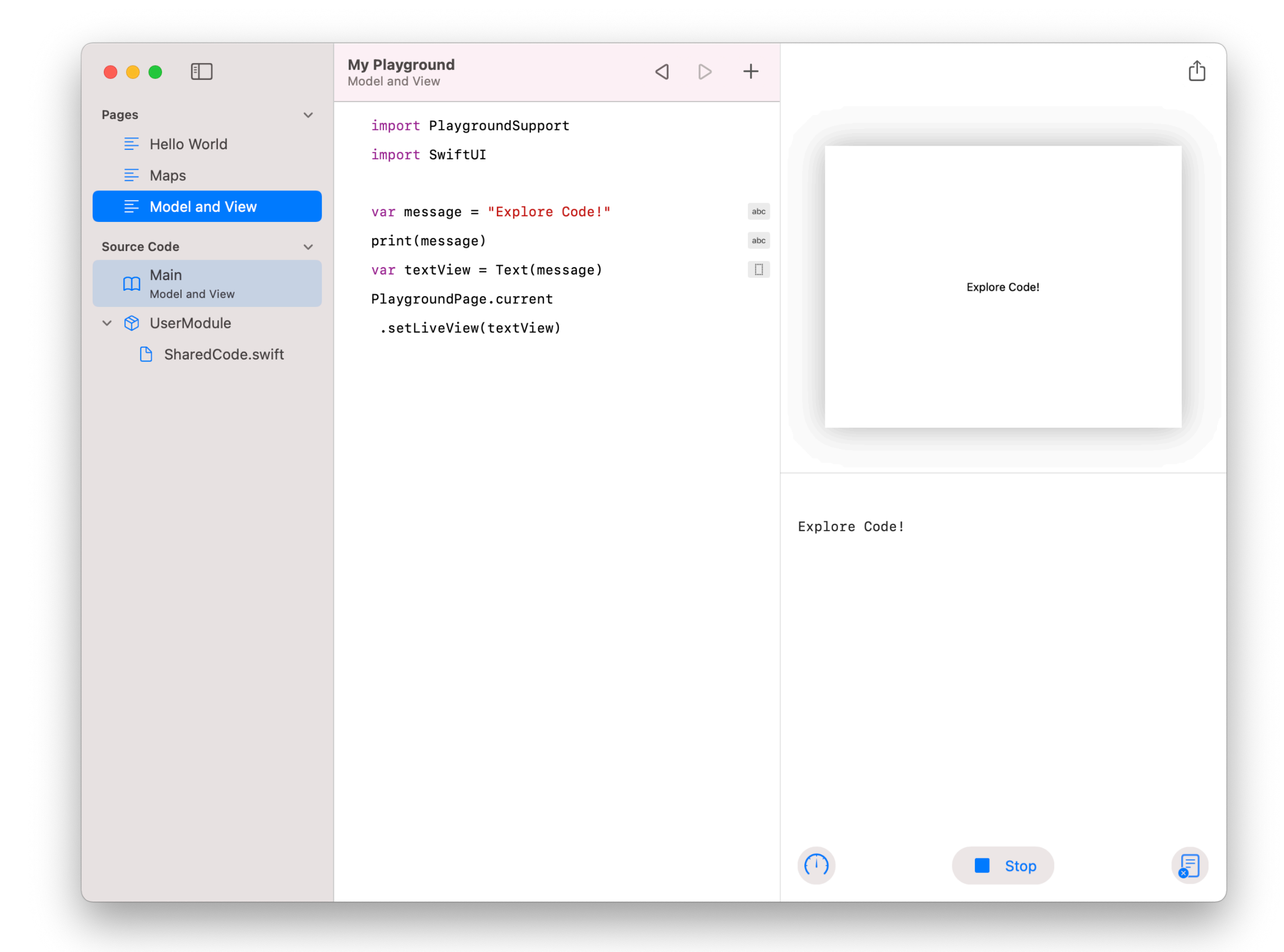

A major part of developing an app is defining and creating the models and views that power it. By separating the two concepts, you can focus on them separately. Consider the kinds of models and views your app might have as you continue designing.

**Challenge:** Experiment with changing the text you assigned to message and observe the result.

35

#### **Define Features**

Summarise the baseline and differentiating features of your app.

Establishing clear, achievable goals helps you focus on the problems you're trying to solve, and the way you're hoping to solve them. All of your previous research will help you define the basic features and differentiators of your app.

#### Current

recycling apps

As a baseline, our app will need to:

Log rubbish and recycling.

Educate about what is recyclable.

Shop for environmentally friendly products that reduce rubbish.

Our app will be different by:

Encouraging recycling through gamification.

Creating challenges to spark ideas.

**Define** | Plan

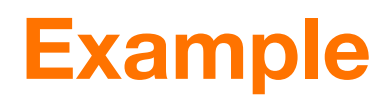

have focused primarily on

what is considered recycling.

Scan product barcodes to determine recyclability.

Provide quick links to environmental causes.

Breakdown of rubbish to recycling.

Communicating with smart bins to calculate weight automatically.

Letting users shop for recycling supplies like bins, bags and magnets.

36
# **Define Features**

Summarise the baseline and differentiating features of your app.

Establishing clear, achievable goals helps you focus on the problems you're trying to solve, and the way you're hoping to solve them. All of your previous research will help you define the basic features and differentiators of your app.

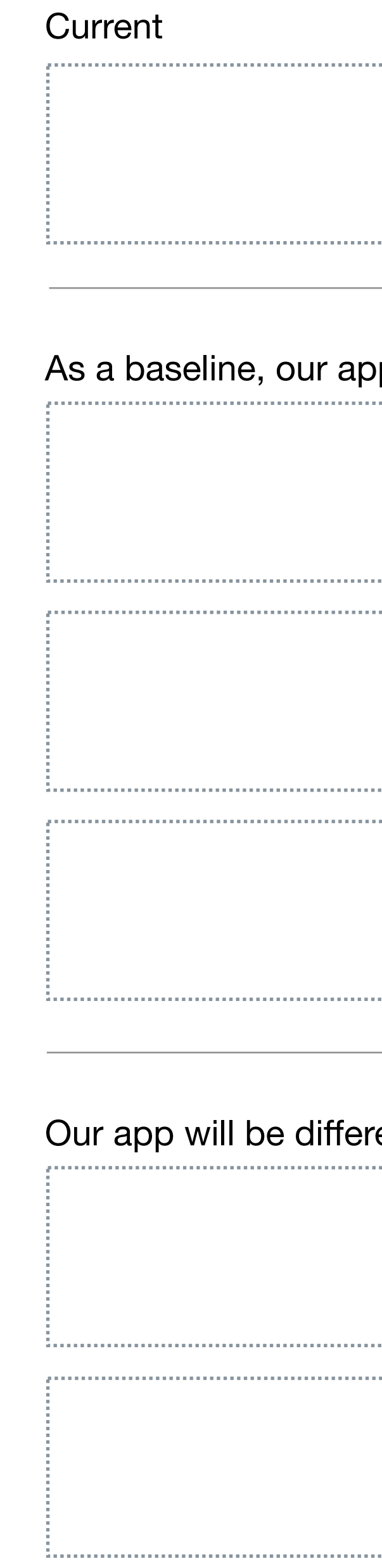

**Define** | Plan

|                 | have focused primarily on |
|-----------------|---------------------------|
|                 |                           |
|                 |                           |
|                 |                           |
|                 |                           |
|                 |                           |
| p will need to: |                           |
|                 |                           |
|                 |                           |
|                 |                           |
|                 |                           |
|                 |                           |
|                 |                           |
|                 |                           |
|                 |                           |
|                 |                           |
|                 |                           |
|                 |                           |
|                 |                           |
|                 |                           |
|                 |                           |
| rent by:        | ,                         |
|                 |                           |

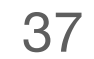

# **Explore Code**

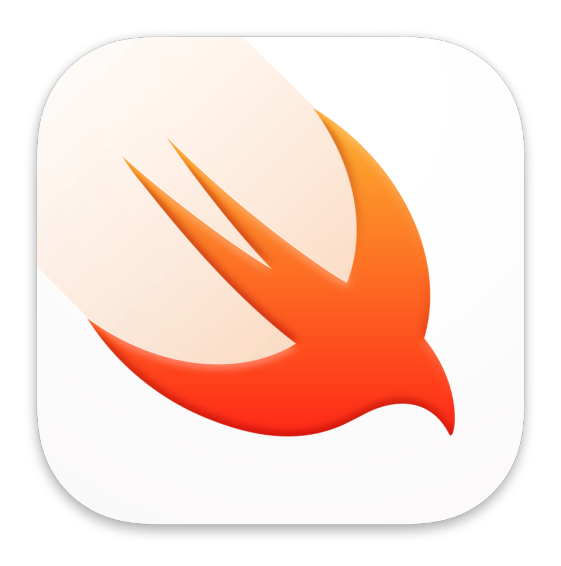

In this exercise, you'll:

- Learn about strings.
- Create a string with concatenation.
- Create a string with interpolation.

# Strings

Just about every app displays text, and many allow the user to enter it using the keyboard. In Swift, the concept of text — and all that you can do with it — goes by the name 'string'. You've already used strings to create values such as "Explore Code!" In this exercise, you'll explore more of what you can do with strings.

To start, be sure "My Playground" is open in the Swift Playgrounds app. Then create a new page and name it "Strings".

38

# Strings

Create a string with concatenation.

The simplest way to work with string values is to simply enter text between matching double quotes. Create two new strings by entering the following code:

Note the common text, "Challenge", in each string. Now imagine that your app might want to create many such strings on the fly. Swift allows you to compose strings from multiple parts. Start by defining a new variable below to store the unchanging text:

Use another variable for the changing beginning of the string by entering the following code:

You can combine these two strings using the "+" operator. This is called string concatenation. Enter the following two lines to create a new string and print it.

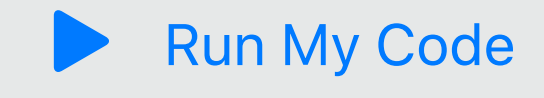

**Explore Code** 

```
"No Palm Oil Challenge"
"Pick Up Trash Challenge"
```

```
var challengeString = "Challenge"
```

```
var name = "No Palm Oil"
```

```
var noPalmOilChallenge = name + challengeString
print(noPalmOilChallenge)
```

Run your code, and open the console to see the message.

39

# Strings

Create a string with interpolation.

Another way to compose strings is with string interpolation, which is similar to filling in the blanks in a sentence. Think of it as a placeholder that will insert the value of name when the string needs to be used.

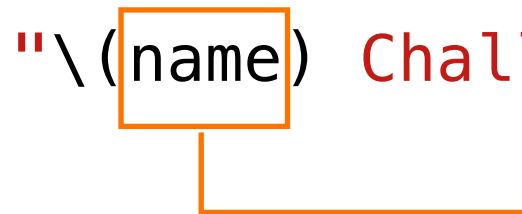

code:

Notice that the constant part of the string is coloured red, while the interpolated part is black. This is another great example of syntax highlighting.

String interpolation is powerful. For example, it works with numbers. Enter the following code:

A string can have any number of interpolated values. Enter the following code to substitute both the name of the challenge and the number of points in one longer string:

points!")

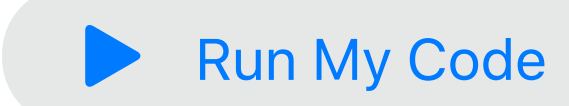

**Explore Code** 

"\(name) Challenge" ... is like ... "\_\_\_\_\_ Challenge"

This is a placeholder that will insert the value of name when the string needs to be used.

Use string interpolation to produce the same "No Palm Oil Challenge" string by entering the following

```
var anotherNoPalmOilChallenge = "\(name) Challenge"
print(anotherNoPalmOilChallenge)
```

```
var pointsForCompletion = 8
print("You could score \(pointsForCompletion) points by completing it.")
```

print("Complete the \(noPalmOilChallenge) to score \(pointsForCompletion))

Run your code and review the Console output.

40

# Strings

Review your work and try a challenge.

#### Your completed exercise should now look like this:

"No Palm Oil Challenge" "Pick Up Trash Challenge"

var challengeString = " Challenge" var name = "No Palm Oil" var noPalmOilChallenge = name + challengeString print(noPalmOilChallenge)

var anotherNoPalmOilChallenge = "\(name) Challenge" print(anotherNoPalmOilChallenge)

var pointsForCompletion = 8 completing it.") print("Complete the \(noPalmOilChallenge) to score \(pointsForCompletion) points!")

**Challenge:** Experiment with what you've learned about constructing strings. Try assigning your given name to givenName and your family name to familyName, then construct fullName using concatenation (+). Use interpolation to embed them in a string like so: "My full name is \_\_\_\_\_\_." Can you add your age? Review the earlier explorations and try to display this using a text view.

**Explore Code** 

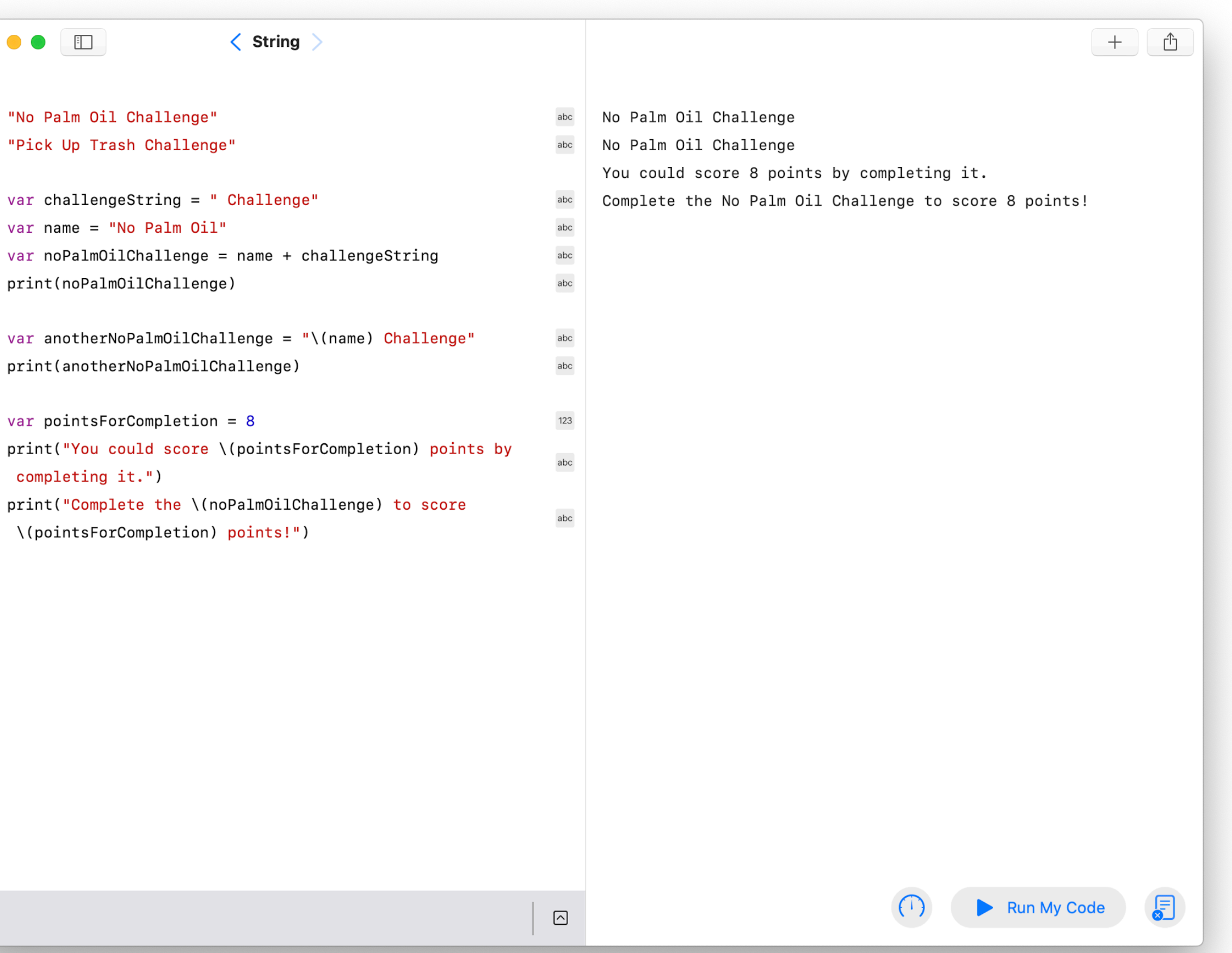

41

## **Prioritise Features**

Make a copy of the previous exercise. Annotate the most important features and order them by priority. Ask yourself which features are absolutely necessary. Can you pare your list down to three or four key features? Do you need to reorder your priorities?

Identifying the most important features of an app helps you work towards your minimum viable product (MVP). Your first iteration of the app should include just the features necessary to validate your idea.

To avoid 'feature creep', it's important to distinguish between must-have features and those that would be great enhancements. Clear, minimal focus is essential to the success of the design process.

# Current recycling apps As a baseline, our app will need to: Log rubbish and recycling. Educate about what is recyclable. Let users shop for environmentally

Our app will be different by:

Encouraging recycling through gamification.

**Define** | Plan

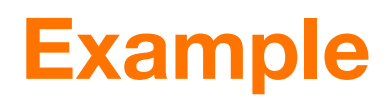

#### have focused primarily on

what is considered recycling.

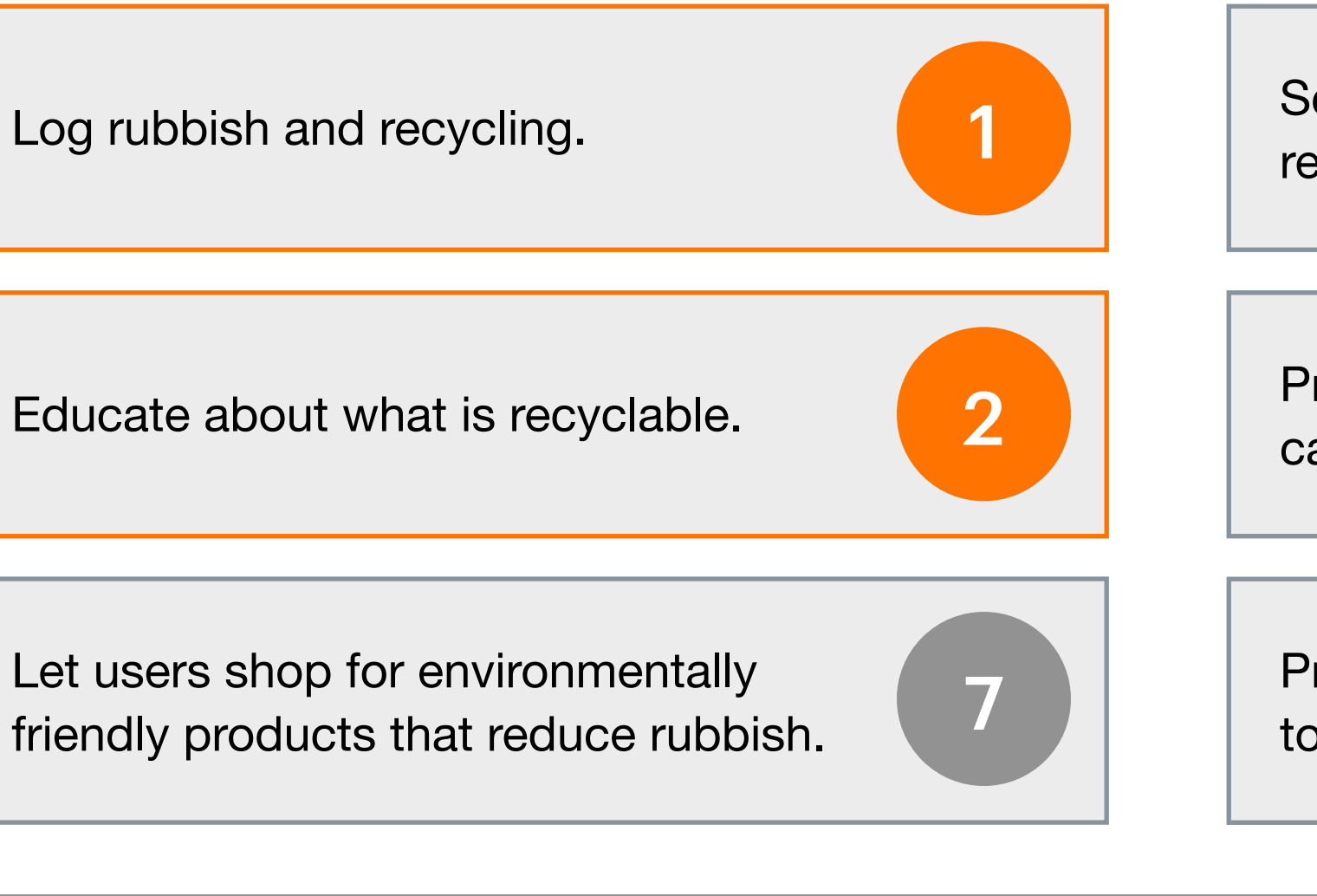

Scan product barcodes to determine 8 recyclability.

Provide quick links to environmental causes.

Provide a breakdown of rubbish to recycling.

6

5

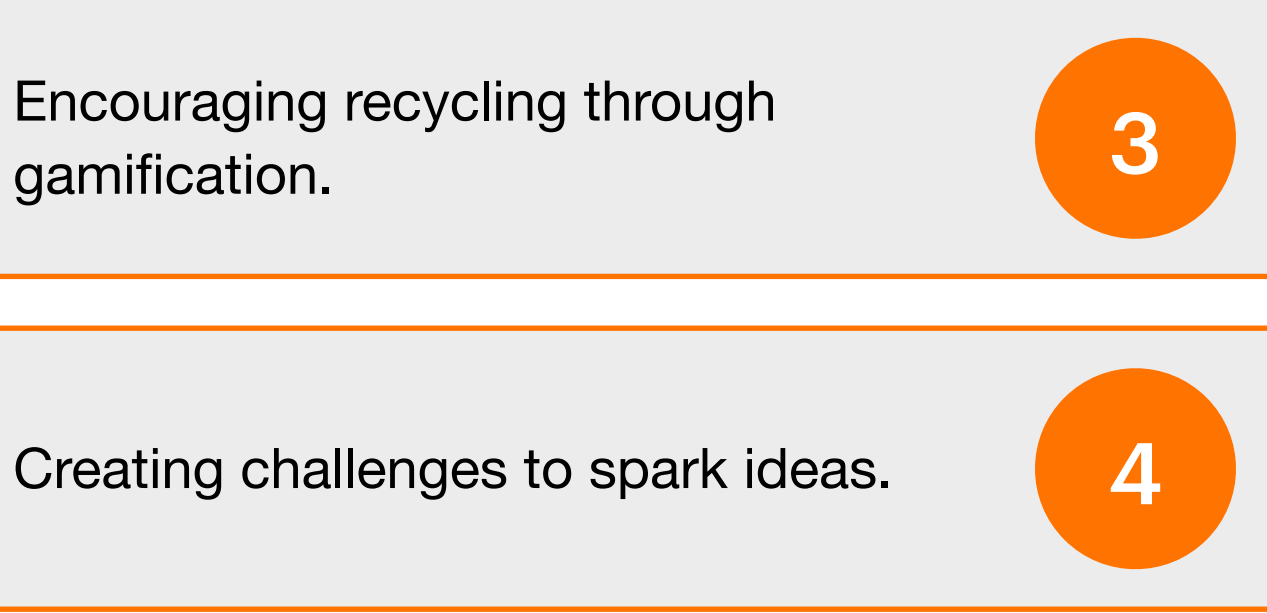

Communicating with smart bins to calculate weight automatically.

Letting users shop for recycling supplies like bins, bags and magnets. 9

10

42

# **Describe Key Functions**

For each priority feature, describe its key functions. Copy and paste this slide as many times as you need.

List information the user will see and actions that the user will take. Add notes to clarify your thoughts or ask questions that you'll want to come back to as you work on your design.

Don't think in terms of user interface (UI) yet. Elements such as buttons, tabs and icons are supported and defined by the data and actions in your app. The better you understand them, the better your design will fit your MVP features.

For this feature:

Log rubbish and recycling

The user will need to

Add log entry

Describe items

Record-keeping of

Choose a day that

Default to today's

Browse past dates

Share log entry to

**Define** | Plan

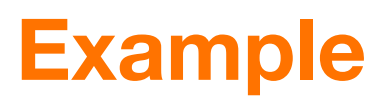

| be able to do and see these things: | Notes:                             |
|-------------------------------------|------------------------------------|
|                                     | Select either weight or item       |
|                                     | How much they recycled on what day |
| f past items                        | Day, week, month                   |
| t recycling was done                |                                    |
| date                                | Might need a quick jump to 'today' |
| S                                   |                                    |
| social media                        |                                    |
|                                     |                                    |

43

# **Describe Key Functions**

For each priority feature, describe its key functions. Copy and paste this slide as many times as you need.

List information the user will see and actions that the user will take. Add notes to clarify your thoughts or ask questions that you'll want to come back to as you work on your design.

Don't think in terms of UI yet. Elements such as buttons, tabs and icons are supported and defined by the data and actions in your app. The better you understand them, the better your design will fit your MVP features.

| For th | is featu   | re:     |         |         |         |       |      |
|--------|------------|---------|---------|---------|---------|-------|------|
|        |            |         |         |         |         |       |      |
|        |            |         |         |         |         |       |      |
|        |            |         |         |         |         |       |      |
|        |            |         |         |         |         |       |      |
| The us | ser will r | need to | be able | to do a | ind see | these | thir |
|        |            |         |         |         |         |       |      |
|        |            |         |         |         |         |       |      |
|        |            |         |         |         |         |       |      |
|        |            |         |         |         |         |       |      |
|        |            |         |         |         |         |       |      |
|        |            |         |         |         |         |       |      |
|        |            |         |         |         |         |       |      |
|        |            |         |         |         |         |       |      |
|        |            |         |         |         |         |       |      |
|        |            |         |         |         |         |       |      |
|        |            |         |         |         |         |       |      |
|        |            |         |         |         |         |       |      |
|        |            |         |         |         |         |       |      |
|        |            |         |         |         |         |       |      |
|        |            |         |         |         |         |       |      |
|        |            |         |         |         |         |       |      |
|        |            |         |         |         |         |       |      |
|        |            |         |         |         |         |       |      |
|        |            |         |         |         |         |       |      |
|        |            |         |         |         |         |       |      |
|        |            |         |         |         |         |       |      |
|        |            |         |         |         |         |       |      |
|        |            |         |         |         |         |       |      |
|        |            |         |         |         |         |       |      |
|        |            |         |         |         |         |       |      |
|        |            |         |         |         |         |       |      |
|        |            |         |         |         |         |       |      |
|        |            |         |         |         |         |       |      |
|        |            |         |         |         |         |       |      |

| - |
|---|
| - |
|   |
|   |
| - |
|   |
|   |
|   |
|   |
|   |
|   |
|   |
|   |
|   |

#### be able to do and see these things:

44

# **Define an MVP**

Go back to your Describe Key Functions slides, or duplicate them, and prioritise based on what is most important and crucial to implementing the feature.

You'll base your MVP on the features you identify here.

Remember that you're not your user. If you get stuck, think about what would most help the user achieve the goals you identified.

For this feature:

Log rubbish and recycling

Add log entry

Describe items

Record-keeping of past items

Default to today's date

Browse past dates

Share log entry to social media

**Define** | Plan

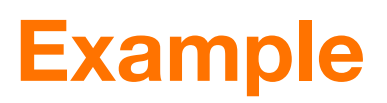

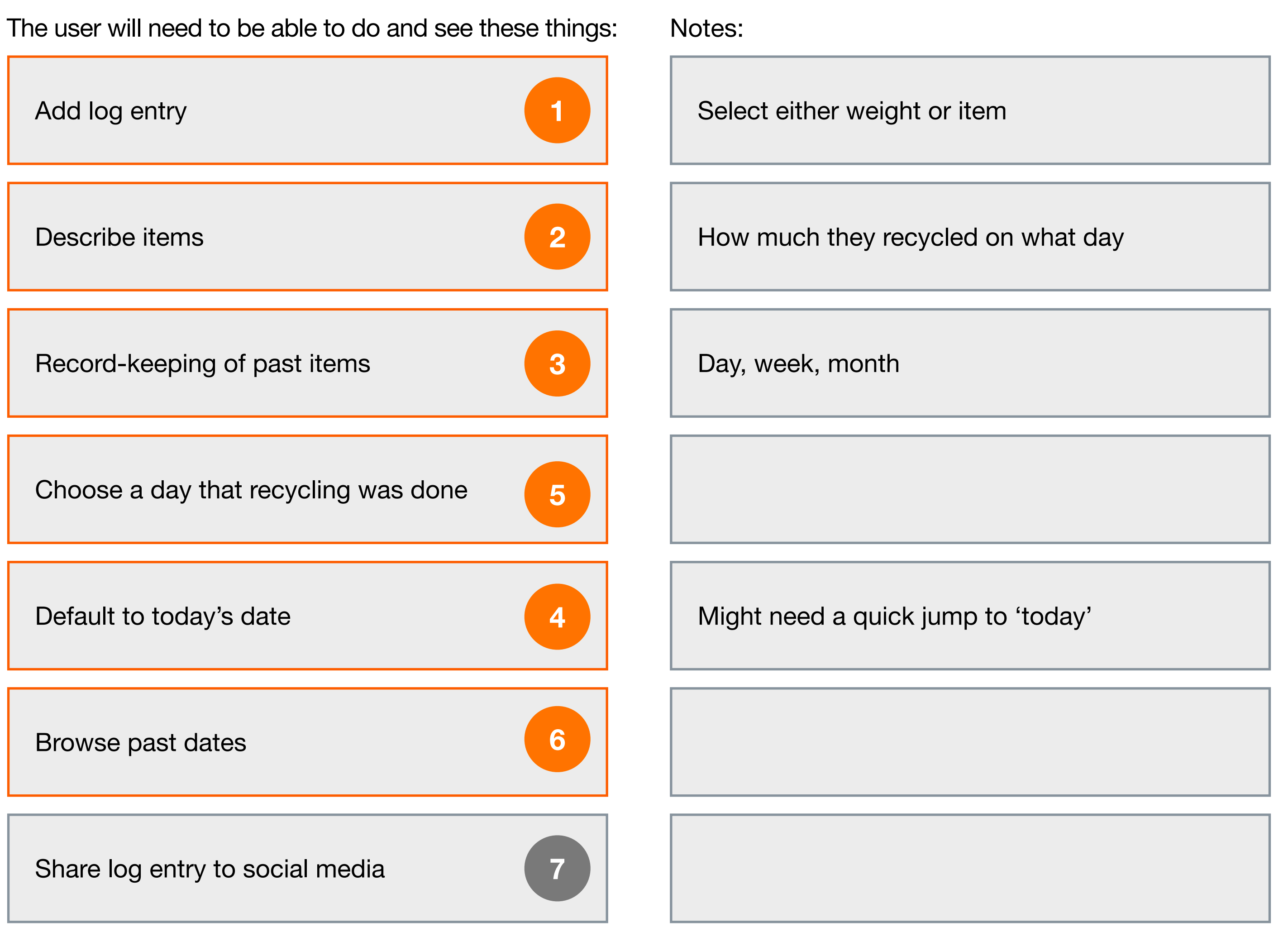

45

# Prototype

It's time to build a working Keynote prototype of your app. You'll start by mapping screens to form an app architecture, then apply basic UI elements to create a wireframe. Then you'll refine your prototype using common design guidelines to ensure that it meets an iOS user's expectations. And finally, you'll define the personality of your app with colour, icons and more.

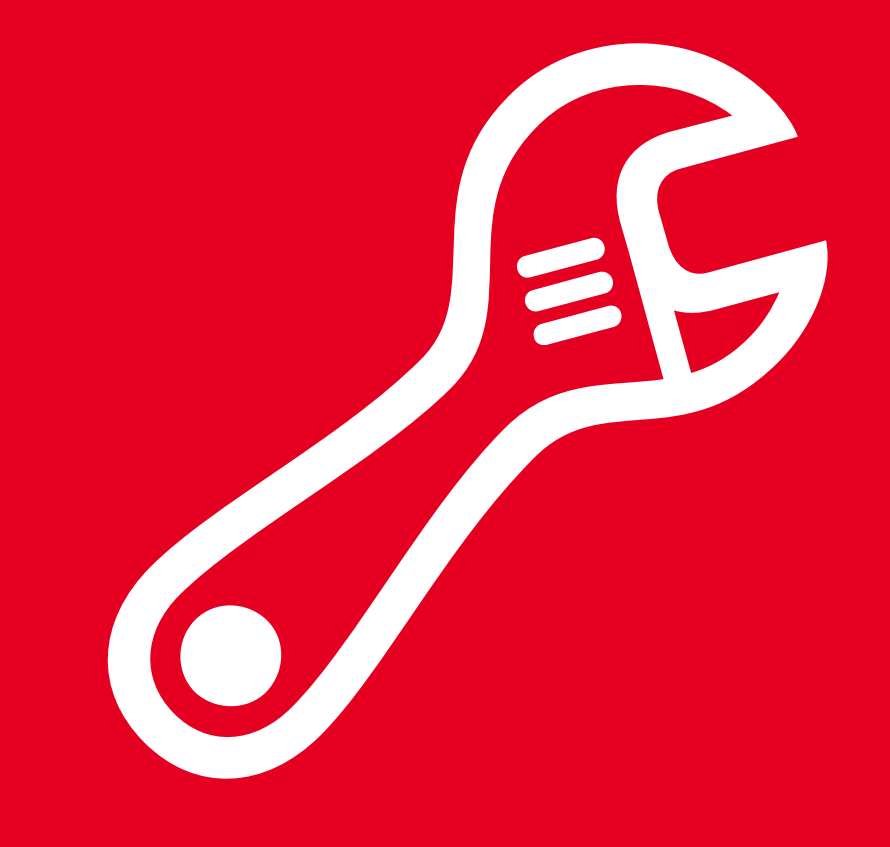

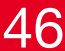

46

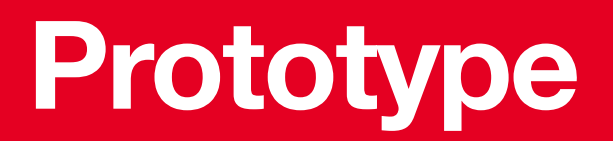

# Outline Screens Group Screens Link Screens

# Map

An app map is a set of outlines that describe the information and functions on each screen — and how they relate to each other. By the end of this stage, you'll have a set of screen outlines with well-defined groupings and relationships.

By mapping your app, you define its architecture. iOS users have a set of expectations — a mental model — for the way an app should behave. They expect related information to be grouped together, and for activities to be easy to navigate. You'll derive your app's architecture from the key functions of the MVP, making decisions based on how you expect users to work with the app.

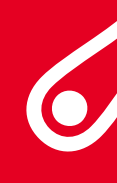

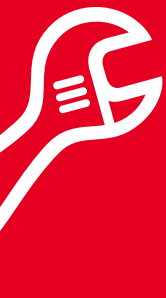

47

# **Outline Screens**

Review the key functions of your MVP and organise them into screens, describing the content and actions of each.

The key functions you listed have natural relationships that suggest which ones belong together. Feel free to break up a function into more than one item in a screen outline, or combine several key functions into one item. Your notes will help you make these decisions.

Try to keep each screen focused on a single concept or activity, summarised in its title, without worrying about how many there are. Next you'll organise them in a way that users understand.

You'll work with these outlines in the map stage. During the wireframe stage, you'll translate your screen outlines into the text, images, controls, icons and other UI elements in your app.

#### **Day Summary**

Summary of today's recycling

Itemised list of today's recycling

View details for a logged item

Add new items to rubbish or recycling

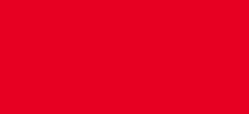

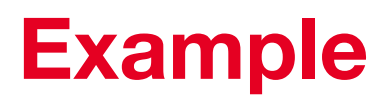

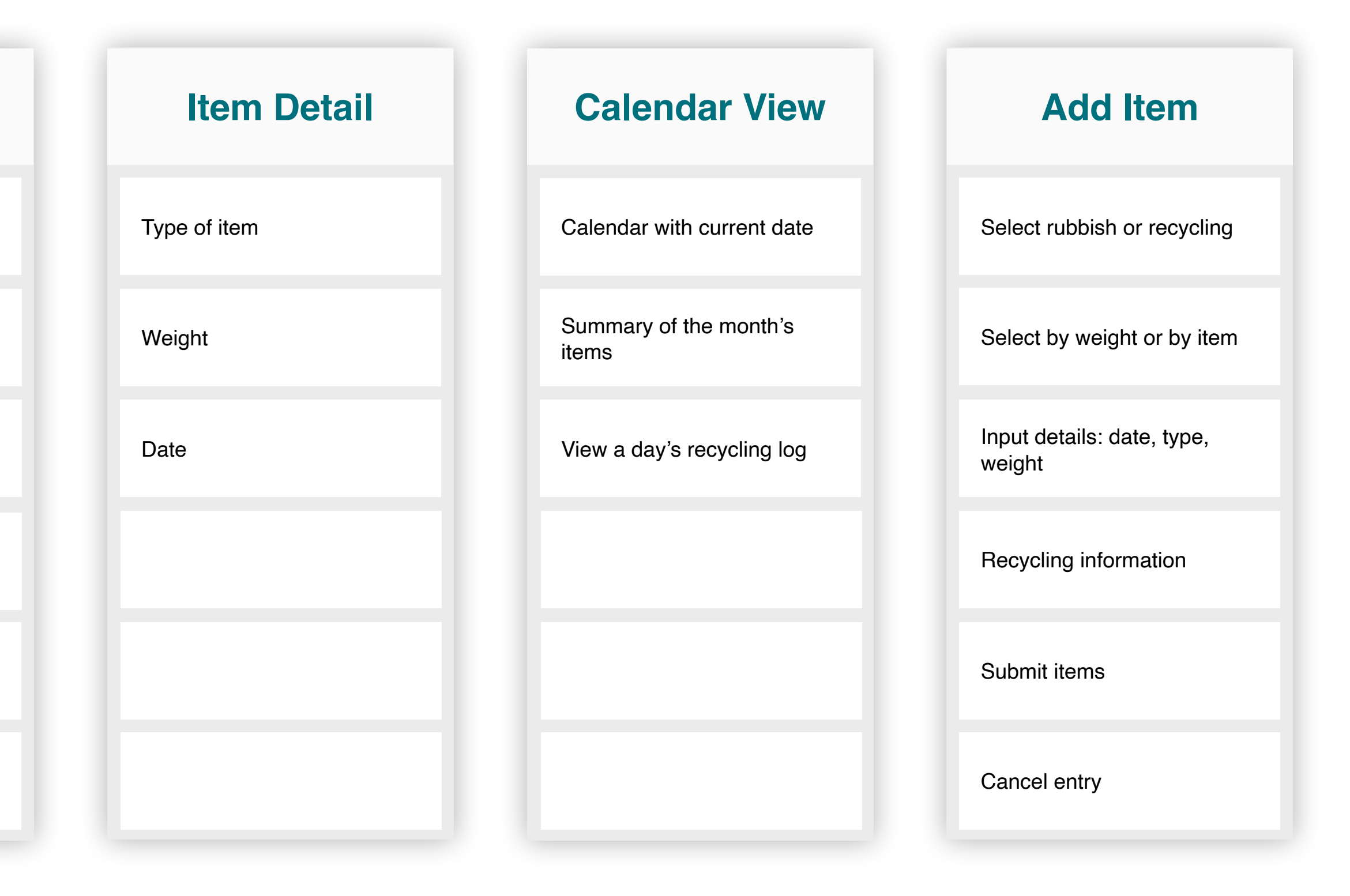

48

# **Outline Screens**

Review the key functions of your MVP and organise them into screens, describing the content and actions of each.

The key functions you listed have natural relationships that suggest which ones belong together. Feel free to break up a function into more than one item in a screen outline, or combine several key functions into one item. Your notes will help you make these decisions.

Try to keep each screen focused on a single concept or activity, summarised in its title, without worrying about how many there are. Next you'll organise them in a way that users understand.

You'll work with these outlines in the map stage. During the wireframe stage, you'll translate your screen outlines into the text, images, controls, icons and other UI elements in your app.

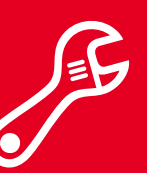

| — Screen title |
|----------------|
|                |
|                |
| Key functions  |
|                |
|                |

49

# Prototype

Create a new Keynote file for your prototype and add a slide for each screen outline.

It's time to begin creating your app prototype in a new Keynote document. Keynote is a great way to make a prototype that you can view on the device you're testing on.

1. Create a new Keynote file.

- Click OK.
- Inspector > Format.
- contrast with white).

Now create one slide per screen outline and copy your outlines to the slides.

To copy a screen outline, click and drag to select all of its boxes. Copy, then paste them to the blank slide in your prototype, and drag them into position.

Prototype | Map

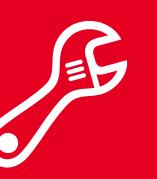

2. Open the Document inspector or choose View > Inspector > Document.

3. Under Slide Size, choose Custom Slide Size.

4. Enter 375 for width and 812 for height.

5. Open the Format inspector or choose View >

6. Under Background, select Colour Fill and choose light grey (or another background to

7. At the top of the inspector, use the Change Master button to select the Blank master slide.

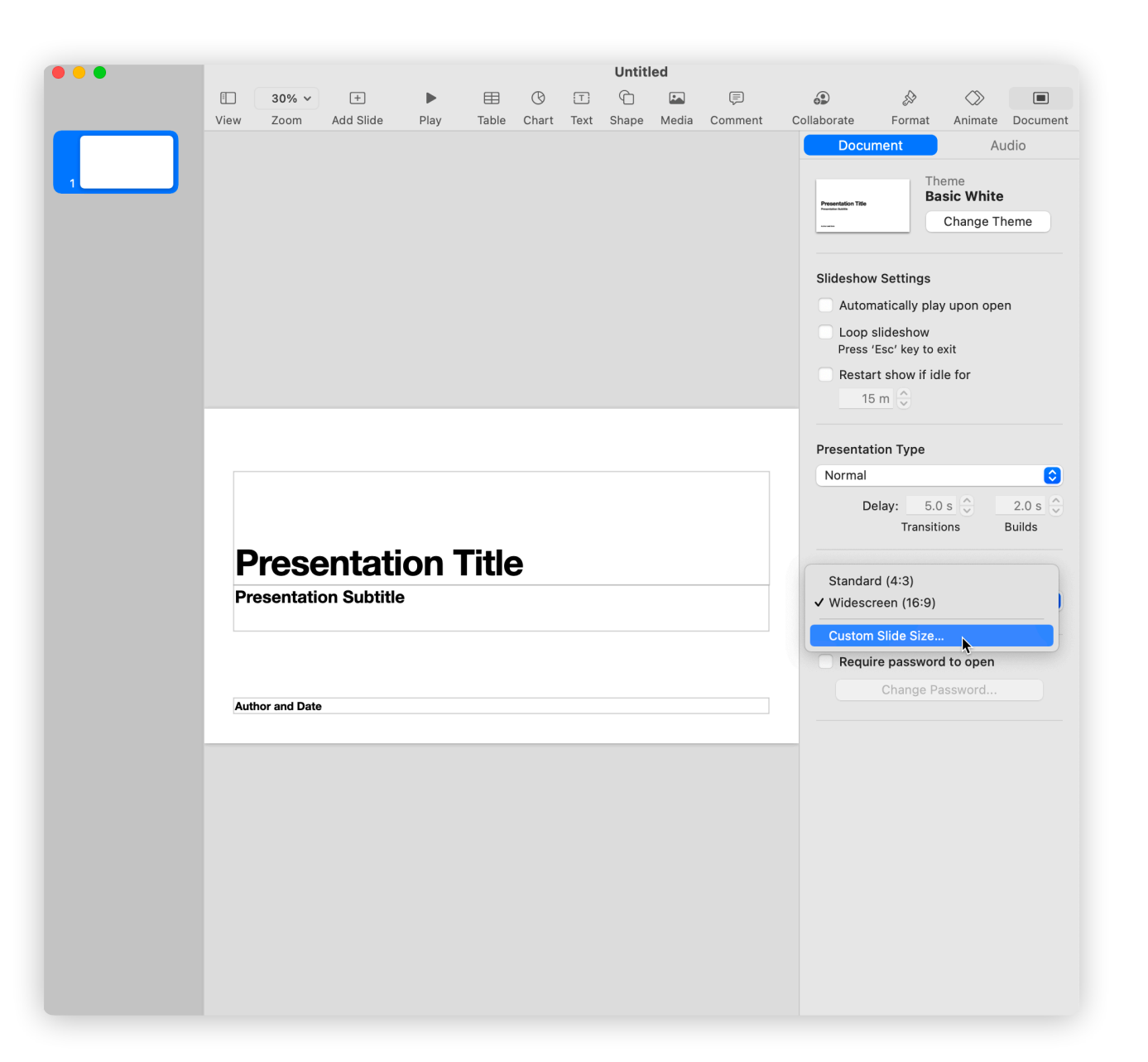

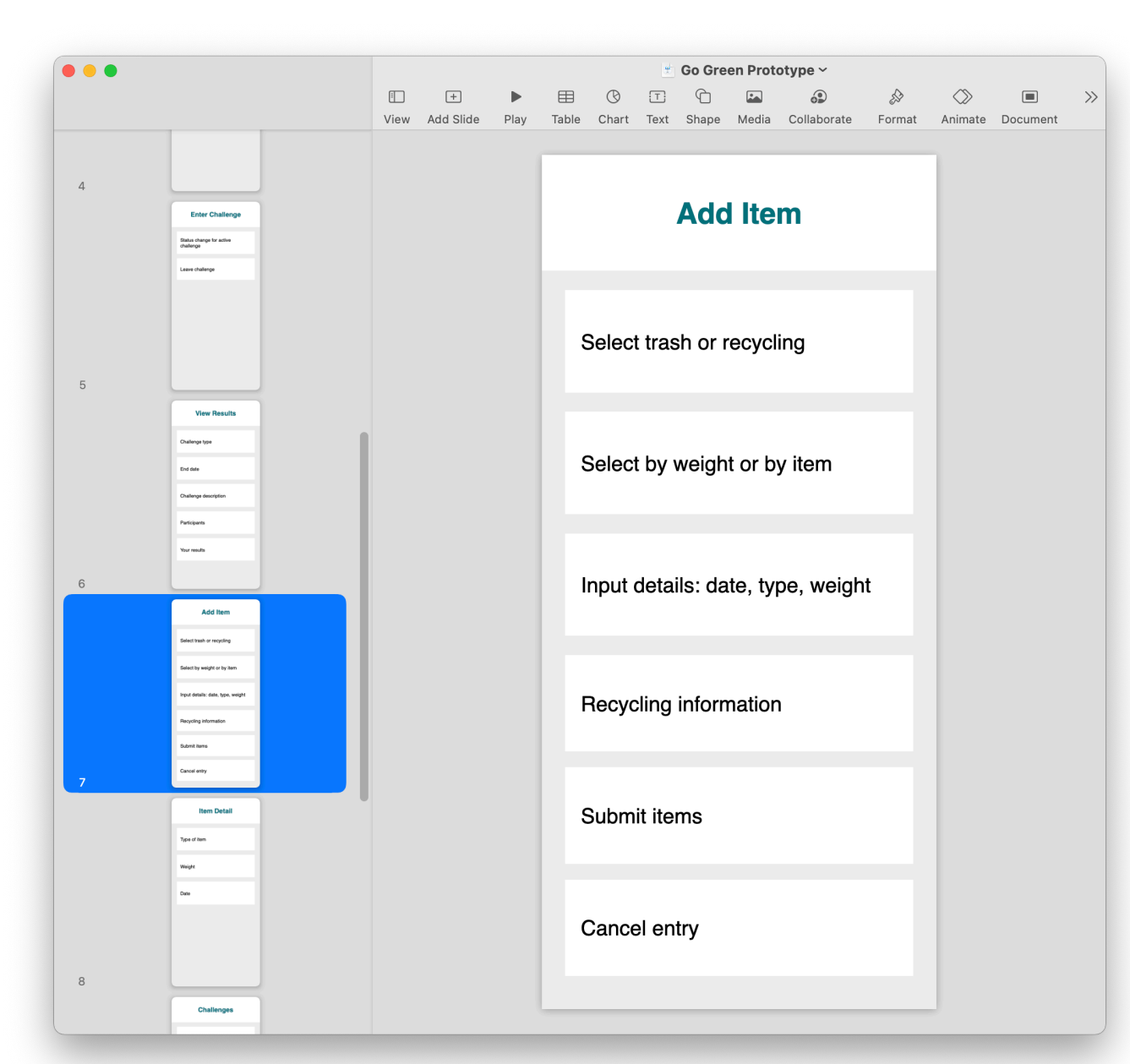

50

# **Explore Code**

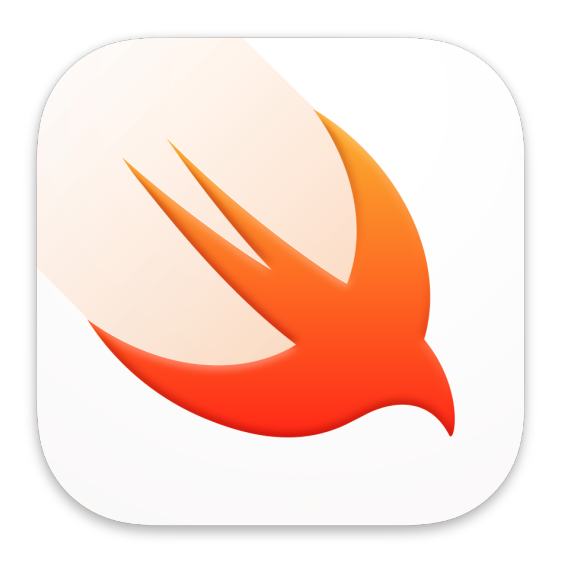

In this exercise, you'll:

- Learn about structures.
- Learn about naming.
- Use code comments.

# **Data and Naming**

Text isn't the only kind of data in an app. Swift can work with many other common kinds of values, such as numbers and dates. Different kinds of data are called types. All data in Swift belongs to a type — including ones you create to represent the information your app works with. In this exercise, you'll create your own customised type.

To start, be sure "My Playground" is open in the Swift Playgrounds app. Then create a new page and name it "Data and Naming".

51

# **Data and Naming**

Define and name a structure.

To create your own data type in Swift, you'll use a structure. Each customised structure in your code should have a recognisable and understandable name — for example, Challenge, RecyclingItem and Achievement. By convention, the name of a type always begins with a capital letter. Spaces aren't allowed in type names; if you need more than one word to describe a type, use camel case to capitalise the first letter of each word.

Enter the following code to create a structure (denoted by the keyword struct). Be sure to include the curly braces, which you'll find near the P on your keyboard.

struct Challenge {

You can create a new challenge value (an instance) by typing its name followed by parentheses. Add the following code to create two instances of Challenge and assign each to an identifier:

A structure instance is basically a value like any other. Try printing both to the console:

print(noStraws)

You can see that while they're two different instances assigned to two different variables, there's nothing to distinguish one challenge from another.

**Explore Code** 

```
var noStraws = Challenge()
var pickUpTrash = Challenge()
```

print(pickUpTrash)

52

# **Data and Naming**

List the properties of a structure.

Obviously no two challenges are alike. Consider what distinguishes one challenge from another. Which properties will the Challenge type need to support the app's functionality? Making a list or diagram can help:

The next exploration will show how to add properties inside the definition of a type. But for now, you can use comments in your code to plan. Swift will ignore anything you type from after two forward slashes (//) all the way to the end of the line. Programmers use comments to take notes and describe their code.

Enter some comments as placeholders for the Challenge structure's properties between curly braces. You can replace them with code later.

struct Challenge {

**Explore Code** 

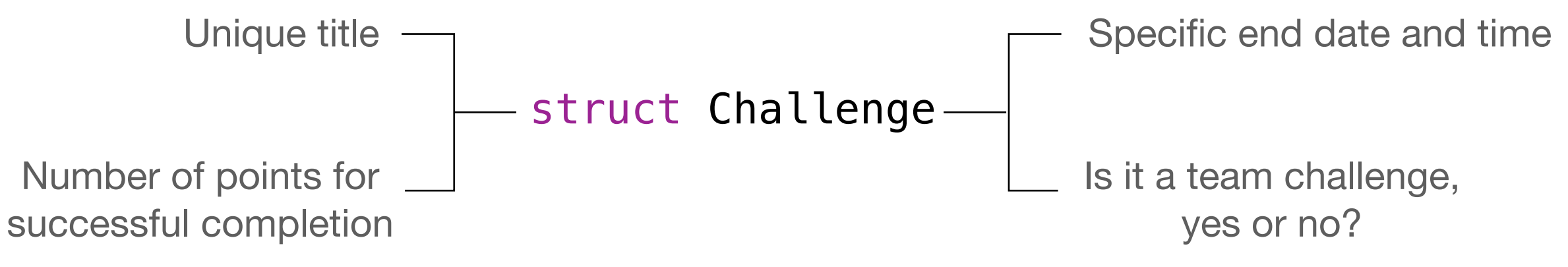

```
// title - the name
// points - scored upon successful completion
// is team - true of a team effort, false if solo
// end date - when it will no longer be offered
```

53

# **Data and Naming**

Review your work.

#### Your completed exercise should now look like this:

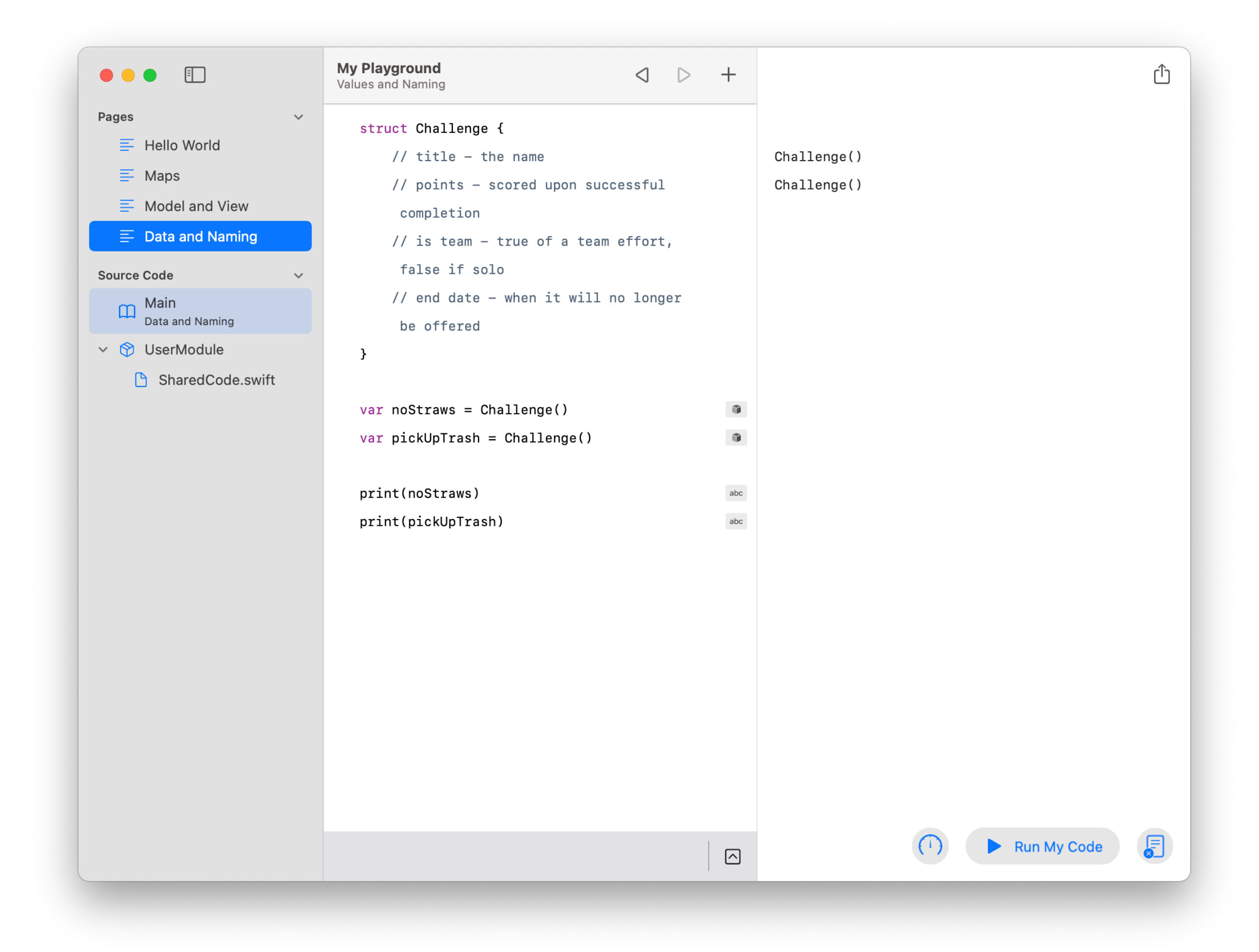

**Challenge:** Think about the kinds of data you'll need in your own app. Create a new structure for each type, and use comments to describe their properties.

**Explore Code** 

54

# **Group Screens**

Group your screen titles into categories and name them. Use the SF Symbols app to choose an icon that best describes each category. Then highlight the default screen for each category.

The architecture of an app often breaks down into several global categories of activities that the user can switch between fluidly. These screen groups will translate into UI elements in the next stage of prototyping.

Don't worry if your screens don't fall naturally into multiple categories. Some apps focus on just one activity. A one- or two-word summary of what these categories are about:

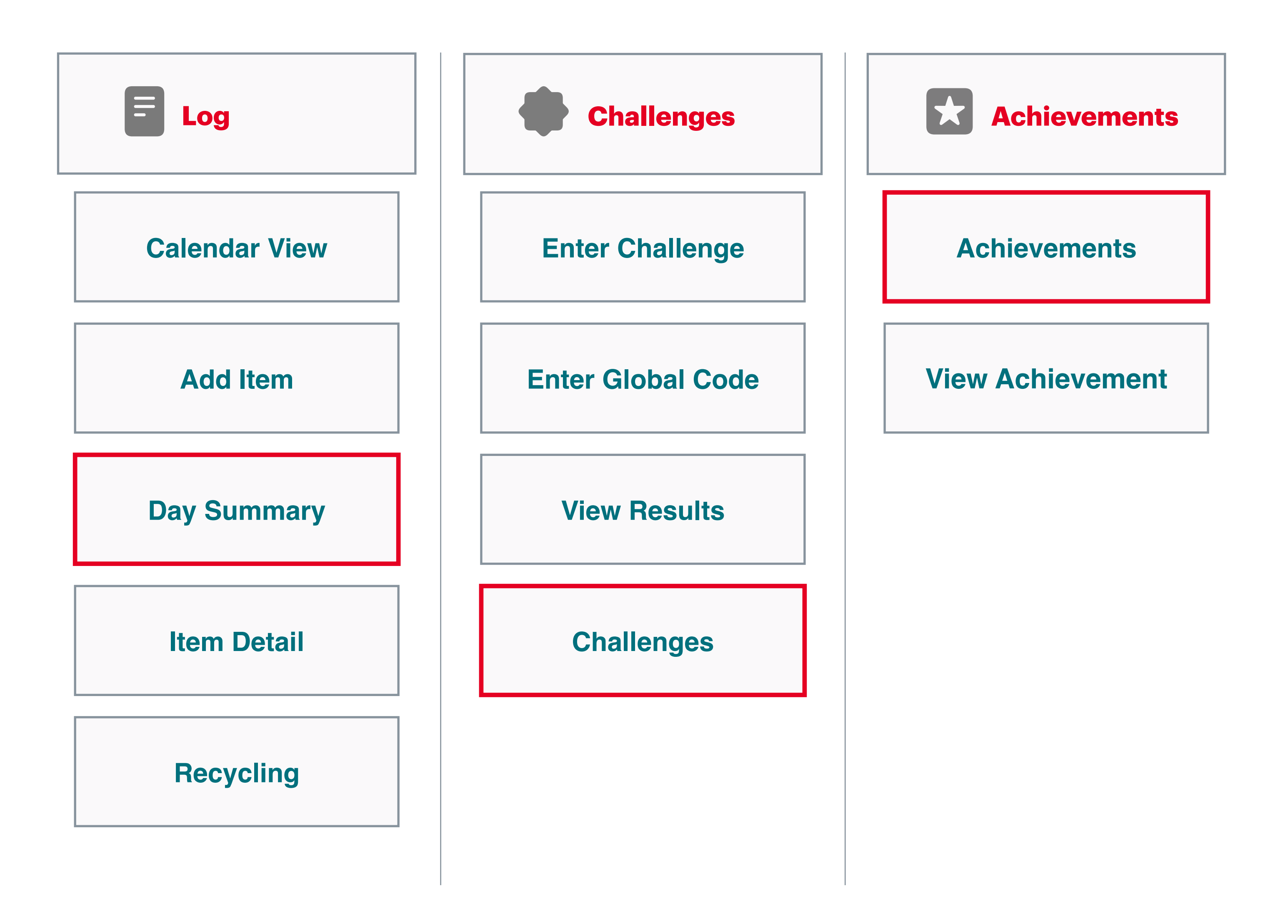

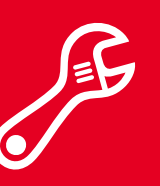

Prototype | Map

## Example

55

# **Group Screens**

- 1. Copy the title box for each screen outline here.
- 2. Group the screen titles into categories.
- 3. Duplicate the Category box as needed to provide titles and icons for each group of screens.
- 4. Choose the title of the main screen for each category and highlight that box.

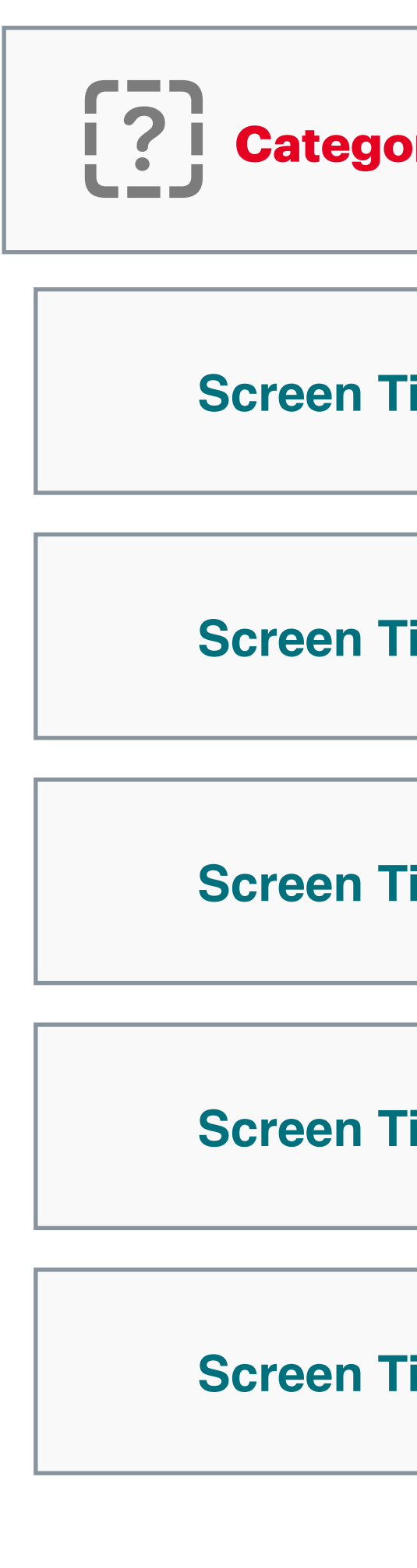

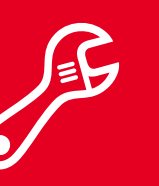

| ory          |  |
|--------------|--|
|              |  |
| <b>Title</b> |  |
|              |  |
| <b>Title</b> |  |
|              |  |
| <b>Title</b> |  |
|              |  |
| <b>Title</b> |  |
|              |  |
| <b>Title</b> |  |

56

# Prototype

Use the slide navigator to group screen outlines by category.

- 1. Order the screen outlines by group.
- 2. For each group, use the main screen as the parent and drag the others below it as children.

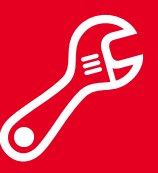

Prototype | Map

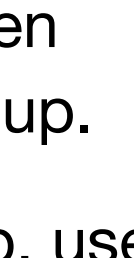

| • • • |                                                         |  |      |           |      |       |        | Ŧ     | Go Gre     | en Prot | otype ~     |           |            |          |   |
|-------|---------------------------------------------------------|--|------|-----------|------|-------|--------|-------|------------|---------|-------------|-----------|------------|----------|---|
|       |                                                         |  |      | +         |      |       | Ø      | T     |            |         |             | <i>\$</i> | $\bigcirc$ |          |   |
|       |                                                         |  | View | Add Slide | Play | Table | Chart  | Text  | Shape      | Media   | Collaborate | Format    | Animate    | Document | t |
| 1     |                                                         |  |      |           |      |       |        |       |            |         |             |           |            |          |   |
|       | Challenges                                              |  |      |           |      |       |        |       |            |         |             |           |            |          |   |
|       | View active challenges                                  |  |      |           |      |       |        | C     | hal        | lenç    | jes         |           |            |          |   |
|       | View past challenges                                    |  |      |           |      |       |        |       |            |         |             |           |            |          |   |
| ~     | List of challenges: name and description                |  |      |           |      |       |        |       |            |         |             |           |            |          |   |
|       | Enter code for global challenge                         |  |      |           |      |       |        |       |            |         |             |           |            |          |   |
|       | Enter challenge                                         |  |      |           |      | ١     | /iow a | octiv | o cha      | llenge  | 26          |           |            |          |   |
| 6     | View results from a challenge                           |  |      |           |      | ,     |        |       | c cha      | licinge |             |           |            |          |   |
|       | Enter Global Code                                       |  |      |           |      |       |        |       |            |         |             |           |            |          |   |
|       | Number pad                                              |  |      |           |      |       |        |       |            |         |             |           |            |          |   |
|       | Submit code                                             |  |      |           |      |       |        |       |            |         |             |           |            |          |   |
|       | Cancel entry                                            |  |      |           |      |       | liew p | bast  | challe     | enges   |             |           |            |          |   |
|       |                                                         |  |      |           |      |       |        |       |            |         |             |           |            |          |   |
|       |                                                         |  |      |           |      |       |        |       |            |         |             |           |            |          |   |
| 7     |                                                         |  |      |           |      |       | ict of | cha   | llong      | <u></u> | mo and      |           |            |          |   |
|       | Enter Challenge                                         |  |      |           |      |       | lescri | ntior | nenge<br>1 | 55. Ha  | ine anu     |           |            |          |   |
|       | Status change for active<br>challenge                   |  |      |           |      |       |        | ption |            |         |             |           |            |          |   |
|       | Leave challenge                                         |  |      |           |      |       |        |       |            |         |             |           |            |          |   |
|       |                                                         |  |      |           |      |       |        |       |            |         |             |           |            |          |   |
|       |                                                         |  |      |           |      | E     | Enter  | code  | e for g    | lobal   | challeng    | e         |            |          |   |
|       |                                                         |  |      |           |      |       |        |       | -          |         | -           |           |            |          |   |
| 8     |                                                         |  |      |           |      |       |        |       |            |         |             |           |            |          |   |
|       | View Results                                            |  |      |           |      |       |        |       |            |         |             |           |            |          |   |
|       | Challenge type                                          |  |      |           |      | E     | Enter  | chal  | lenae      | ł       |             |           |            |          |   |
|       | Challenge description                                   |  |      |           |      |       |        |       |            |         |             |           |            |          |   |
|       | Participants                                            |  |      |           |      |       |        |       |            |         |             |           |            |          |   |
|       | Your results                                            |  |      |           |      |       |        |       |            |         |             |           |            |          |   |
| 9     |                                                         |  |      |           |      | ١.    | liowr  | موررا | te fro     | məq     | hallongo    |           |            |          |   |
|       | Achievements                                            |  |      |           |      |       |        | coul  | 13 110     | nau     | nanenye     |           |            |          |   |
|       | List of earned achievements: title<br>and date achieved |  |      |           |      |       |        |       |            |         |             |           |            |          |   |
|       | View achievement                                        |  |      |           |      | _     |        |       |            |         |             |           |            |          |   |

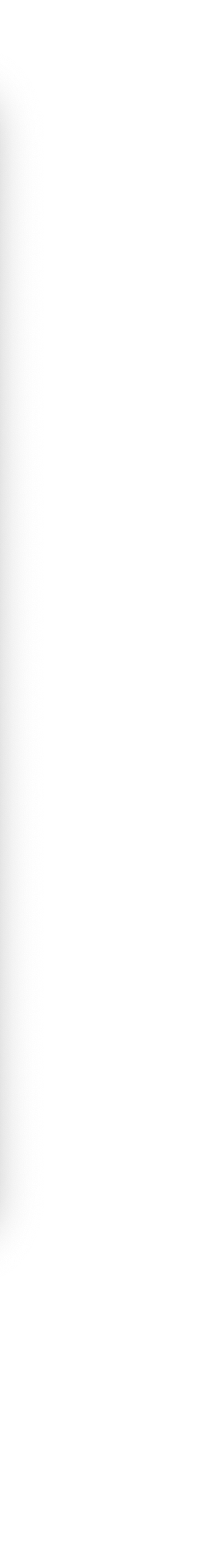

57

# **Explore Code**

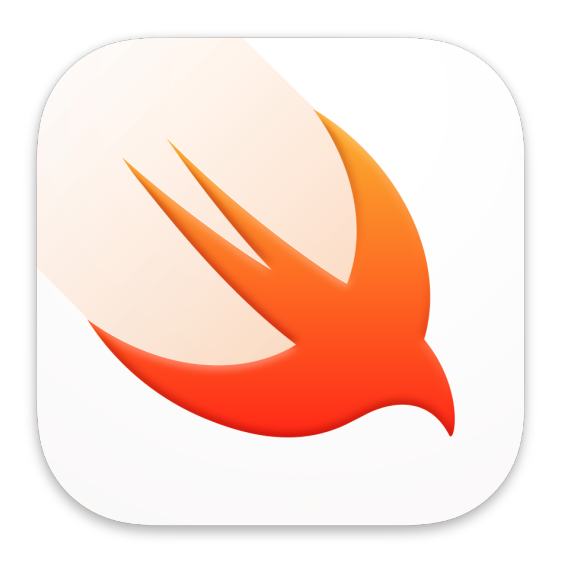

In this exercise, you'll:

- Define properties for a structure.
- Use different data types.
- Supply values for an instance of a structure.

# **Types and Properties**

The structures you create are determined by the data in your app. You organise each thing your app represents by grouping related data together and giving it a name. In Swift, you define a structure and declare its properties. In this exercise you'll learn how to create properties for a structure, to further your understanding of Swift types.

To start, be sure "My Playground" is open in the Swift Playgrounds app. Then open the page named "Data and Naming".

58

Create structure properties.

Start by deleting everything but the first few lines where you created the Challenge structure. Update the first two lines inside the structure by creating two variables:

```
struct Challenge {
  var title: String // the name
  var points: Int // scored upon successful completion
  // is team - true of a team effort, false if solo
  // end date - when it will no longer be offered
```

A variable inside a structure has special meaning and is called a property of the structure. You created two properties, title and points. Each one has a type. Here's how that works:

Unlike the variables you've made previously, you didn't assign values to title or points. You'll assign the values to all of a structure's properties each time you create one.

Note the names of the two types you used. You've already learned about strings; the official Swift type goes by the same name, and uses the capital letter naming convention. Int (short for integer) is a type that represents whole numbers, such as 0, 42 and -8.

**Explore Code** 

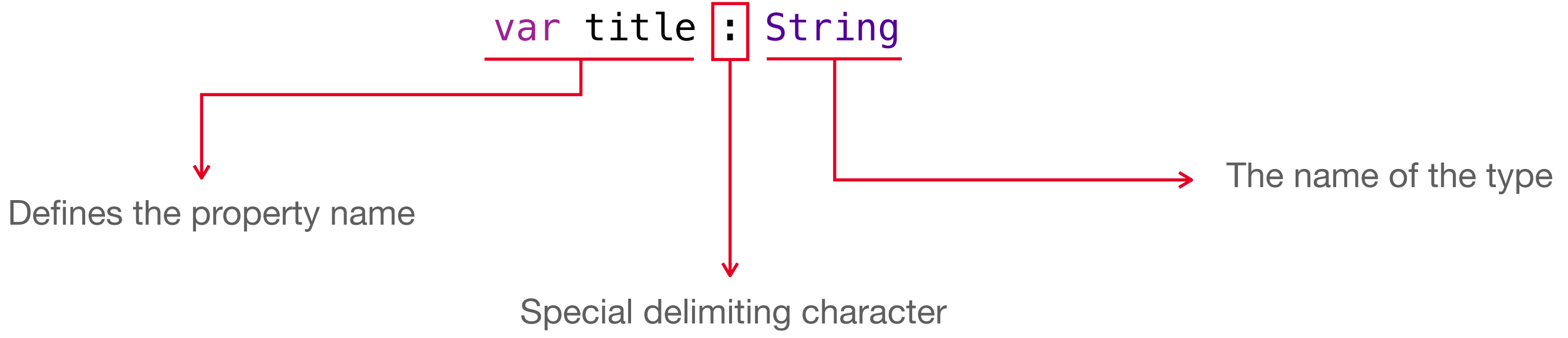

59

Make an instance of a struct by supplying values for its properties.

Enter the following to start creating an instance of your challenge struct, stopping with the open parenthesis (:

Look at the bottom of the playground. This time, there's a code completion highlighted in blue that you can use as a shortcut.

(title: String, points: Int)

Press Return to insert it into your code:

Now that your structure has properties, you'll need to provide values for each instance. Each placeholder indicates the type of the property, which you replace with a specific value. Replace the first placeholder with "No Straw Challenge" and the second placeholder with 5 to make a specific unique Challenge instance. Then print it to the console:

points: 5)

You can also review the values directly without printing, by clicking the result icons ( ) and (abc) in the right margin of the code editor.

**Explore Code** 

```
var noStrawChallenge = Challenge(
```

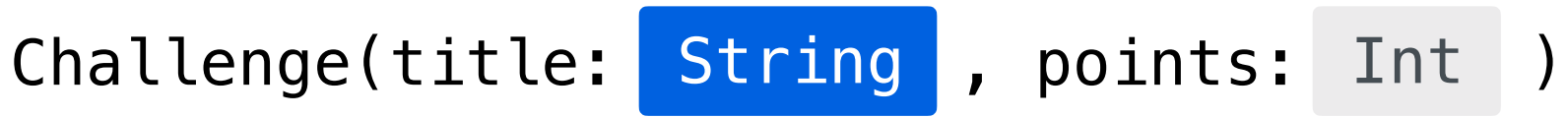

```
var noStrawChallenge = Challenge(title: "No Straw Challenge",
```

```
print(noStrawsChallenge)
```

60

Access individual properties of a structure instance.

You can access the values of these properties individually using dot notation. Try printing the values of each property using the following code:

Variable (structure instance)

Run My Code Run your code and review the console output.

You can also use dot notation to modify an existing structure instance. Use the equal sign to assign a new value of the correct type to the desired property. For example, add the following line to the end of your page:

interpolation:

**Explore Code** 

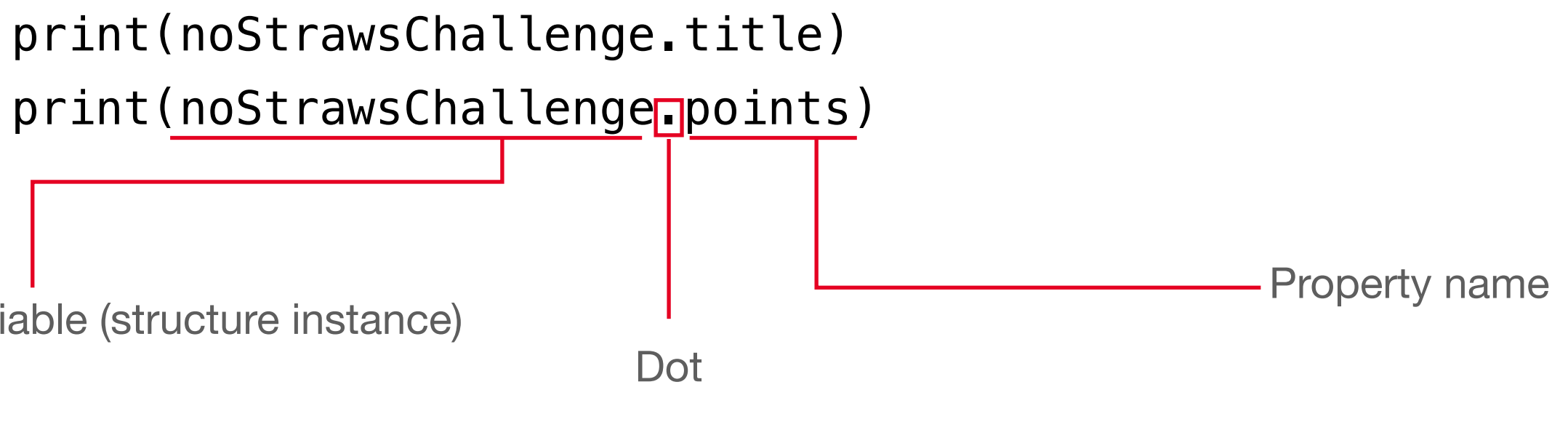

```
noStrawChallenge.points = 8
```

Add another print line at the end to show the new modified state of the challenge using string

```
print("The \(noStrawChallenge.title) could score you
\(noStrawChallenge.points) points!")
```

61

Review your work.

#### Your completed exercise should now look like this:

• • • • • Challenge {

var title: String // the name var points: Int // scored upo // is team - true of a team e // end date - when it will no

var noStrawsChallenge = Challeng
Challenge", points: 5)

}

print(noStrawsChallenge)
print(noStrawsChallenge.title)
print(noStrawsChallenge.points)

**Challenge:** In addition to String and Int, you can also use Bool to represent values that can either be true or false, and Double to represent decimal numbers, such as 3.14. If you've created structures for your app's data types, practise replacing your comments with real properties and creating instances of them.

Is there a property that doesn't match one of those four basic types? Try to create a new structure to represent it, then use it as the type of the property. When you create an instance, you'll have to create an instance of the property's structure as well. If you're feeling adventurous, you can take this exercise as far as you want, nesting structures inside others to create complex data types.

**Explore Code** 

| ming >                                                                        |                                                                                                    | +   |
|-------------------------------------------------------------------------------|----------------------------------------------------------------------------------------------------|-----|
| e<br>on successful completion<br>effort, false if solo<br>o longer be offered | Challenge(title: "No Straw Challenge", points: 5)<br>No Straw Challenge<br>5<br>The No Straw Challenge could score you 8 points! |     |
| e(title: "No Straw                                                            |                                                                                                    |     |
| abc<br>abc<br>itle) could score you<br>abc<br>nts!")                          |                                                                                                    |     |
|                                                                               |                                                                                                    |     |
|                                                                               | (T) Run My Co                                                                                                    | ode |

62

# **Link Screens**

Draw lines that connect content to the screens you outlined and grouped.

Screens within each global category are often organised in a sequential flow from one to the next.

You might notice that some screens have many outgoing lines while others have none. Don't worry — you'll organise them in the next exercise.

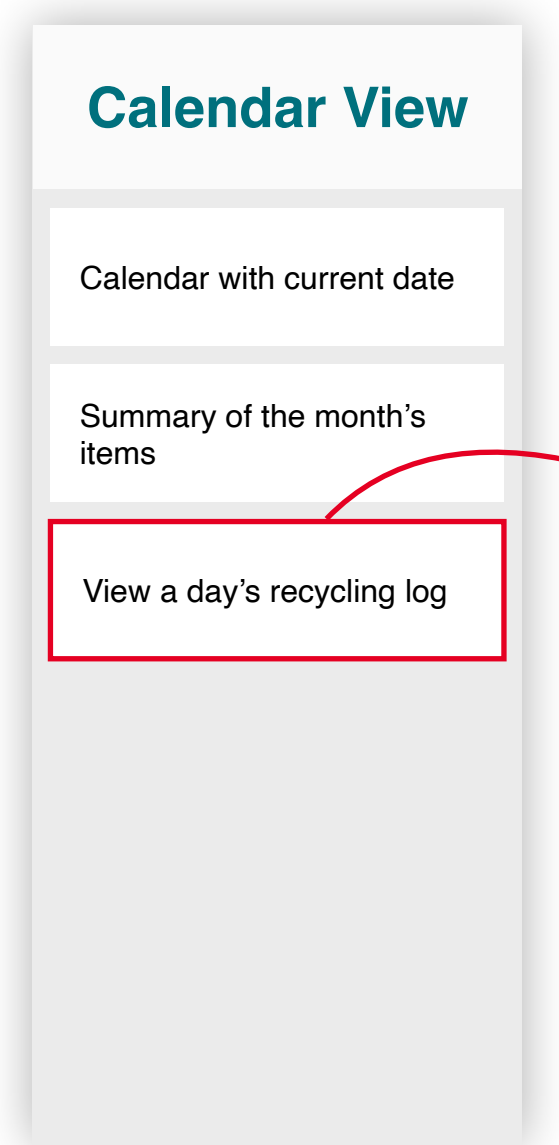

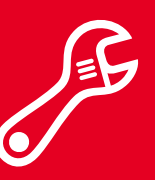

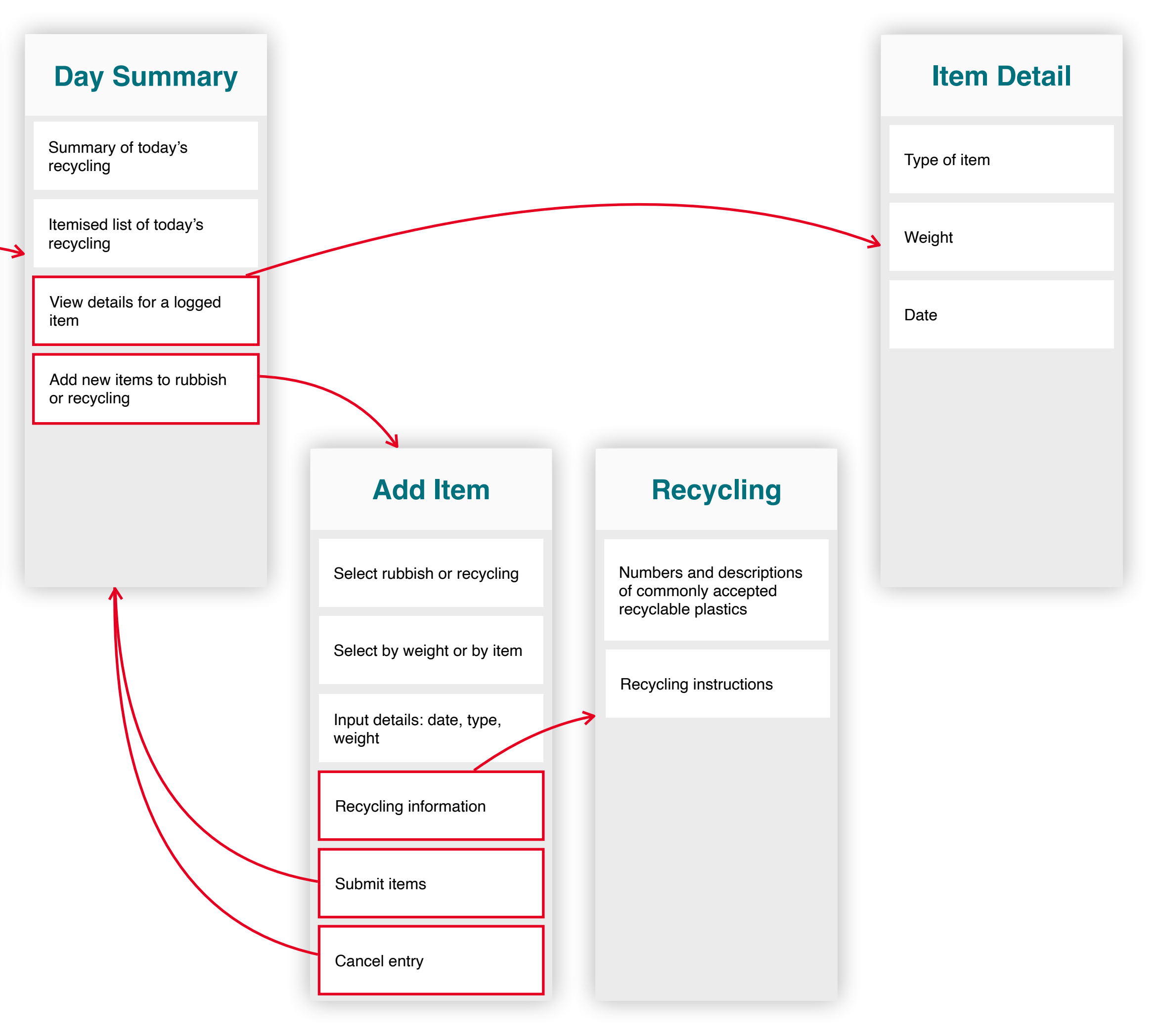

63

# Link Screens

Copy your existing screen outlines here and link them together.

You'll probably need one slide per group. After you paste your outlines, resize them so they all fit on the screen. Arrange the screens so that related ones are close to each other.

Ungroup your slides before you add links. Select all the screens and choose Arrange > Ungroup or press Option-Command-G.

Change the colour of boxes that trigger the presentation of a different screen. Use a connection line to link from a coloured box to the screen it leads to.

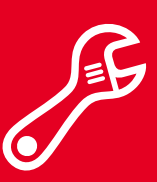

64

# Prototype

Add links between related screens.

Linking slides is the process of creating tap targets on a Keynote slide that jump to a corresponding slide.

You may want to add highlights to the same items you just highlighted in your app map to make this exercise easier.

After you've finished, try playing your Keynote prototype and click the links. (You can play your presentation on an iPhone to get a feel for how your app will look and feel on a device.) For each item that presents another screen, add a link from that item to the screen it presents.

To add a link to another slide, right-click an object and choose Add Link > Slide or press Command-K. Choose Slide, then select Slide (the last item in the list), and enter the slide number.

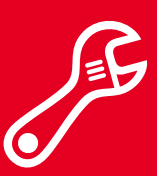

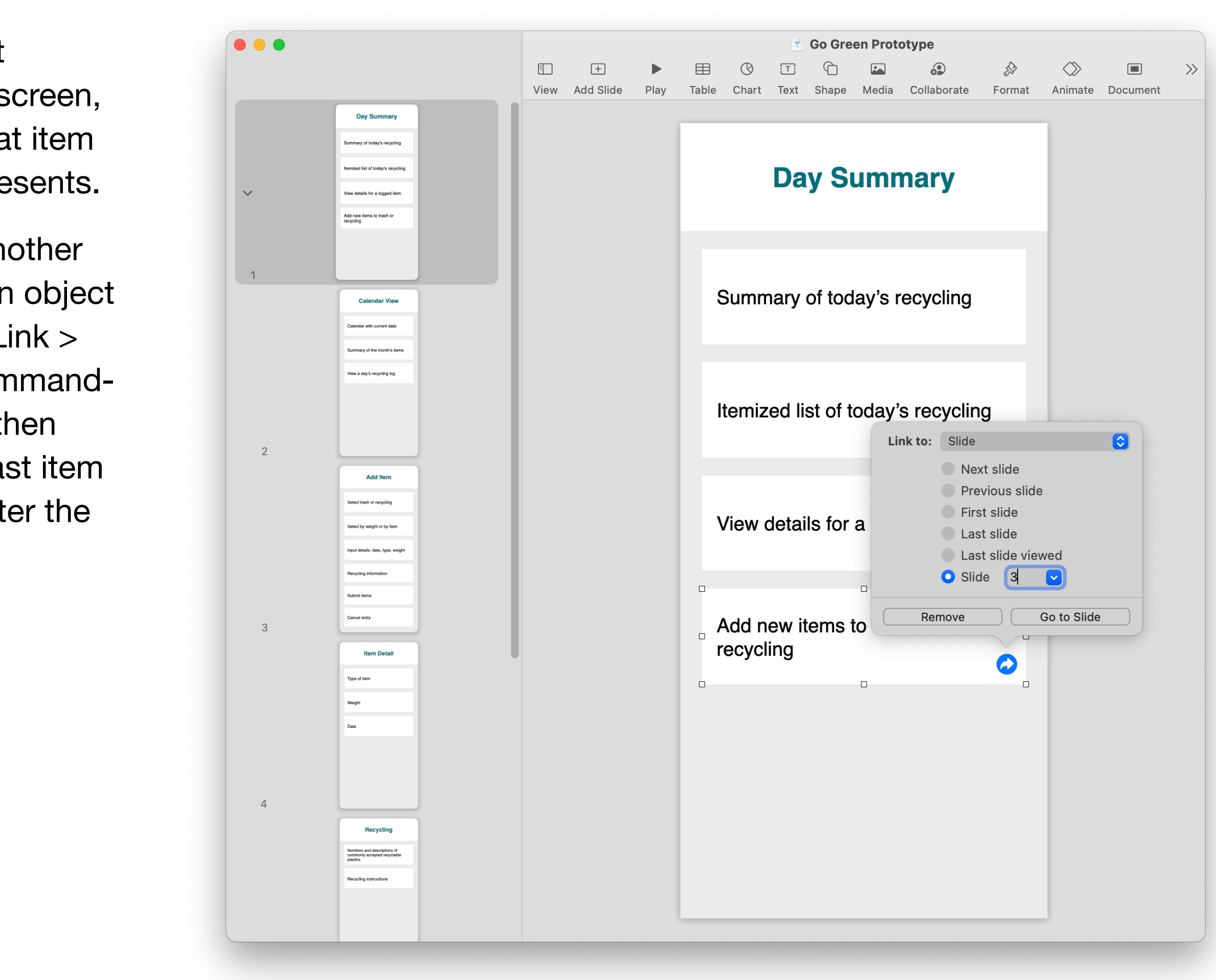

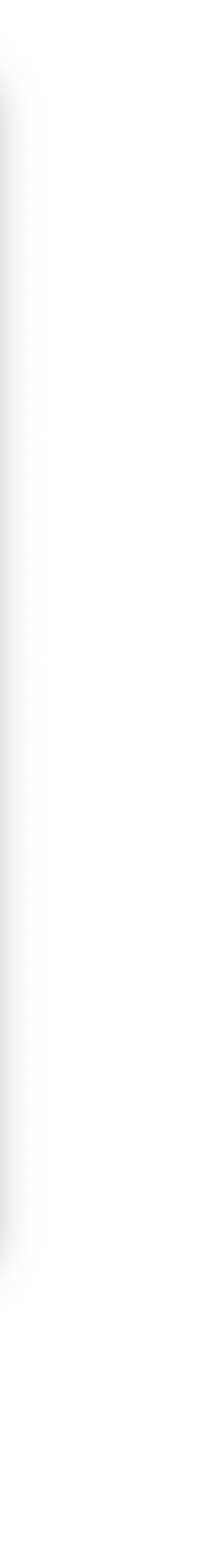

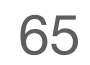

# Prototype

# Create Tabs Add Navigation Create Modals Add Interface Elements

# Wireframe

A wireframe is a minimal working prototype. By the end of this stage, you'll have a functioning Keynote prototype that simulates the behaviour of your app.

You'll build a wireframe from your app's architecture map by converting screen outlines into a sketch of the interface. This is an organised process, starting with the top-level navigation elements and progressively drilling down to the elements on each screen.

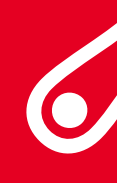

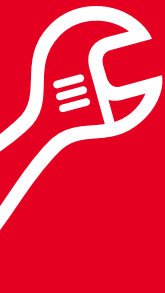

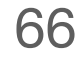

# **Create Tabs**

A tab bar is the most common form of global navigation in apps. It lets people quickly switch among different sections of an app. Because it's always at the bottom of the screen and doesn't change, users can rely on the tab bar no matter where they are in the app.

In the following Keynote exercise, you'll add a tab bar to your prototype.

If your app doesn't have multiple top-level navigation categories, you might find a tool bar useful. Use a tool bar at the bottom of a screen to provide important actions for that screen.

Never use a tab bar and a tool bar on the same screen.

# <section-header><text><text><text><text>

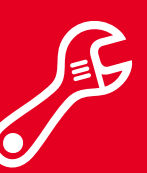

Prototype | Wireframe

## Example

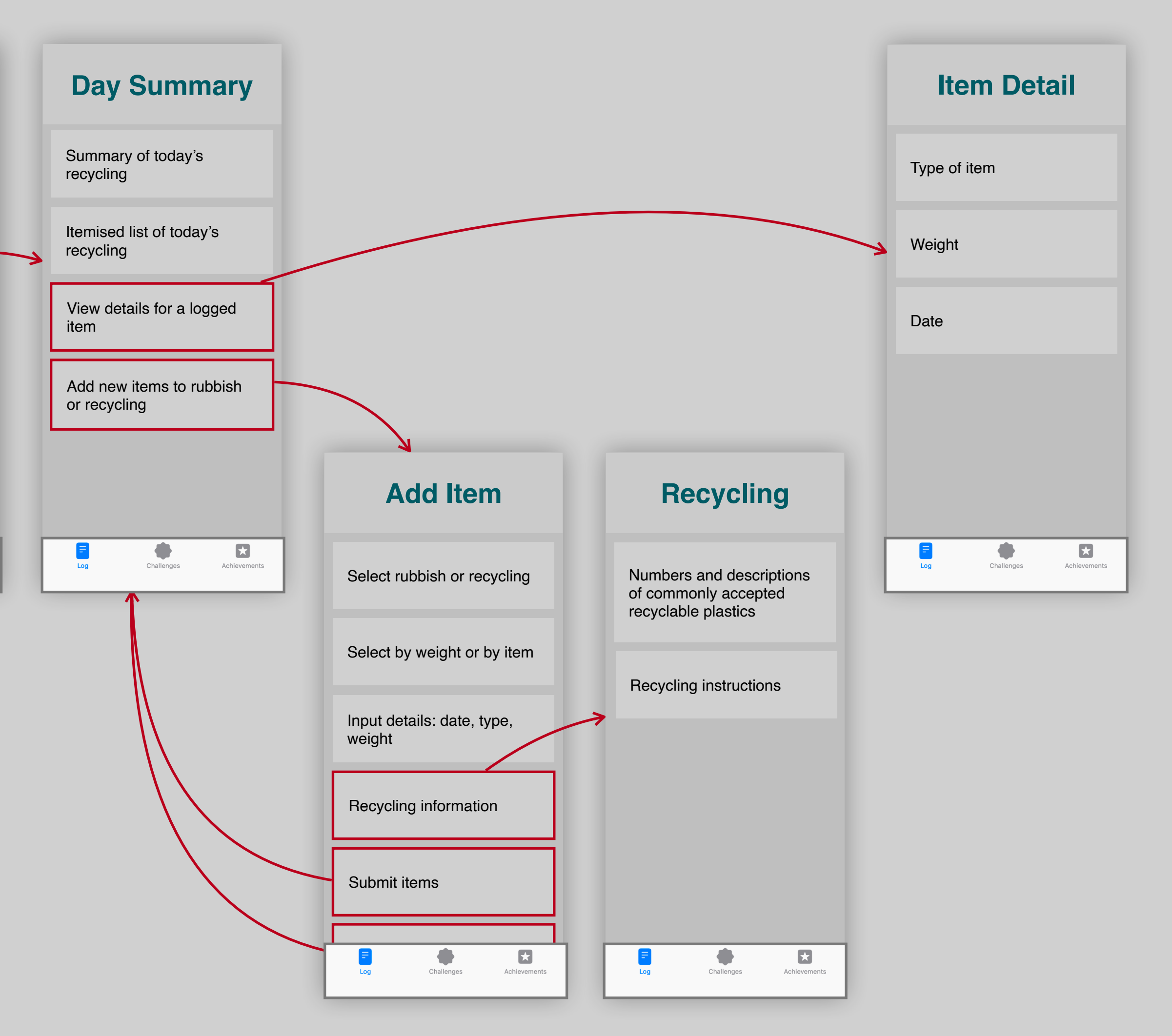

67

# Prototype

Add a tab bar to your prototype screens and link each tab to its main screen.

After you've finished, try playing your Keynote prototype and click the tabs to navigate between screens. Congratulations! You're one step closer to a prototype that looks and feels like a native iOS app.

#### Set up a global tab bar.

- 1. Copy and paste a tab bar from of your prototype.
- 2. Ungroup it by right-clicking and Option-Shift-Command-G.
- 3. Set the names and icons of the tab items to match your navigation categories.
- that navigation category.
- 5. Group the tab bar again. Select and choose Group or press Option-Command-G.

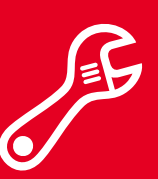

Prototype | Wireframe

the iOS Templates+UI-Elements Keynote presentation into a slide

choosing Ungroup, or by pressing

4. For each tab item, add a link from the tab item to the main page for

all its items, then either right-click

| • • • |                                       | 🛫 Go Green Prototype                                                                 |
|-------|---------------------------------------|--------------------------------------------------------------------------------------|
|       |                                       |                                                                                      |
|       |                                       | View Add Slide Play Table Chart Text Shape Media Collaborate Format Animate Document |
|       | Day Summary                           |                                                                                      |
|       | Summary of locary's recycling         |                                                                                      |
| ~     | View details for a logged item        | Day Summary                                                                          |
|       | Add new items to trash or recycling   |                                                                                      |
|       |                                       |                                                                                      |
| 1     | I O Orange Distance                   |                                                                                      |
|       | Calendar View                         | Summary of today's recycling                                                         |
|       | Calendar with current date            |                                                                                      |
|       | Summary of the month's items          |                                                                                      |
|       | View a day's recycling log            |                                                                                      |
|       |                                       | Itemized list of today's recycling                                                   |
| 2     |                                       |                                                                                      |
| 2     | Add Item                              |                                                                                      |
|       | Select trash or recycling             |                                                                                      |
|       | Select by weight or by item           | View details for a logged item                                                       |
|       | Input details: date, type, weight     |                                                                                      |
|       | Recycling Information                 |                                                                                      |
|       | Submit terms                          | Add now items to track or                                                            |
| 3     |                                       | Add new items to trash or recycling                                                  |
|       | Type of item                          |                                                                                      |
|       | Weight                                |                                                                                      |
|       | Date                                  |                                                                                      |
|       |                                       |                                                                                      |
|       |                                       |                                                                                      |
| 4     |                                       |                                                                                      |
|       | Recycling Numbers and descriptions of |                                                                                      |
|       | plastics Pecycling instructions       | Log Challenges Achievements                                                          |
|       |                                       |                                                                                      |
|       |                                       |                                                                                      |

68

# 

# Prototype

Add a tab bar to your prototype screens and link each tab to its main screen.

After you've finished, try playing your Keynote prototype and click the tabs to navigate between screens. Congratulations! You're one step closer to a prototype that looks and feels like a native iOS app.

#### Create a tab bar for each main screen.

- in your prototype.
- 2. For each main screen, use the other screens grey.

#### Create tab bars for all child screens.

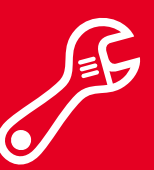

Prototype | Wireframe

1. Copy and paste the updated tab bar into each main screen outline

standard iOS blue to highlight the icon and title of its tab; make the

1. Copy and paste the tab bars from each main screen to its children.

|                                                                                                    | Image: Second state       Image: Second state       Image: Second state< |
|----------------------------------------------------------------------------------------------------|----------------------------------------------------------------------------------------------------|
| Day Summary           Summary of boday's recycling           Itentized list of boday's recycling           Vew details for a logged term           Add rows items to teach or<br>recycling | Challenges                                                                                                    |
| 1<br>Challenges<br>Vew active challenges                                                                                                    | View active challenges                                                                                                    |
| Ver part challingen List of challingen List of challingen Enter code for global challingen Enter challinge                                                                                 | View past challenges                                                                                                    |
| 6 Achievements Lat of earned achievements: Sife and dee achieved Were achievement                                                                                                    | List of challenges: name and description                                                                                                    |
| 10<br>View Achievement                                                                                                    | Enter code for global challenge                                                                                                    |
| Tite and dats Personship a disconnent Environment helpod                                                                                                    | Enter challenge                                                                                                    |
| 11                                                                                                    | Log Challenges Achievements                                                                                                    |

69

# **Add Navigation**

Find linear paths between the screens in your app map.

Linear paths between screens are usually managed through hierarchical navigation.

The navigation bar manages a sequence of hierarchical screens. Choosing an onscreen item pushes the next one in from the right, and tapping the Back button allows the user to go to the previous screen.

The title of the current screen appears in the centre of the navigation bar. The Back button appears on the left, and often takes the title of the previous screen. The right side of a navigation bar can contain actions such as Add and Search.

In the following Keynote exercise, you'll add navigation bars to your prototype.

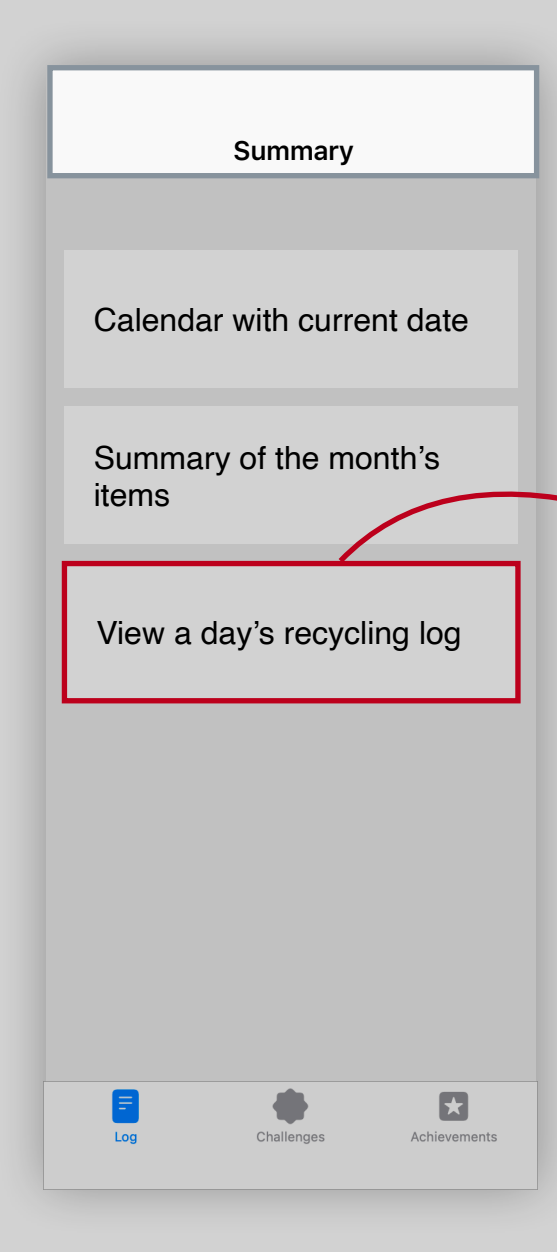

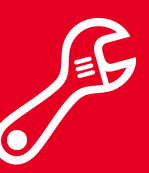

Prototype | Wireframe

## Example

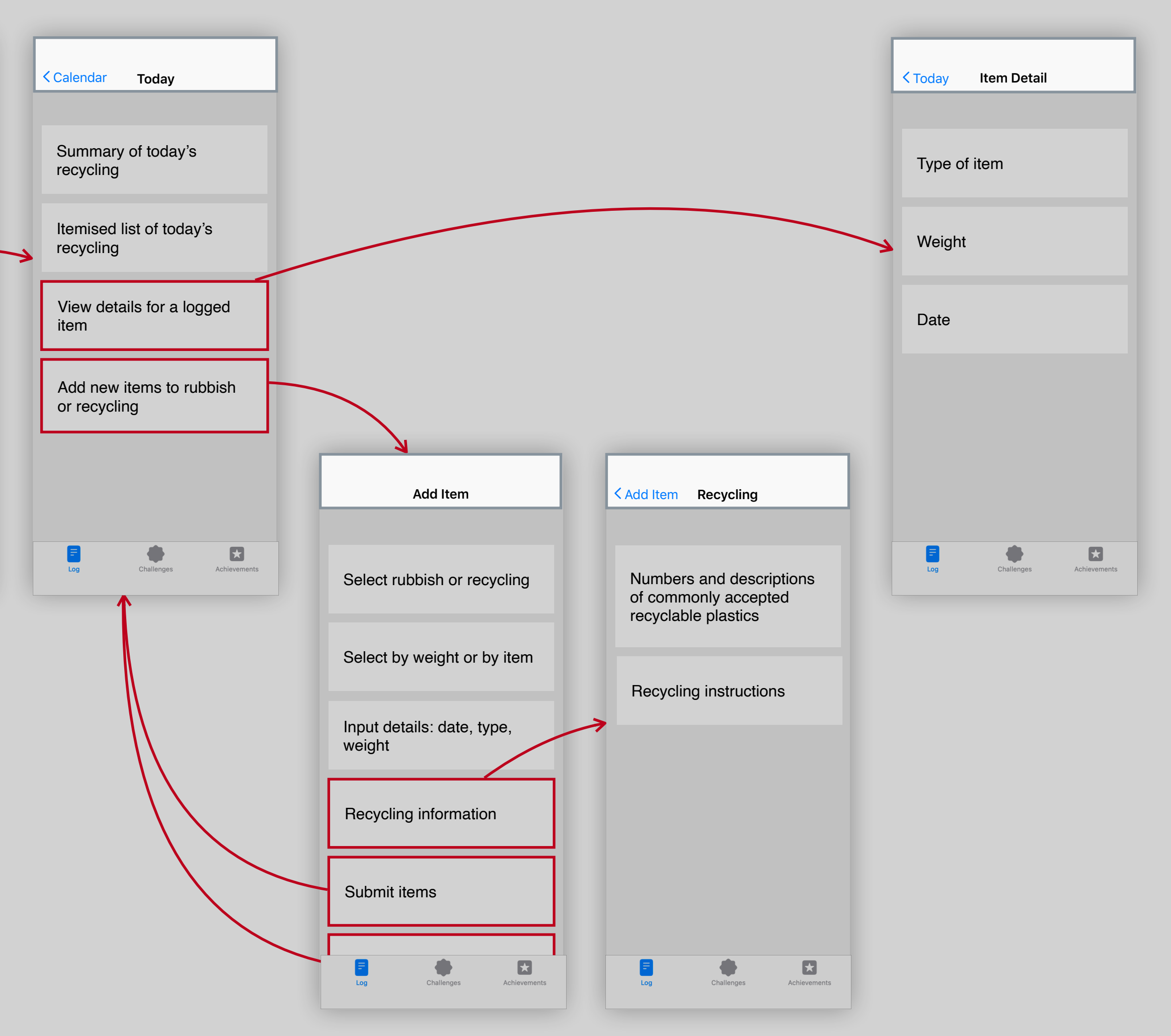

70

# 

# Prototype

Add a navigation bar to the top of each screen outline and link their Back buttons.

#### For each screen in your prototype:

- 1. Delete its name.
- 2. Copy and paste a navigation bar from the iOS Templates+UI-Elements Keynote presentation. (Choose the one most appropriate to this screen.)
- 3. Set the title of the navigation bar. (If the screen's name is long, you might choose a different title for the navigation bar.)
- 4. Delete extraneous items in the navigation bar.
- 5. Link the Back button to the previous screen if applicable.

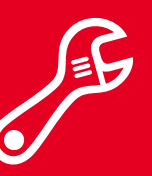

**Prototype** | Wireframe

|   |                                                                                                    |      |           |      |       |            | ±     | Go Gre  | en Prot | otype       |          |                   |          |  |
|---|----------------------------------------------------------------------------------------------------|------|-----------|------|-------|------------|-------|---------|---------|-------------|----------|-------------------|----------|--|
|   |                                                                                                    |      | +         |      | Ħ     | $\bigcirc$ | Т     | ŝ       |         |             |          | $\langle \rangle$ |          |  |
|   |                                                                                                    | View | Add Slide | Play | Table | Chart      | Text  | Shape   | Media   | Collaborate | Format   | Animate           | Document |  |
|   | <summary td="" teday<=""><td></td><td></td><td></td><td></td><td></td><td></td><td></td><td></td><td></td><td></td><td></td><td></td><td></td></summary> |      |           |      |       |            |       |         |         |             |          |                   |          |  |
|   | Summary of today's recycling                                                                                                    |      |           |      |       |            |       |         |         |             |          |                   |          |  |
|   | Itemized ist of today's recycling                                                                                                    |      |           |      |       |            |       |         |         |             |          |                   |          |  |
| ~ | Veux details for a looned item                                                                                                    |      |           |      | 🖌 Sı  | ummar      | v     | 🕗 то    | oday    |             |          |                   |          |  |
|   | Add new items to trash or                                                                                                    |      |           |      |       |            | -     |         | -       |             |          |                   |          |  |
|   | recycling                                                                                                    |      |           |      |       |            |       |         |         |             |          |                   |          |  |
|   |                                                                                                    |      |           |      |       |            |       |         |         |             |          |                   |          |  |
| 1 | in Driver Manager                                                                                                    |      |           |      |       | _          |       | • • •   |         |             |          |                   |          |  |
|   | Summary                                                                                                    |      |           |      | E     | Summ       | nary  | of tod  | lay's r | ecycling    |          |                   |          |  |
|   | Calendar with current date                                                                                                    |      |           |      |       |            |       |         |         |             |          |                   |          |  |
|   | Summary of the month's items                                                                                                    |      |           |      |       |            |       |         |         |             |          |                   |          |  |
|   | View a dey's recycling log                                                                                                    |      |           |      |       |            |       |         |         |             |          |                   |          |  |
|   |                                                                                                    |      |           |      | ŀ     | tomiz      | od li | et of t | odav'   | s recyclin  | na       |                   |          |  |
|   |                                                                                                    |      |           |      |       | ternz      | cu ii | 51 01 1 | ouay    | STECyciii   | ig       |                   |          |  |
| 2 | Constant Constant                                                                                                    |      |           |      |       |            |       |         |         |             |          |                   |          |  |
|   | C Today Add Rem                                                                                                    |      |           |      |       |            |       |         |         |             |          |                   |          |  |
|   | Select trash or recycling                                                                                                    |      |           |      |       |            |       |         |         |             |          |                   |          |  |
|   | Select by weight or by item                                                                                                    |      |           |      | ١     | view d     | detai | ils for | a log   | ged item    |          |                   |          |  |
|   | Input details: date, type, weight                                                                                                    |      |           |      |       |            |       |         |         | -           |          |                   |          |  |
|   | Recycling Information                                                                                                    |      |           |      |       |            |       |         |         |             |          |                   |          |  |
|   | Submit items                                                                                                    |      |           |      |       |            |       |         |         |             |          |                   |          |  |
| 3 | T CANANA AND AND AND AND AND AND AND AND AN                                                                                                    |      |           |      | ļ     | Add n      | ew i  | tems    | to tras | sh or       |          |                   |          |  |
|   | S Today Herr Detail                                                                                                    |      |           |      | r     | ecycl      | ing   |         |         |             |          |                   |          |  |
|   | Type of item                                                                                                    |      |           |      |       | -          | •     |         |         |             |          |                   |          |  |
|   | Weight                                                                                                    |      |           |      |       |            |       |         |         |             |          |                   |          |  |
|   | Date                                                                                                    |      |           |      |       |            |       |         |         |             |          |                   |          |  |
|   |                                                                                                    |      |           |      |       |            |       |         |         |             |          |                   |          |  |
|   |                                                                                                    |      |           |      |       |            |       |         |         |             |          |                   |          |  |
| Л | Li Dava America                                                                                                    |      |           |      |       |            |       |         |         |             |          |                   |          |  |
| 4 |                                                                                                    |      |           |      |       |            |       |         |         |             |          |                   |          |  |
|   | Add term Recycling Numbers and descriptions of                                                                                                    |      |           |      |       |            |       |         |         |             |          |                   |          |  |
|   | commonly accepted recyclable plastics                                                                                                    |      |           |      |       |            |       |         |         | A -1 -1     |          |                   |          |  |
|   | necycling instructions                                                                                                    |      |           |      |       | LUG        |       | Cha     | anenges | Achie       | venients |                   |          |  |
|   |                                                                                                    |      |           |      |       |            |       |         |         |             | _        |                   |          |  |

71

# **Create Modals**

Identify focused activities and create modal screens.

Modality is a design technique that helps people focus on a self-contained task or set of closely related options. A modal presents content in a temporary mode that's separate from the user's previous context and requires an explicit action to exit.

Always include a button that dismisses the modal view — in the main screen, the navigation bar or both. For example, you might use a Done or Cancel button. Including a button ensures that the modal view is accessible to assistive technologies and provides an alternative to dismissal gestures.

| Summary                      |
|------------------------------|
| Calendar with current date   |
| Summary of the month's items |
| View a day's recycling log   |
|                              |
|                              |
|                              |
| Log Challenges Achievements  |

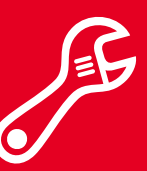

Prototype | Wireframe

## **Example**

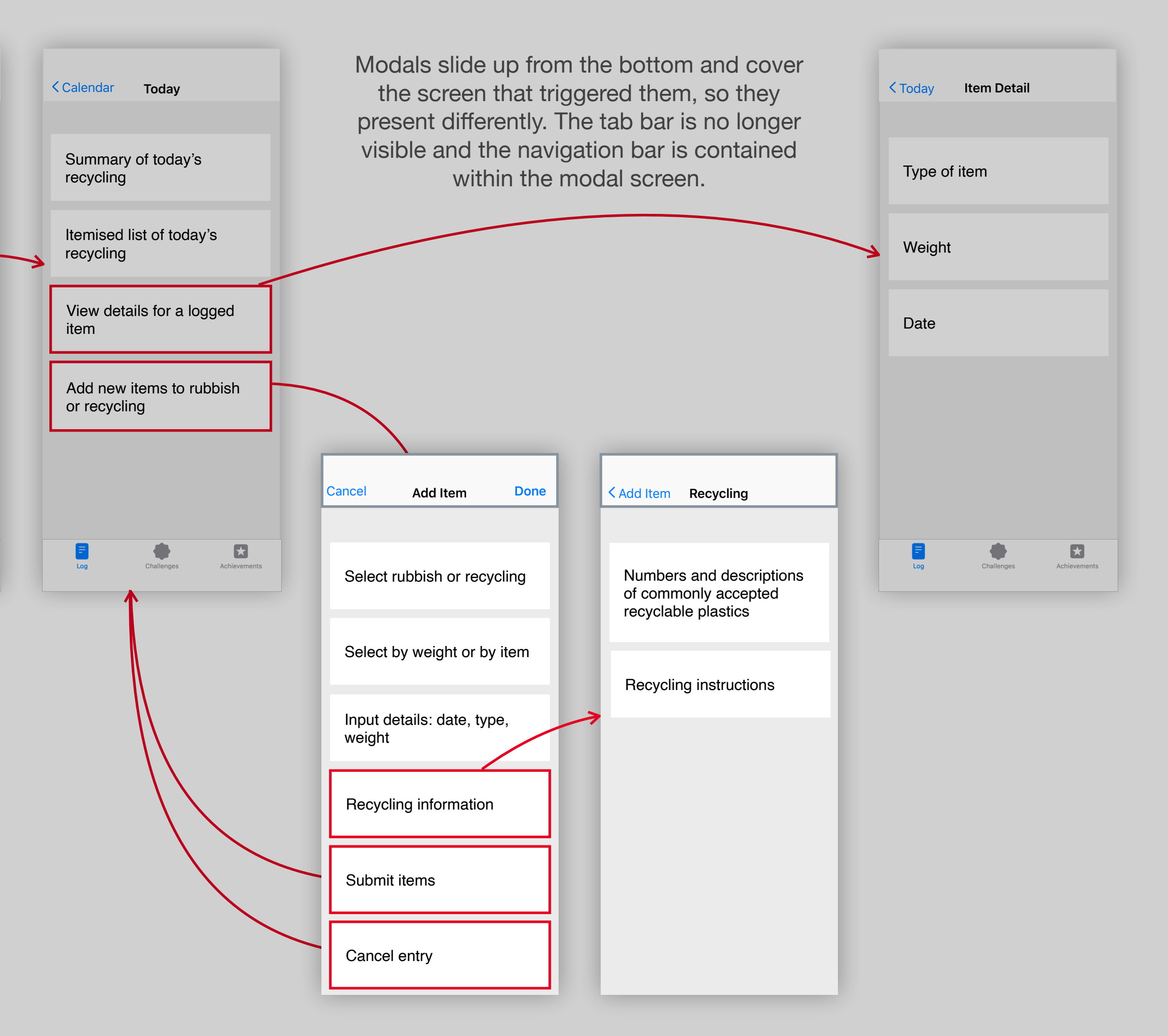

The first screen in a modal does not have a Back button. If your modal moves to a secondary screen, then a Back button is used.

72
# <image>

Find screens that present a focused activity to the user and convert them to modals by removing the tab bar and updating the navigation bar.

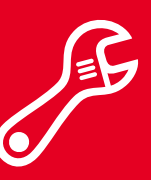

 $\sim$ 

1

2

3

4

Prototype | Wireframe

|                                                                         |      |           |      |       |            | Ŧ      | Go Gre  | en Prote | otype       |         |            |          |       |
|-------------------------------------------------------------------------|------|-----------|------|-------|------------|--------|---------|----------|-------------|---------|------------|----------|-------|
|                                                                         | =    | +         |      |       | $\bigcirc$ | T      | G       | 2        |             | 5       | $\bigcirc$ |          | $\gg$ |
|                                                                         | View | Add Slide | Play | Table | Chart      | Text   | Shape   | Media    | Collaborate | Format  | Animate    | Document |       |
| Summary Today                                                           |      |           |      |       |            |        |         |          |             |         |            |          |       |
| Summary of Index's reputing                                             |      |           |      |       |            |        |         |          |             |         |            |          |       |
| cummury on locary's recycling                                           |      |           |      |       |            |        |         |          |             |         |            |          |       |
| Itemized list of today's recycling                                      |      |           |      | Can   |            |        |         | t Itom   |             |         |            |          |       |
| View details for a logged item                                          |      |           | _    | Can   |            |        |         | a nem    |             | DUMC    |            |          |       |
| Add new items to trash or<br>recycling                                  |      |           |      |       |            |        |         |          |             |         |            |          |       |
|                                                                         |      |           |      |       |            |        |         |          |             |         |            |          |       |
| Colleges Advector                                                       |      |           |      |       |            |        |         |          |             |         |            |          |       |
| Summary                                                                 |      |           |      | S     | Select     | tras   | sh or r | ecvcl    | ing         |         |            |          |       |
| Calendar with current date                                              |      |           |      |       |            |        |         | ,        | 0           |         |            |          |       |
| Summary of the month's items                                            |      |           |      |       |            |        |         |          |             |         |            |          |       |
| View a day's recycling log                                              |      |           |      |       |            |        |         |          |             |         |            |          |       |
|                                                                         |      |           |      |       |            |        |         |          |             |         |            |          |       |
|                                                                         |      |           |      | S     | Select     | by \   | weigh   | t or by  | y item      |         |            |          |       |
|                                                                         |      |           |      |       |            |        |         |          |             |         |            |          |       |
|                                                                         |      |           |      |       |            |        |         |          |             |         |            |          |       |
| Cancel Add Item Done                                                    |      |           |      |       |            |        |         |          |             |         |            |          |       |
| Select trash or recycling                                               |      |           |      |       |            |        |         |          |             |         |            |          |       |
| Select by weight or by item                                             |      |           |      |       | nput o     | detai  | ils: da | te, ty   | be, weigh   | it      |            |          |       |
| Input details: date, type, weight                                       |      |           |      |       |            |        |         |          |             |         |            |          |       |
| Recycling Information                                                   |      |           |      |       |            |        |         |          |             |         |            |          |       |
| Submit items                                                            |      |           |      |       |            |        |         |          |             |         |            |          |       |
| N Charge Allered                                                        |      |           |      |       |            | ling   | inform  | aation   |             |         |            |          |       |
| C Today Rem Detail                                                      |      |           |      | Г     | чесус      | ing    | mom     | allor    |             |         |            |          |       |
| Type of item                                                            |      |           |      |       |            |        |         |          |             |         |            |          |       |
| Weight                                                                  |      |           |      |       |            |        |         |          |             |         |            |          |       |
| Date                                                                    |      |           |      |       |            |        |         |          |             |         |            |          |       |
|                                                                         |      |           |      | S     | Subm       | it ite | ms      |          |             |         |            |          |       |
|                                                                         |      |           |      |       |            |        |         |          |             |         |            |          |       |
|                                                                         |      |           |      |       |            |        |         |          |             |         |            |          |       |
| TT CITUR MARINA                                                         |      |           |      |       |            |        |         |          |             |         |            |          |       |
| 🕻 Add Item Recycling                                                    |      |           |      |       |            | •      | •       |          |             |         |            |          |       |
| Numbers and descriptions of<br>commonly accepted recyclable<br>plastics |      |           |      |       |            |        |         |          | 4           | 2       |            |          |       |
| Recycling instructions                                                  |      |           |      |       | Log        |        | Cha     | allenges | Achie       | vements |            |          |       |
|                                                                         |      |           |      |       |            |        |         |          |             |         |            |          |       |
|                                                                         |      |           |      |       | -          |        | -       |          |             |         |            |          |       |

73

#### **Add Interface Elements**

Use standard iOS elements to convert your screen outlines into wireframes.

iOS users expect standard interface elements in apps when presented with information, controls or navigational elements. And iOS developers consistently adopt a set of common practices, which are documented in the Human Interface Guidelines.

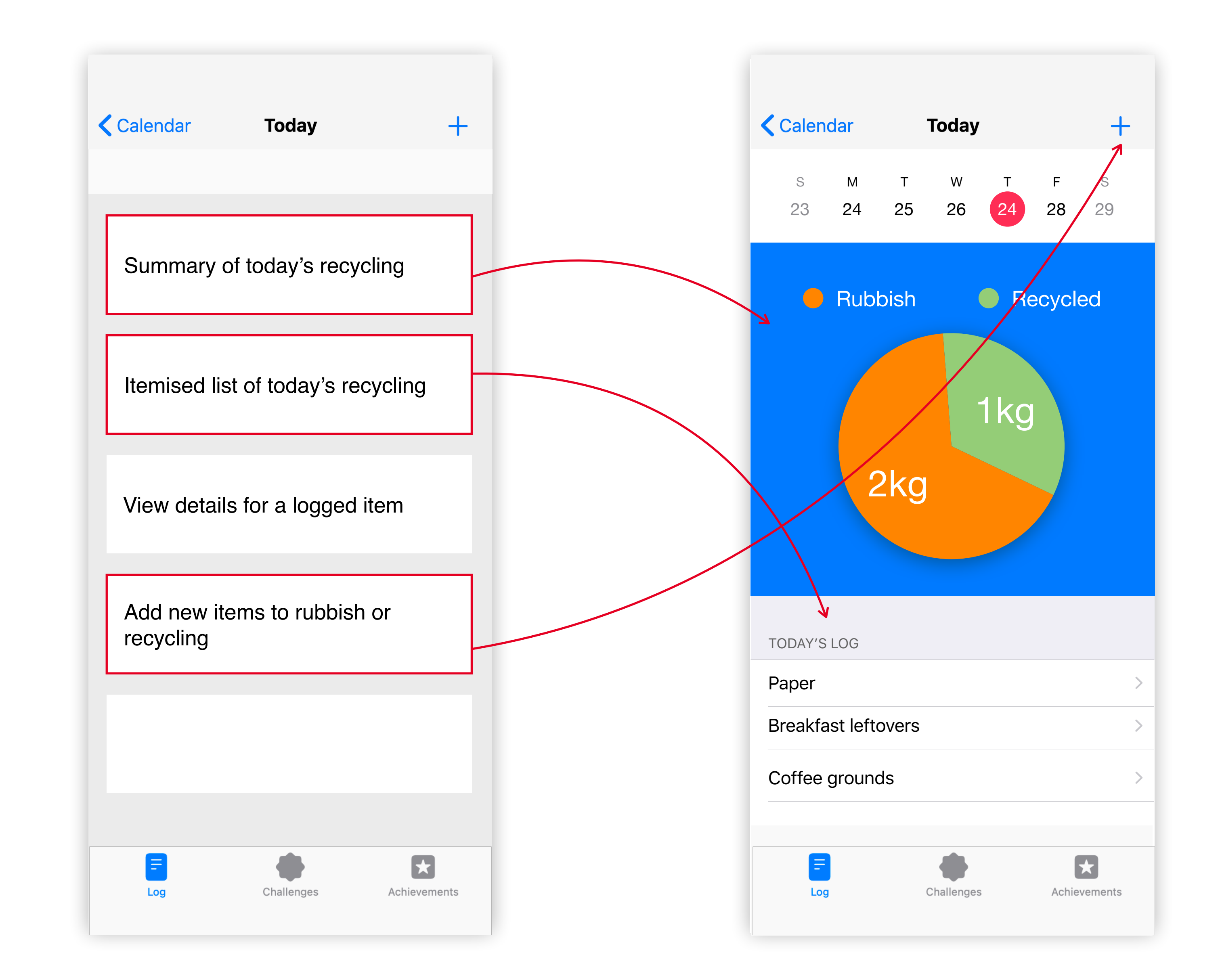

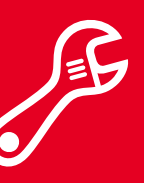

Prototype | Wireframe

74

# Prototype

Convert the remainder of your screen outlines into UI elements.

- 1. Review the UI elements in the Human Interface Guidelines.
- 2. Decide which elements will be helpful in your app.
- 3. Paste the elements from the iOS presentation.
- from text to UI elements.

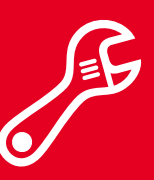

Prototype | Wireframe

Templates+UI-Elements Keynote

4. Create any customised elements you need that aren't in the template.

5. Change your screen outline boxes

|   |                                                                                                    |     |             |      |       |              | *      | Go Gre   | en Prot  | otype       |          |            |          |  |
|---|----------------------------------------------------------------------------------------------------|-----|-------------|------|-------|--------------|--------|----------|----------|-------------|----------|------------|----------|--|
|   |                                                                                                    | Ē   | +           |      |       | ${}^{\odot}$ | Т      | C        |          |             |          | $\bigcirc$ |          |  |
|   |                                                                                                    | Vie | w Add Slide | Play | Table | Chart        | Text   | Shape    | Media    | Collaborate | Format   | Animate    | Document |  |
|   | Select by weight or by item                                                                                                    |     |             |      |       |              |        |          |          |             |          |            |          |  |
|   | Input details: date, type, weight                                                                                                    |     |             |      |       |              |        |          |          |             |          |            |          |  |
|   | Recycling Information                                                                                                    |     |             |      |       |              |        |          |          |             |          |            |          |  |
|   | Submit terms                                                                                                    |     |             |      |       |              |        | Cha      | llenge   | s           |          |            |          |  |
| 3 | Te Days Means                                                                                                    |     |             |      |       |              |        |          | lienge   | •           |          |            |          |  |
|   | C Today New Detail                                                                                                    |     |             |      |       |              | 10     | tive     |          | Deet        |          |            |          |  |
|   | Type of item                                                                                                    |     |             |      |       |              | AC     | tive     |          | Past        |          |            |          |  |
|   | Weight                                                                                                    |     |             |      |       |              |        |          |          |             |          |            |          |  |
|   | Date                                                                                                    |     |             |      | N     | 0            |        |          |          |             |          |            |          |  |
|   |                                                                                                    |     |             |      | NO    | Straw        | Chai   | lenge    | ossible  | 10          | ) pts. > |            |          |  |
|   |                                                                                                    |     |             |      | 030   | 5 45 100     | 51140  | v5 d5 p  | 0331010  | •           |          |            |          |  |
| 4 | to Christian Adments                                                                                                    |     |             |      | Pic   | k Up 1       | rash   | Challe   | enge     | 2           | ōpts. >  |            |          |  |
|   | Add Item Recycling                                                                                                    |     |             |      | Pic   | k up an      | d bea  | utify!   |          |             |          |            |          |  |
|   | Numbers and descriptions of<br>commonly accepted recyclable<br>plastics                                                                                                    |     |             |      | No    | Palm         | Oil Cl | hallen   | ge       | 1           | E into   |            |          |  |
|   | Recycling instructions                                                                                                    |     |             |      | Cor   | mbat de      | efores | tation.  |          | 13          | o pts. 🗡 |            |          |  |
| 5 | Cutrays<br>Cutrays<br>Cut |     |             |      |       |              |        |          |          |             |          |            |          |  |
| ~ | No Pain: Ol Challinge St.ym, 5<br>Context deliversation.                                                                                                    |     |             |      |       | G            | lob    | al C     | hall     | enges       |          |            |          |  |
|   | Global Challenges<br>Let's make a difference! Have a<br>code? Ener's below.                                                                                                    |     |             |      |       | Let's        | s mak  | e a dif  | ferenc   | e! Have a   |          |            |          |  |
|   | Enter Code                                                                                                    |     |             |      |       | code         | e? En  | ter it b | elow.    |             |          |            |          |  |
| 6 |                                                                                                    |     |             |      |       |              |        |          |          |             |          |            |          |  |
|   | Enter Global Code                                                                                                    |     |             |      |       |              |        | Ente     | r Cod    | е           |          |            |          |  |
|   | Number pad                                                                                                    |     |             |      |       |              |        |          |          |             |          |            |          |  |
|   | Submit code                                                                                                    |     |             |      | -     |              |        |          | <u> </u> |             | <b>^</b> |            |          |  |
|   | Cancel entry                                                                                                    |     |             |      |       |              |        |          |          | Y           |          |            |          |  |
|   |                                                                                                    |     |             |      |       | Log          |        | Ch       | allenges | Achie       | vements  |            |          |  |
|   |                                                                                                    |     |             |      |       |              |        |          |          |             | _        |            |          |  |
| 7 |                                                                                                    |     |             |      |       |              |        |          |          |             |          |            |          |  |

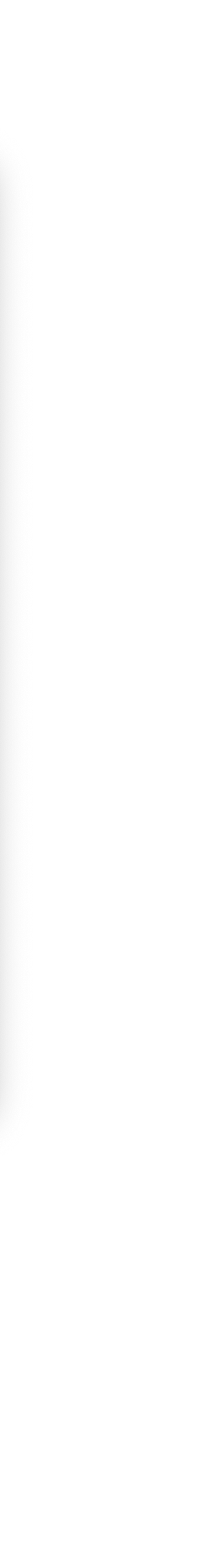

75

## **Explore Code**

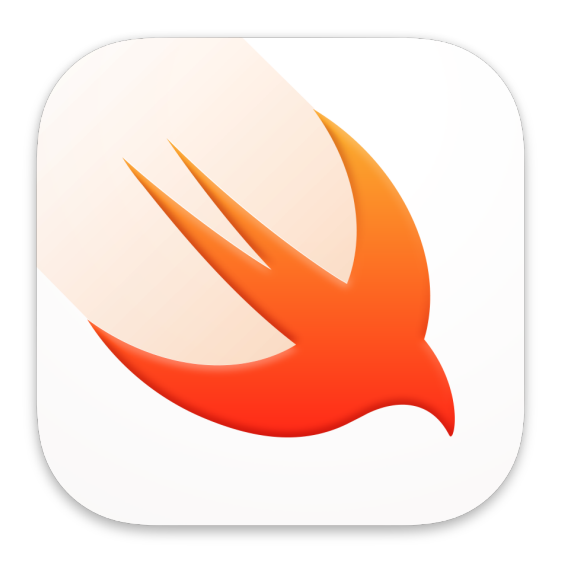

In this exercise, you'll:

- Create a button.
- Update the console when the button is clicked.
- Update the value of a variable.

## **Event-Based Programming**

In an iOS app, the user is in control. Their interactions are represented to your app as a series of events. Your app responds to each event by interpreting the user's action and acting on their command. You write event handlers — blocks of code that perform the work — and attach them to interactive elements such as buttons, text fields, sliders and switches.

Consider a button in your app. How do you know when the user has tapped the button? The SwiftUI framework provides a Button type that detects user taps and lets you attach the specific action you want when the button is tapped. In this exercise, you'll create a button that performs an action.

To start, be sure "My Playground" is open in the Swift Playgrounds app. Then create a new page and name it "Event-Based Programming".

76

Create a button that prints to the console.

import SwiftUI var challengeButton -{

}

Now add one mor PlaygroundP

**Explore Code** 

Enter the following two lines to import the PlaygroundSupport and SwiftUI frameworks: import PlaygroundSupport import SwiftUI

Now create a button with the following three lines of Swift, being careful that the curly braces { }, parentheses ( ) and double quotes " " all match:

```
var challengeButton = Button("Complete Challenge") {
    print("Completed a challenge.")
```

```
From start to finish, here's what this code does:
var challengeButton _____ Creates a variable for the button.
Button("Complete Challenge") _____ Creates an instance of Button – a type of SwiftUI
view – and sets its title with a String value.
{
    print("Completed a challenge.") _____ Defines the button's action, which will execute each
time the button is clicked.
```

Now add one more line to add the button to the live view:

PlaygroundPage.current.setLiveView(challengeButton)

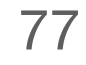

Create a variable that the button will update.

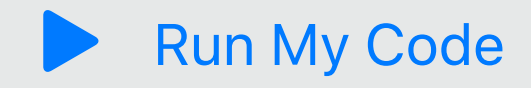

As the user interacts with the views in an app, the app often updates its model data in response. For example, you might want to keep track of the number of challenges the user has completed.

printed string:

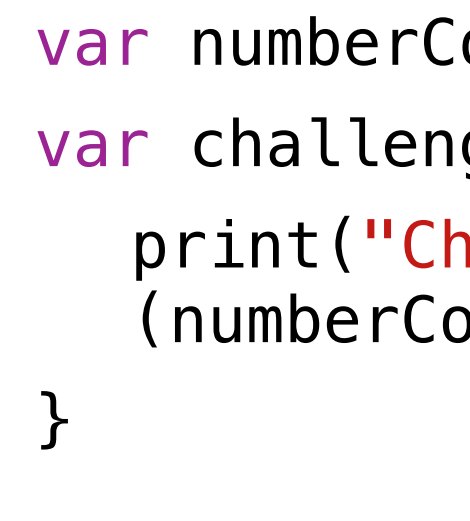

Run My Code

You should see the following in the console view:

- Challenge Co
- Challenge Co
- Challenge Co
- Challenge Co

**Explore Code** 

Run your code. You'll see the live view with your button. Click the console button; you'll see an empty console. Now click the Complete Challenge button. You should see the result of the action appear in the console.

Add a variable to keep track of the total number of challenges completed and include it in your

```
var numberCompleted = 0
var challengeButton = Button ("Complete Challenge") {
  print("Challenge Completed! Total number of challenges completed: \
  (numberCompleted).")
```

Run your code and click the button a few times.

| ompleted! | Total | number | of | challenges | completed: | 0. |
|-----------|-------|--------|----|------------|------------|----|
| ompleted! | Total | number | of | challenges | completed: | 0. |
| ompleted! | Total | number | of | challenges | completed: | 0. |
| ompleted! | Total | number | of | challenges | completed: | 0. |

78

Update the variable when the button is clicked.

Of course, you want the number of challenges to increase each time the button is clicked.

To do this, you'll update the value of the variable in the button's action. You've changed the property of a structure instance by assigning it a new value. But this time, you have to base the new value on the existing value of numberCompleted. You might think to assign 1 to the variable as shown below:

However, this won't work because the variable will change from 0 to 1 the first time the button is clicked, but won't change afterwards.

**Explore Code** 

```
var challengeButton = Button ("Complete Challenge") {
  numberCompleted = 1
  print("Challenge Completed! Total number of challenges completed:
  \(numberCompleted).")
```

79

Update the variable when the button is clicked.

looks like this:

To understand what's happening, read the line in order from right to left:

2. Assign the new value to  $\leftarrow$ numberCompleted.

Run My Code

Run your code again. Click the Challenge Completed button a few times. Each time you complete a new challenge, the total number of challenges completed should change in the console.

**Explore Code** 

Instead, you'll refer to the value of the variable itself when updating it. Modify your code so it

```
var numberCompleted = 0
var challengeButton = Button ("Complete Challenge") {
  numberCompleted = numberCompleted + 1
  print("Challenge Completed! Total number of challenges completed:
  \(numberCompleted).")
```

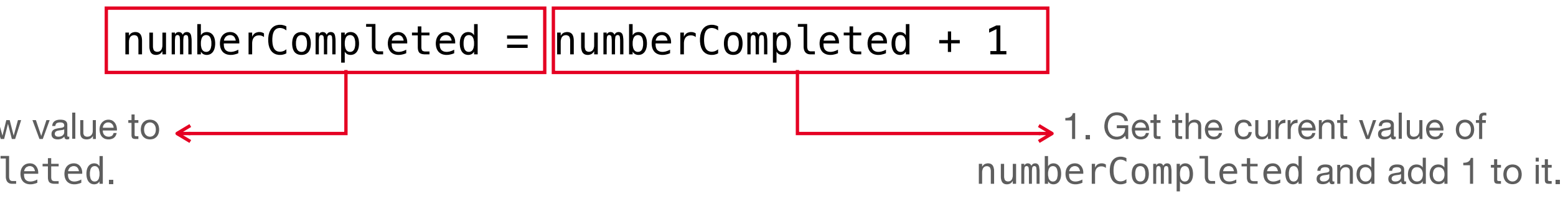

80

Review your work and try a challenge.

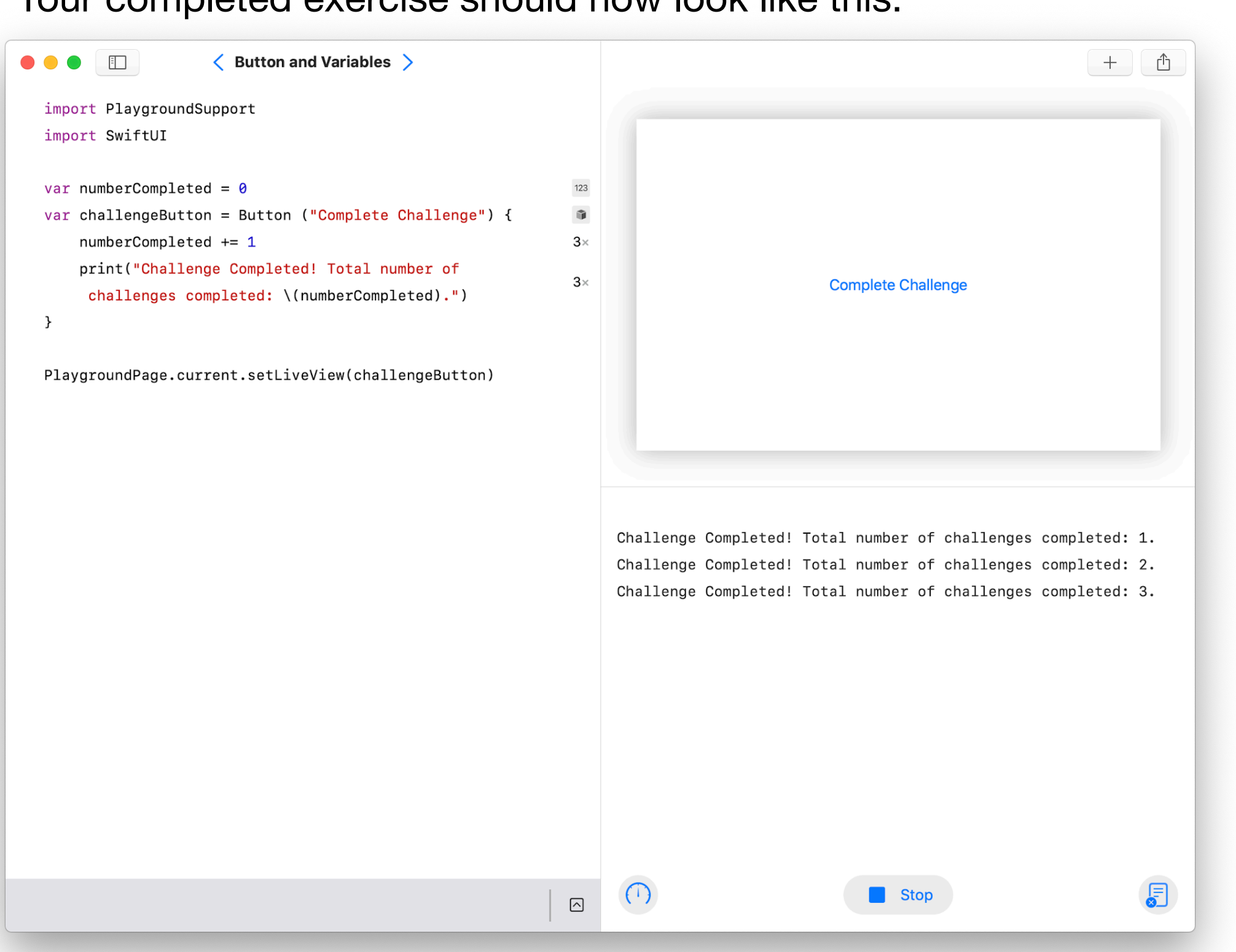

used with numberCompleted.

**Explore Code** 

#### Your completed exercise should now look like this:

**Challenge:** Change the title of the button, for example, "Another Challenge Down!"

- Change the code in the action to construct and print a message of your choosing.
- Make a button that counts down from a starting value.
- Make a button that updates the value of a String variable using the same technique you

81

## Prototype

## **Tap Targets Content Insets** Weight and Balance Alignment

# Refine

Now that you have a functioning prototype, it's time to apply important interface design guidelines. By the end of this stage, your prototype will feel at home on iOS and in the hands of your users.

A solid interface design is critical to a good iOS experience. You'll learn about the most important properties of a good interface and apply those lessons to make your prototype a pleasure to use.

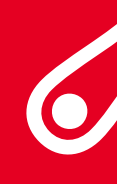

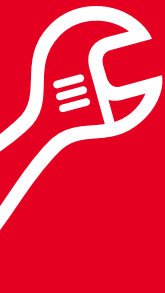

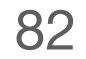

#### **Tap Targets**

Users should be able to tap the icons or buttons in your app. If the tap target is too small, users will have trouble triggering it. If it's too big, it can interfere with another button that's close to it.

Try to maintain a minimum tappable area of 44pt by 44pt for all controls.

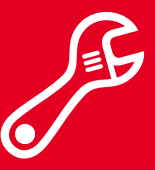

Prototype | Refine

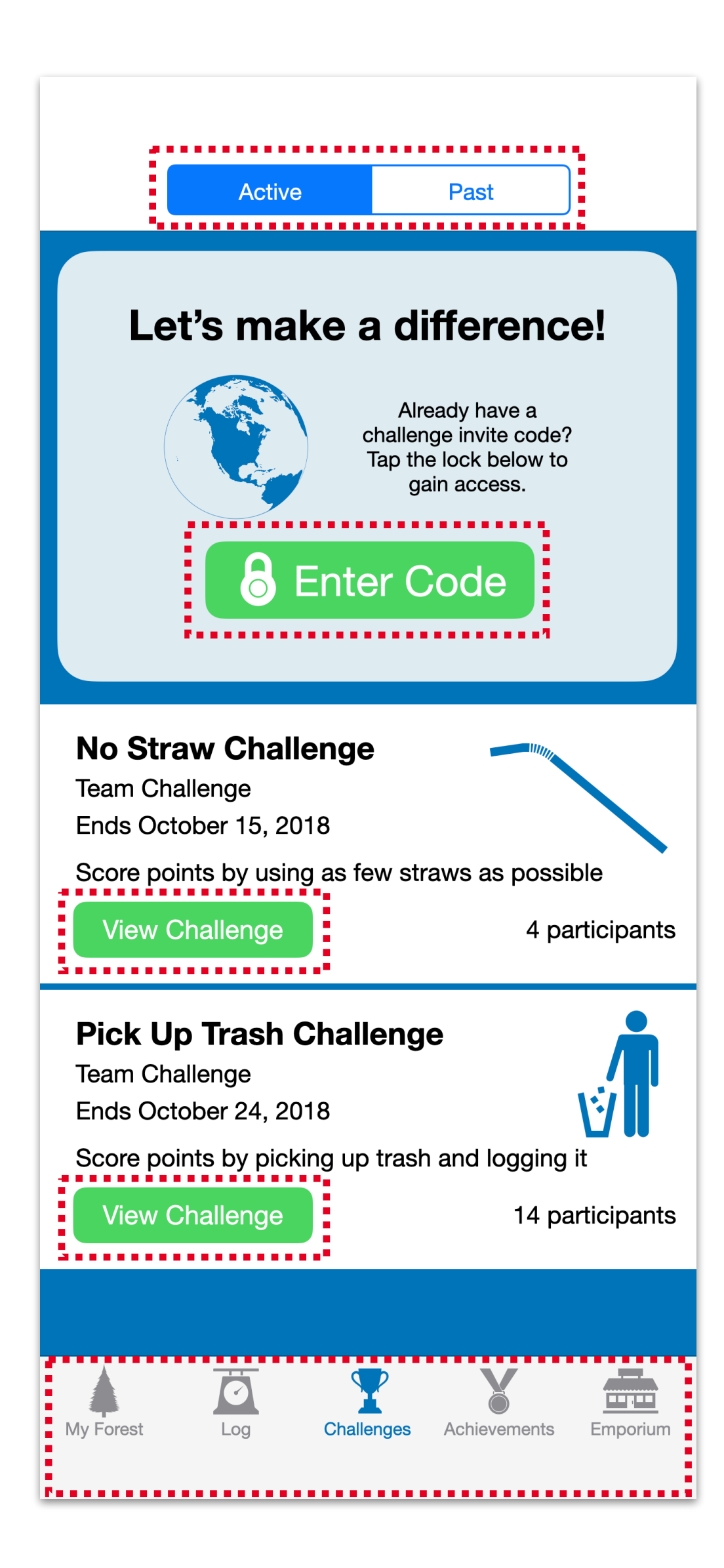

83

#### **Content Insets**

Many actions in iOS require the user to use a swipe gesture to trigger an action.

People use swipe gestures at the bottom edge of the display to access features like the Home Screen and App Switcher. These gestures could cancel customised gestures you implement in this area. The far corners of the screen can be difficult areas for people to reach comfortably.

In general, content should be centred and symmetrically inset so it looks great in any orientation. You should also make sure the content isn't clipped by rounded corners, hidden by a sensor housing or obscured by the indicator for accessing the Home Screen.

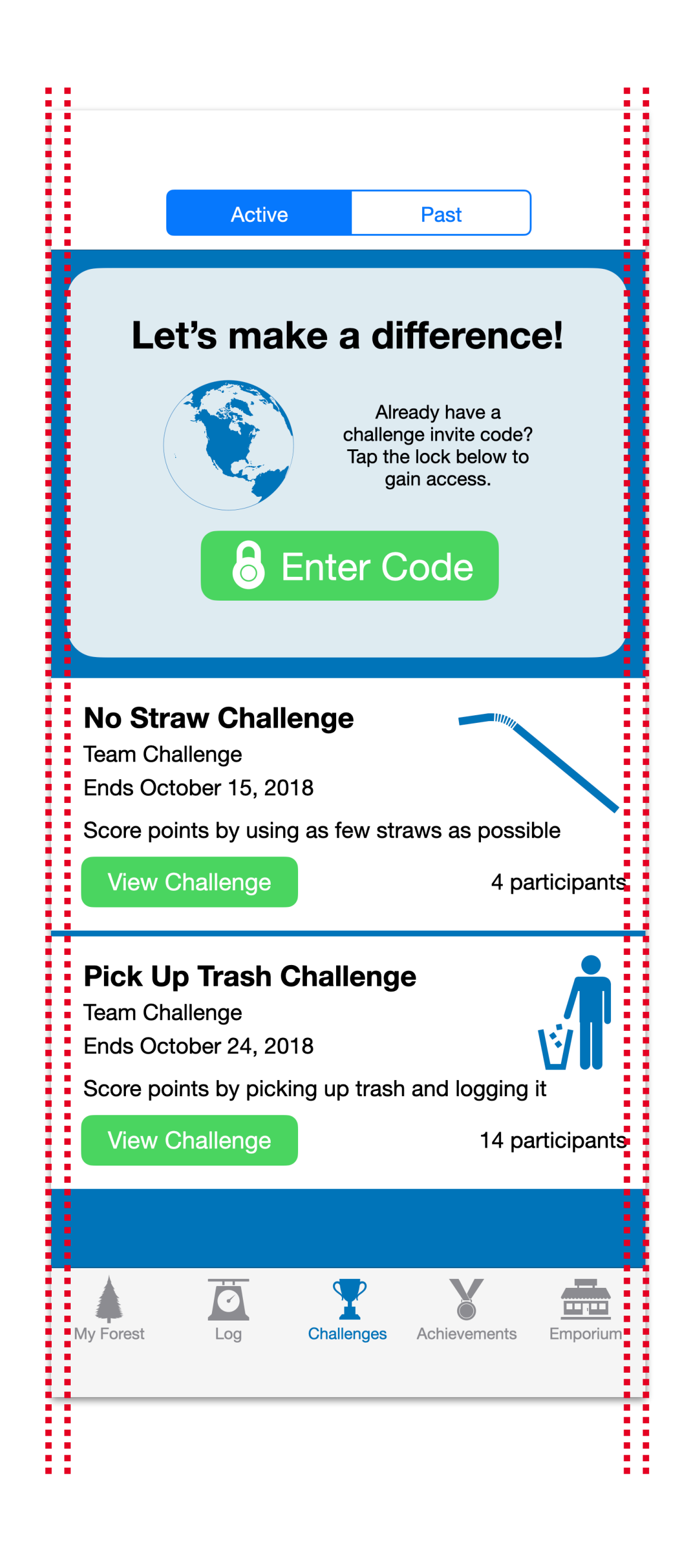

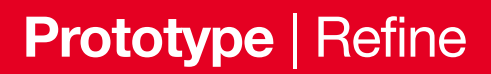

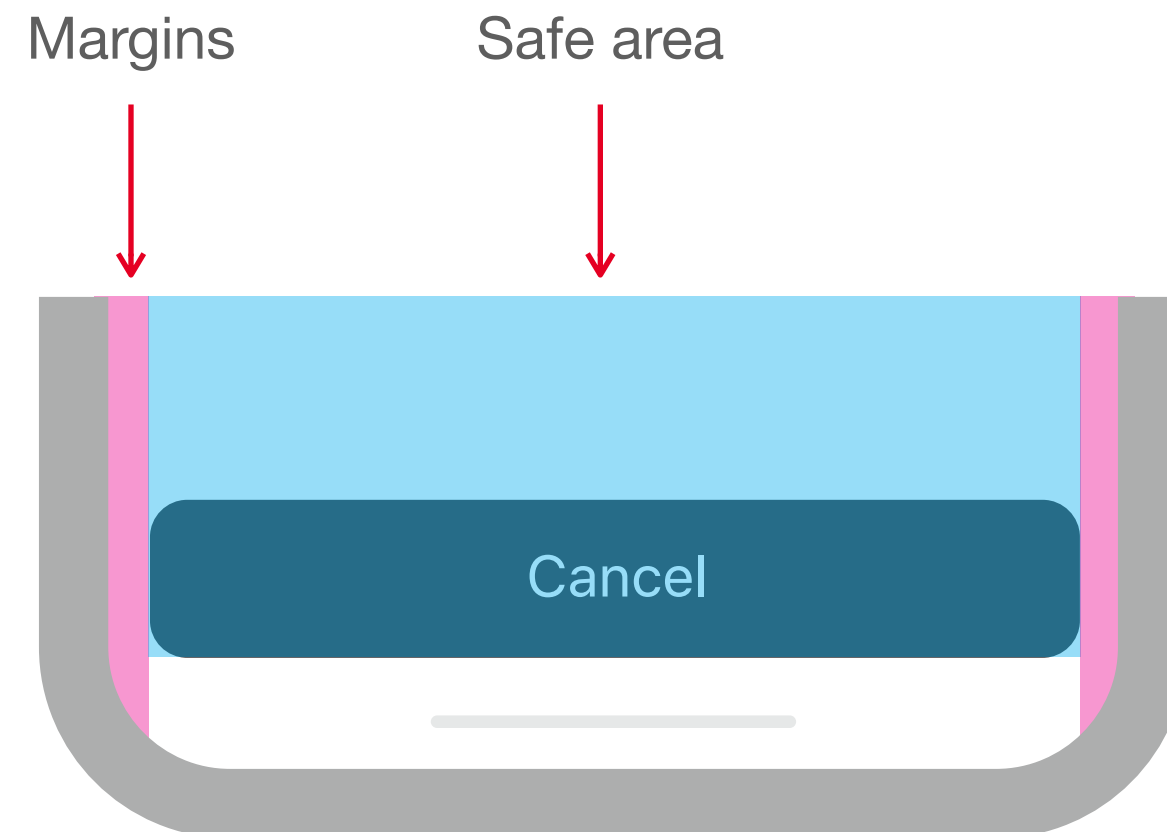

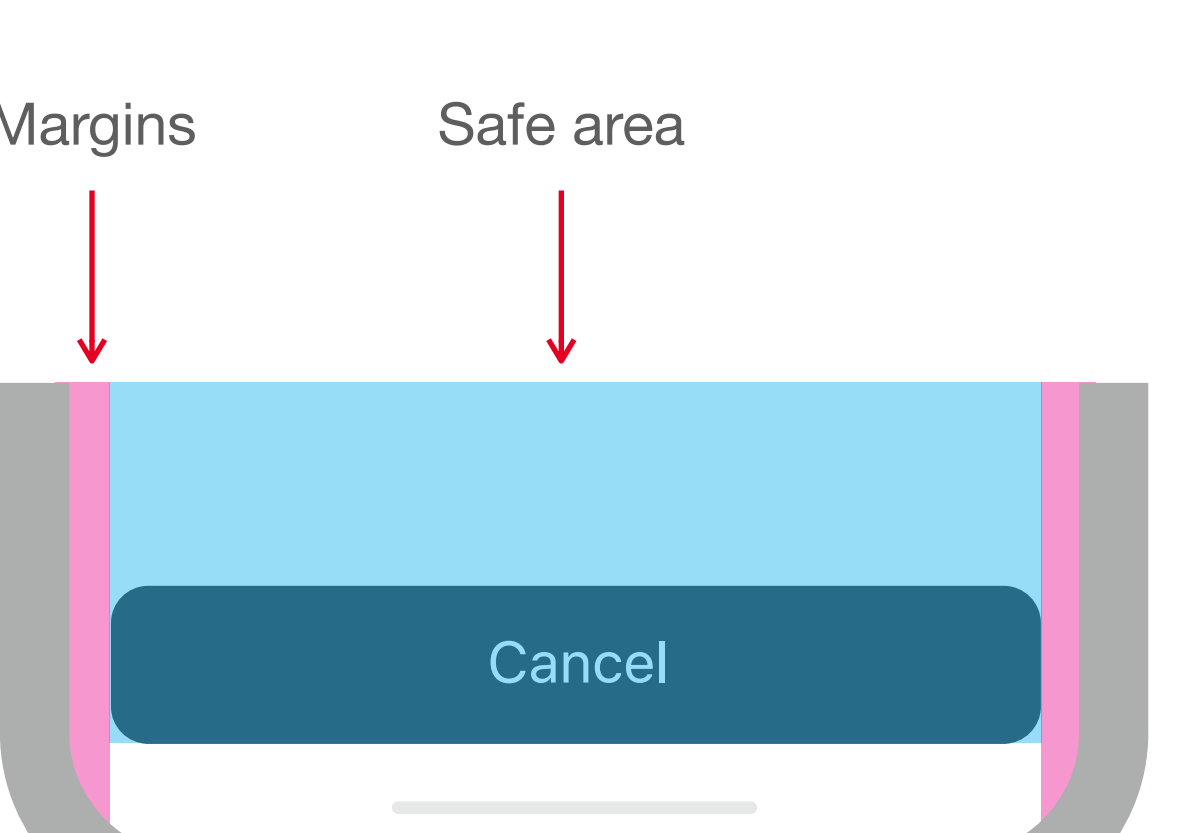

84

#### Weight and Balance

Large items catch the eye and appear more important than smaller ones. They're also easier to tap, which is especially important when an app is used in distracting surroundings, such as in the kitchen or a gym. In general, place principal items in the upper half and near the left side of the screen in a left-to-right reading context.

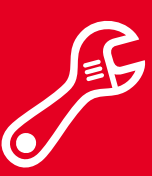

Prototype | Refine

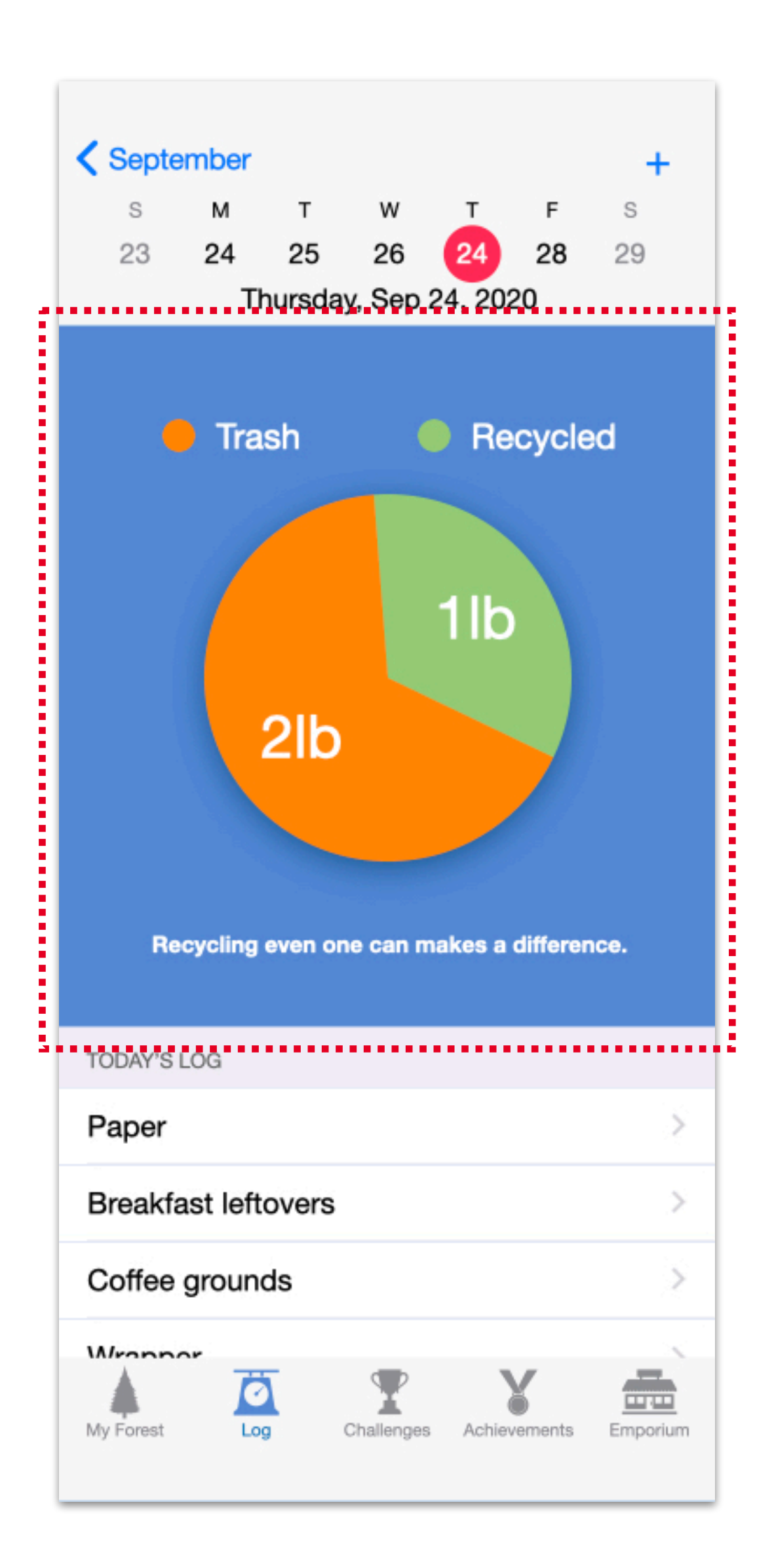

85

## **Explore Code**

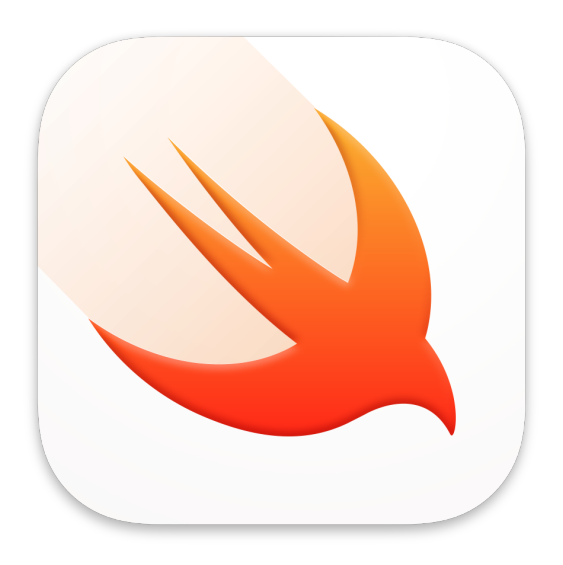

In this exercise, you'll:

- Learn how to display colours.
- Arrange views in horizontal and vertical stacks.
- Nest stacks.
- Add other kinds of views to stacks.

## **Composing Views**

All apps have a view hierarchy. Larger views in your app (such as a screen) contain smaller ones (such as lists), which contain even smaller ones (a list's individual rows). How much further could you break down the hierarchy?

Views are powerful because you can compose them together in myriad ways to create intricate and beautiful interfaces. In this exercise, you'll get a taste of the power of view composition.

This is the only code exploration that won't explain every line of code you write. SwiftUI is a complex and powerful framework. To see it at work, you'll have to forgo understanding exactly how your code works.

To start, be sure "My Playground" is open in the Swift Playgrounds app. Then create a new page and name it "Composing Views".

86

Display a colour view.

import SwiftUI

Now enter the following code. You won't understand all of it, though you should notice that you're creating a new structure named ContentView and a new kind of property named body. Be sure you're nesting the curly braces correctly, and that you have one closing brace for each opening brace.

}

The live view should open to show a red view that fills all the available space, as shown above. As you may have guessed, Colour is a type of SwiftUI view that simply displays a colour.

For the remainder of this exercise, focus only on the innermost code as indicated below.

**Explore Code** 

```
Start by importing your two favourite frameworks:
```

```
import PlaygroundSupport
```

```
struct ContentView: View {
    var body: some View {
        Colour.red
```

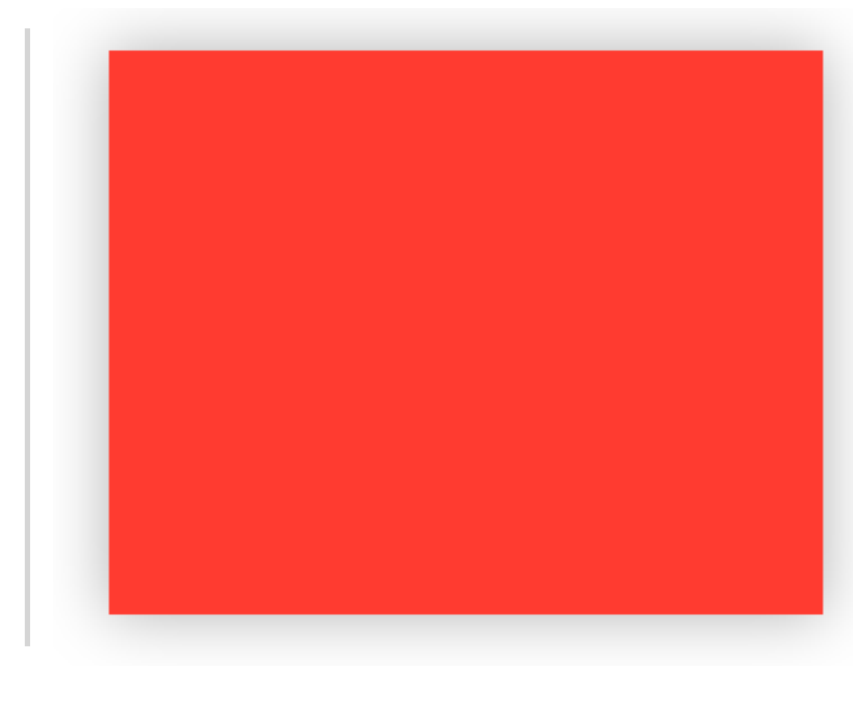

```
PlaygroundPage.current.setLiveView(ContentView())
```

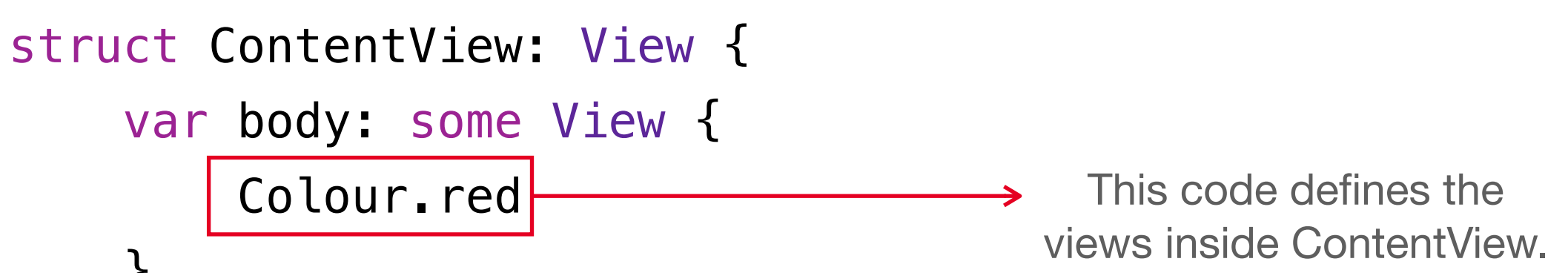

87

Arrange views in stacks.

SwiftUI provides several types of views that allow you to 'stack' other views inside of them. The VStack view can arrange many views vertically. Try it by replacing Colour.red in your code with a VStack that arranges three differently coloured views.

import SwiftUI

Code again.

HStack { Colour.black Colour.green Colour.red

- }

**Explore Code** 

```
import PlaygroundSupport
struct ContentView: View {
   var body: some View {
       VStack {
         Colour.black
         Colour.green
         Colour.red
```

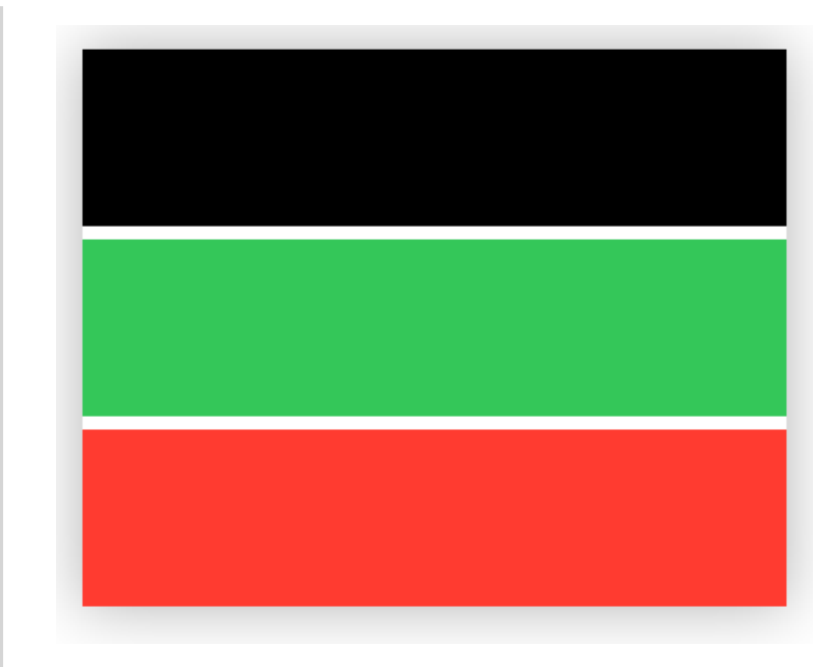

#### PlaygroundPage.current.setLiveView(ContentView())

The HStack view arranges your views horizontally. Replace VStack with HStack and click Run My

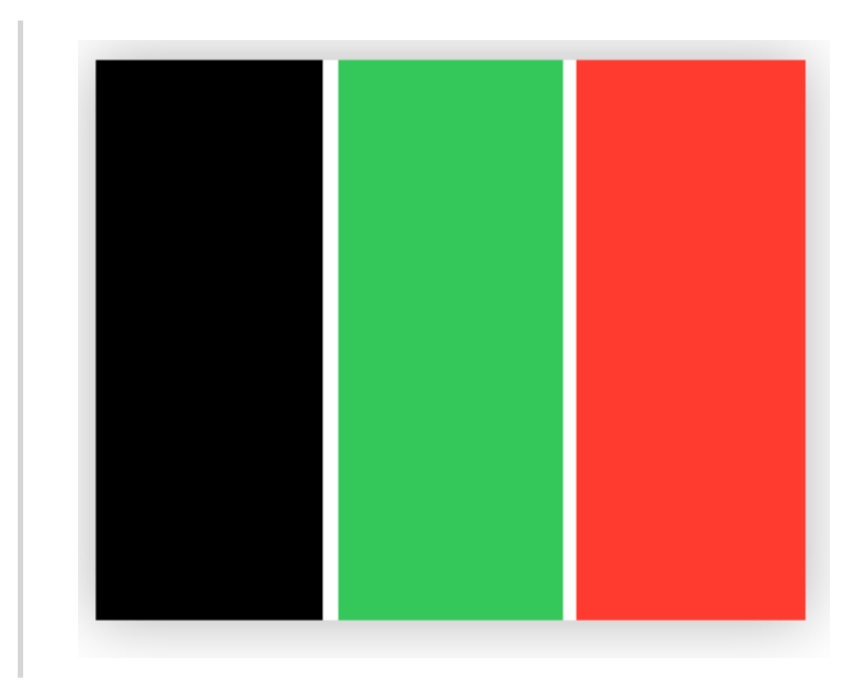

88

Nest stacks.

Vertical and horizontal stacks can be placed inside each other. Replace the contents of the HStack with the code below and click Run My Code.

}

You already know two other kinds of SwiftUI views. Try adding a Text view:

}

**Explore Code** 

```
HStack {
  VStack {
     Colour.black
     Colour.green
```

Colour.red

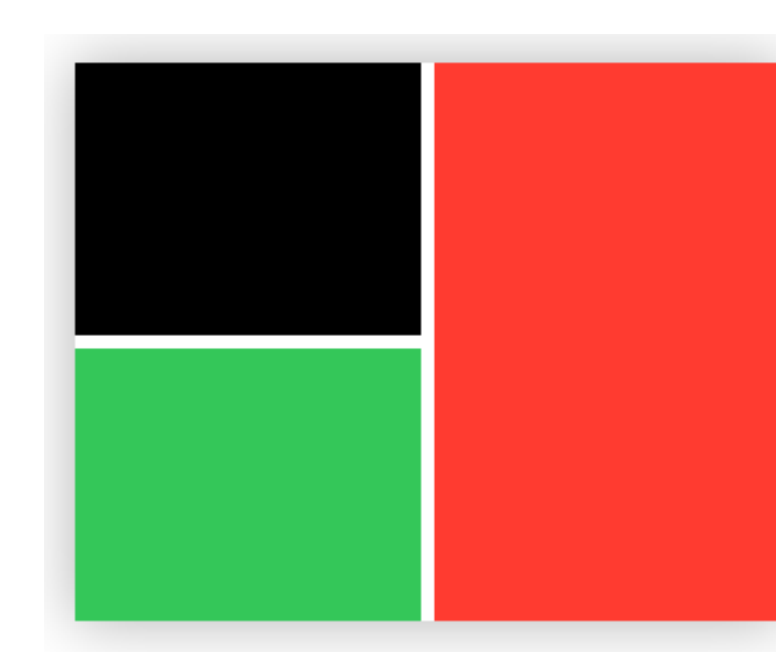

```
HStack {
  VStack {
     Colour.black
     Text("Hello, Colours!")
     Colour.green
```

Colour.red

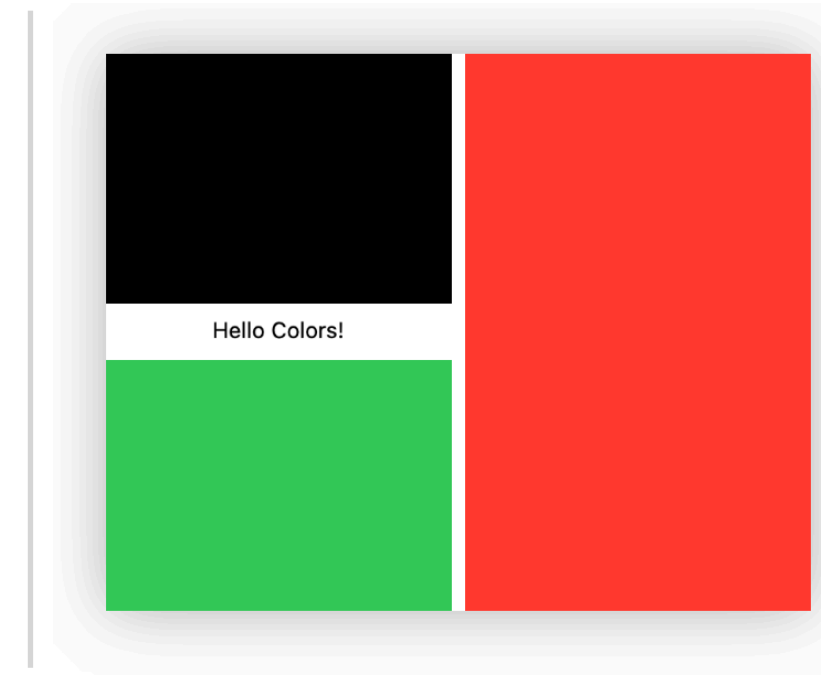

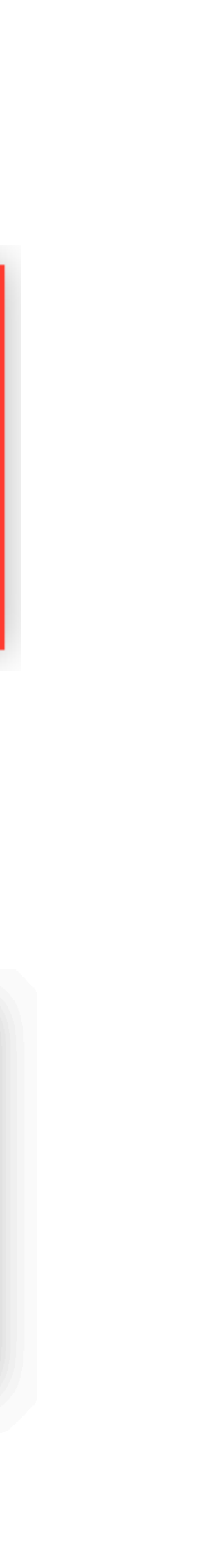

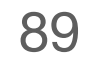

Review your work and try a challenge.

#### Your completed exercise should now look like this:

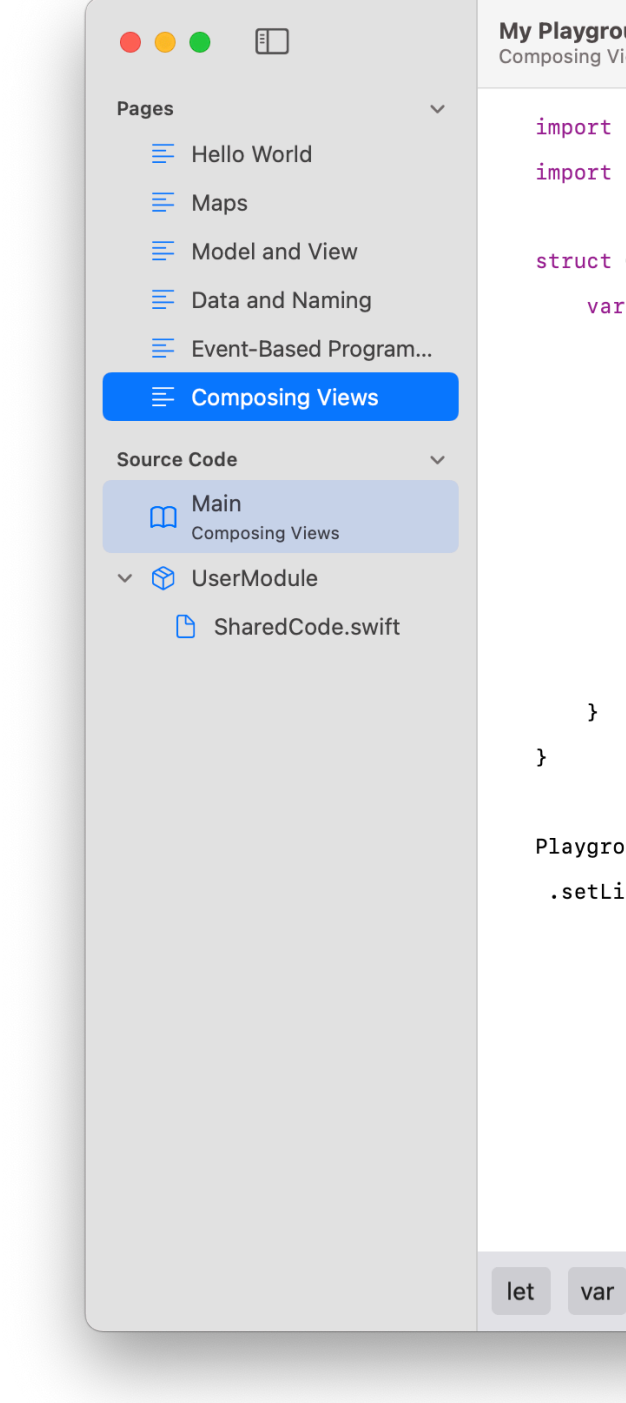

You've just scratched the surface of view composability in SwiftUI. Views can be nested to an arbitrary level and combined to create the most complex of interfaces.

**Challenge:** There are many ways to specify Colour instances, but for now try displaying some other common ones using dot notation, for example, .yellow, .purple or .blue.

How many flags can you replicate with this technique?

Try adding a button (or several!) to your view hierarchy.

What kinds of interfaces can you simulate using just these five SwiftUI views?

| <b>bund</b><br>liews              | ۵ ۵   | > +        |
|-----------------------------------|-------|------------|
| SwiftUI                           |       |            |
| PlaygroundSupport                 |       |            |
| ContentView: View {               |       |            |
| r body: some View {               |       |            |
| HStack {                          |       | <b>2</b> × |
| VStack {                          |       | <b>2</b> × |
| Color.black                       |       |            |
| Text("Hello Color                 | s!")  |            |
| Color.green                       |       |            |
| }                                 |       |            |
| Color.red                         |       |            |
| }                                 |       |            |
|                                   |       |            |
|                                   |       |            |
|                                   |       |            |
| oundPage.current                  |       |            |
| <pre>iveview(ContentView())</pre> |       |            |
|                                   |       |            |
|                                   |       |            |
|                                   |       |            |
|                                   |       |            |
|                                   |       |            |
|                                   |       |            |
|                                   |       |            |
| if for while func                 | Conte | en 🔼       |
|                                   |       |            |

90

#### Alignment

Alignment makes an app look neat and organised, helps people focus while scrolling and makes it easier to find information. Indentation and alignment can also indicate how groups of content are related.

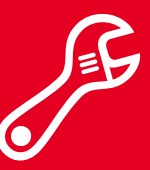

Prototype | Refine

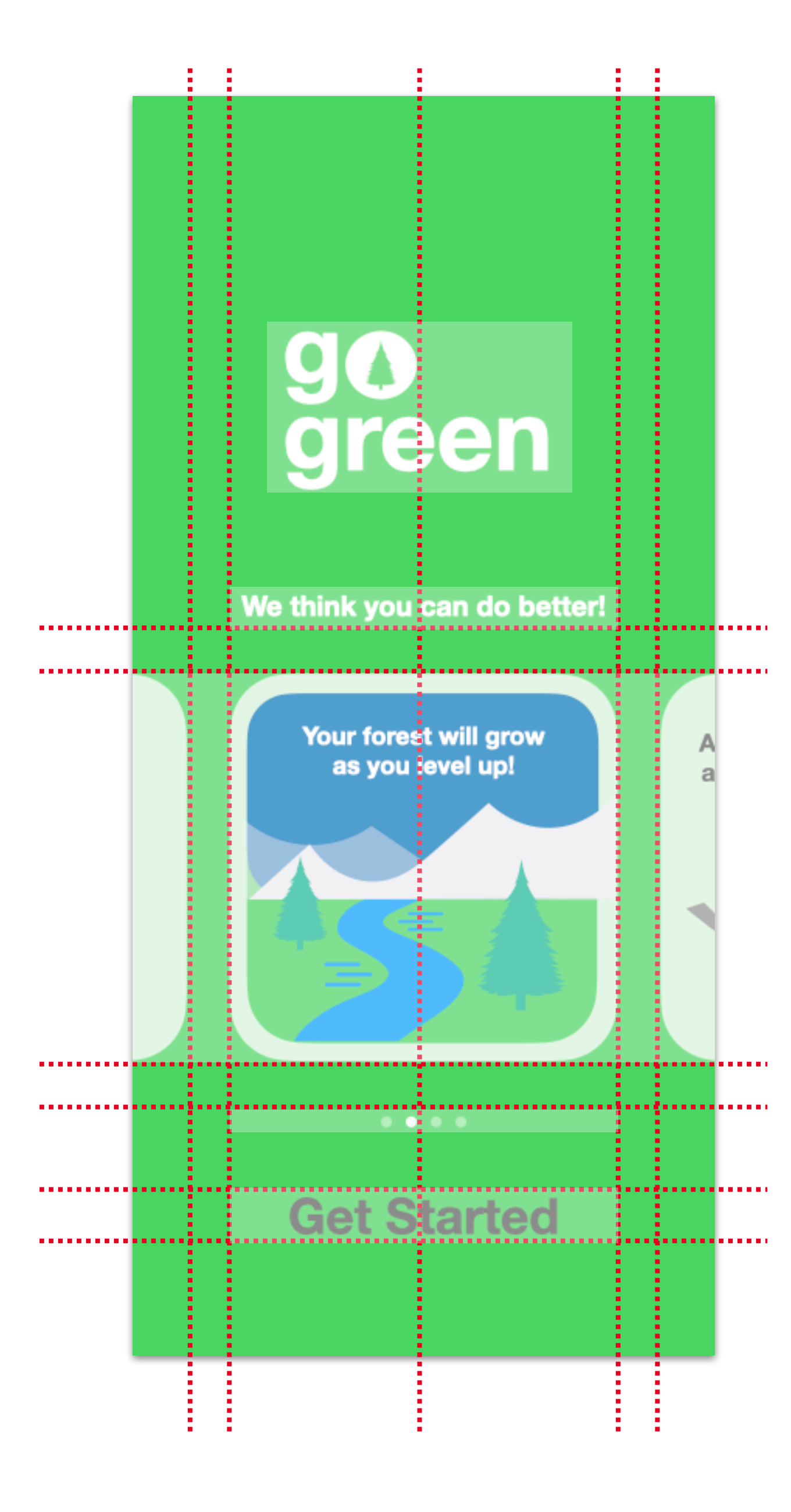

91

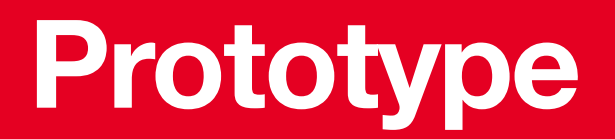

### Personality Icon

# Style

The last stage of prototyping is defining the personality of your app to set it apart from its peers. By the end of this stage, you'll have a prototype that's as close as it can come to a real app — one that you'll be proud to share with your testers.

Style encompasses a range of elements from colour and font to icons. Now you can use your imagination to create a cohesive identity for your app.

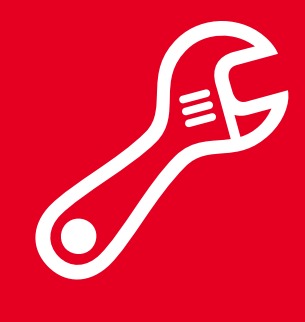

92

#### Personality

Complete the style guide template to apply to your app.

Picking out colours, typography, images and icons — in other words, branding your app — can be fun. But it's important to keep accessibility in mind when choosing these UI elements.

#### San Francisco Typeface

Designed to be consistent with the simple and clean iOS aesthetic, system fonts are legible and neutral.

#### **SF Symbols**

Apple created an icon set that supports Dynamic Type and the Bold Text accessibility feature.

#### Colour

iOS offers a range of system colours that automatically adapt to vibrancy and changes in accessibility settings.

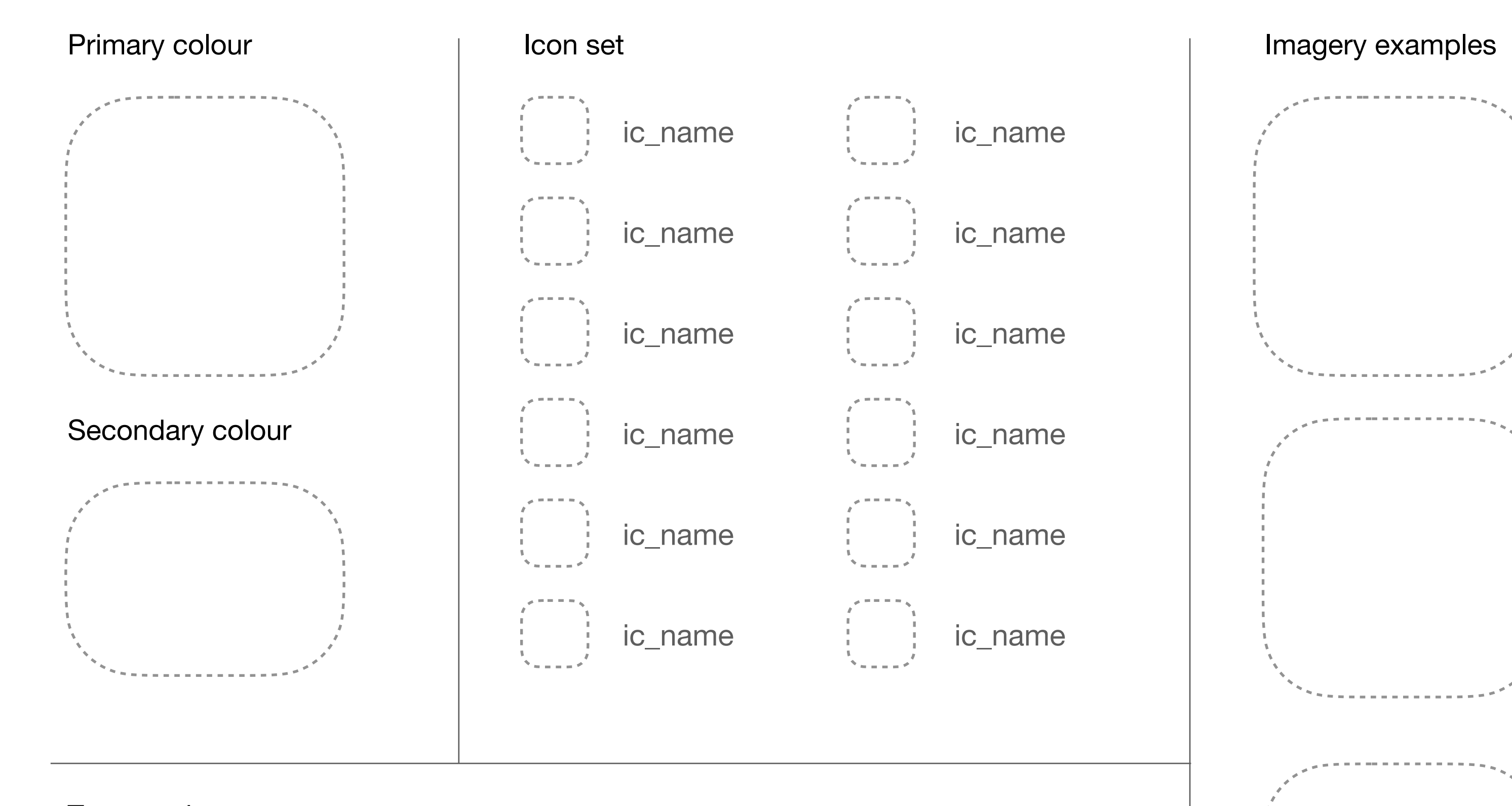

Typography

Prototype | Style

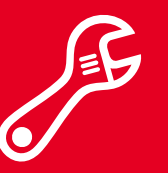

## The quick brown fox jumps over the lazy dog.

93

# Prototype

Incorporating style into the provided resource.

- attention to important details.

- 5. Standardise imagery.

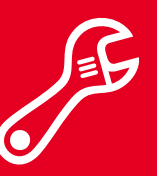

Prototype | Style

1. Update important elements in your app (for example, highlighted tabs and buttons) to match the primary colour in your style guide.

2. Use the secondary colour sparingly, to call

3. Update icons to match your style guide.

4. Update fonts to match your style guide.

94

#### lcon

Use the templates to try out a few icon designs. Make more copies of this slide if you need to.

Your app's icon will distinguish it on a user's screen from all the other apps they use on their phone.

#### Make it simple

Find a single element that captures the essence of your app and express that element in a simple, unique shape. Add details cautiously. An icon should have a single, centred focus point that immediately captures attention. If an icon's content or shape is too complex, its essence may not be discernible, especially at smaller sizes.

#### Make it recognisable

You don't want your users to have to examine the icon to figure out what it represents and what your app does; they should get the gist immediately. Using transparency or a busy background can impede recognition. Test your icon against varying backgrounds — dark and light, simple colours, patterns and photos — so you can be sure that it stands out in all contexts.

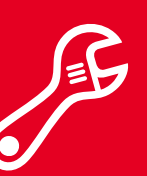

Prototype | Style

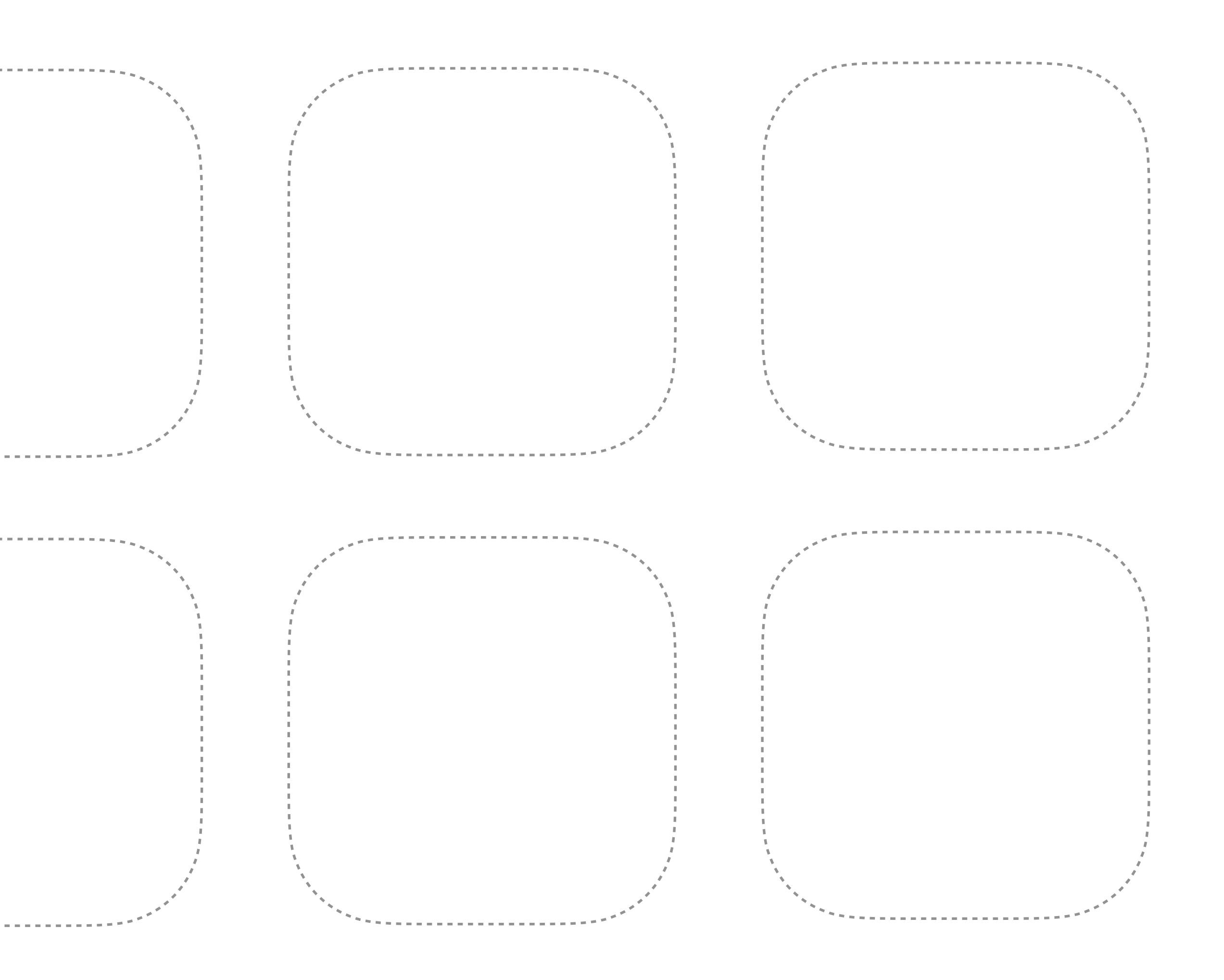

95

# Prototype

Create a Home Screen in your prototype so that users can tap your app icon.

Test your icon on different backgrounds.

- 3. Set a timer to move to the next

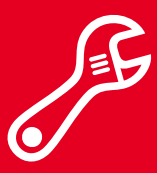

Prototype | Style

1. Create a tap target link of your icon.

2. Use the Magic Move transition from opening your app to a launch screen.

screen that the user will land on.

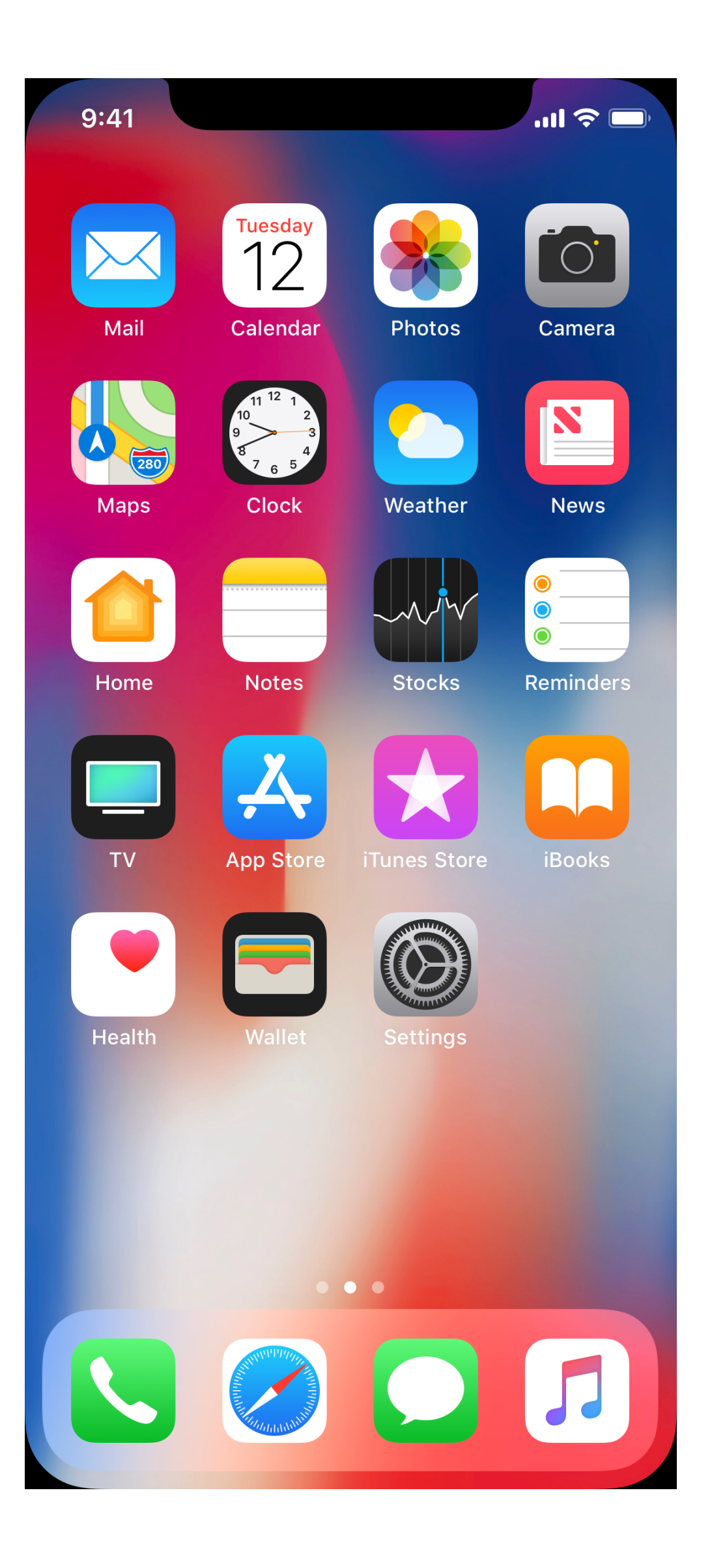

96

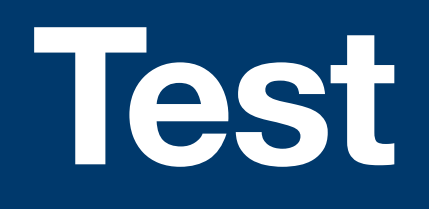

Testing your prototype will help you understand whether your ideas and assumptions are correct. In the test phase, you'll architect your tests, create a plan to execute them, and prepare by gathering users and creating a checklist.

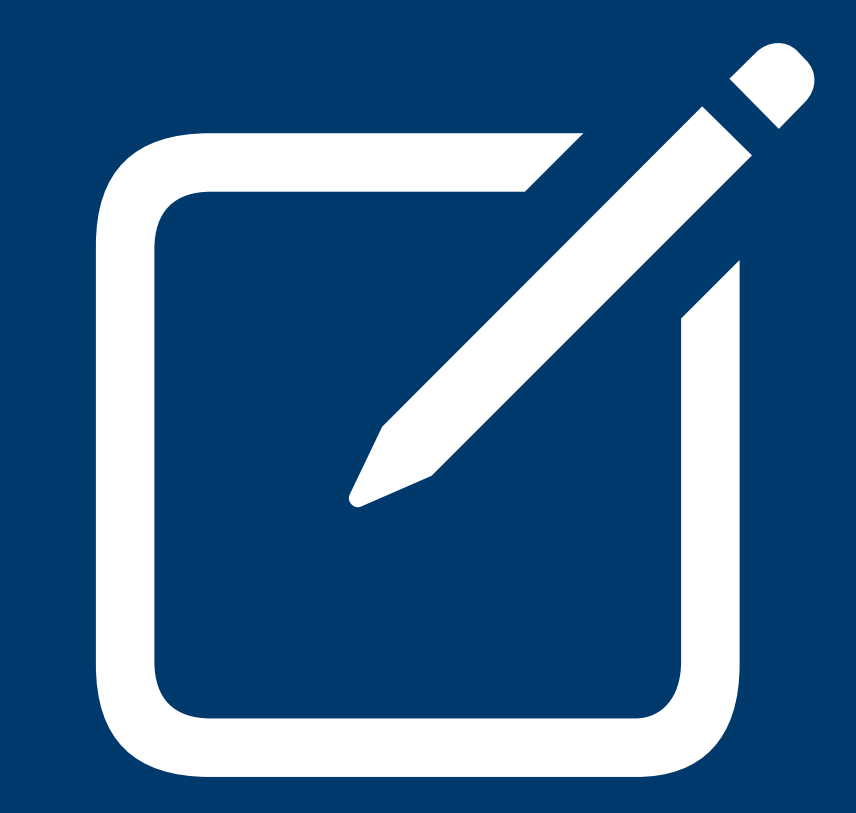

97

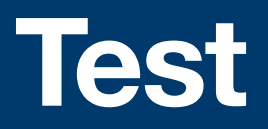

## Define Tests Create User Journeys Define a Process Plan an Introduction

## Architect

The first part of testing your app is understanding what and how to test. By the end of this stage, you'll have a plan that you can use to write your test scripts.

You've defined your app's goals; how will you determine whether you've achieved them? You've implemented a prototype; how do you expect it to be used? You'll define tests that will answer those questions, and you'll also take a step back to think about setting expectations — yours, and those of your users.

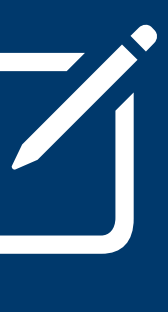

98

#### **Define Tests**

For each goal that users want to accomplish with your app, define the steps they'll take to accomplish it and describe any existing flow the user may be in.

Before you design your tests, you need to decide what's important to test. Your tests will teach you what users find useful, as well as how well you've designed your app. You'll also learn about the assumptions you made along the way.

If you select the right set of tests with your broad goals in mind, the results will help you draw clear conclusions about where you're on track and where you need to correct course. Users want to do this with our app:

Add rubbish or recycling weight to a day

The user will have needed to complete these steps first:

Have either rubbish or recycling to throw out

Users need to complete these critical tasks:

Classify whether the item is rubbish or recycling

Estimate the weight of the item

Submit the entry

Test | Architect

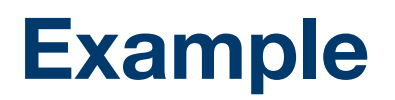

99

#### **Define Tests**

For each goal that users want to accomplish with your app, define the steps they'll take to accomplish it and describe any existing flow the user may be in.

Before you design your tests, you need to decide what's important to test. Your tests will teach you what users find useful, as well as how well you've designed your app. You'll also learn about the assumptions you made along the way.

If you select the right set of tests with your broad goals in mind, the results will help you draw clear conclusions about where you're on track and where you need to correct course.

|                  | s with our app.    |                |          | <br> | <br> |
|------------------|--------------------|----------------|----------|------|------|
|                  |                    |                |          |      |      |
|                  |                    |                |          |      |      |
|                  |                    |                |          | <br> | <br> |
|                  |                    |                |          |      |      |
| ser will have ne | eded to comple     | te these stens | s first: |      |      |
|                  |                    |                |          | <br> | <br> |
|                  |                    |                |          |      |      |
|                  |                    |                |          |      |      |
|                  |                    |                |          |      |      |
|                  |                    |                |          |      |      |
|                  |                    |                |          |      |      |
| need to compl    | lete these critica | ll tasks:      |          |      |      |
|                  |                    |                |          | <br> | <br> |
|                  |                    |                | 1        |      |      |
|                  |                    |                |          |      |      |
|                  |                    |                |          |      |      |
|                  |                    |                |          |      |      |
|                  |                    |                |          |      |      |
|                  |                    |                |          |      |      |
|                  |                    |                |          |      |      |
|                  |                    |                |          |      |      |
|                  |                    |                |          |      |      |
|                  |                    |                |          |      |      |
|                  |                    |                |          |      |      |
|                  |                    |                |          |      |      |
|                  |                    |                |          |      |      |
|                  |                    |                |          |      |      |
|                  |                    |                |          |      |      |
|                  |                    |                |          |      |      |
|                  |                    |                |          |      |      |
|                  |                    |                |          |      |      |
|                  |                    |                |          |      |      |
|                  |                    |                |          |      |      |

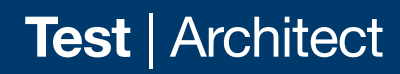

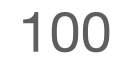

#### **Create User Journeys**

For each feature you want to test, use a copy of your screen outline map to create a user journey map. Number and label each step from your previous exercises, attaching each to the screen that the user will be on.

A journey map visually represents what a user will need to do to complete a task. These might be interactions like taps or swipes, but they may also include taking a picture, speaking into the microphone, or bringing their device close to an object in the world (for example, an NFC reader).

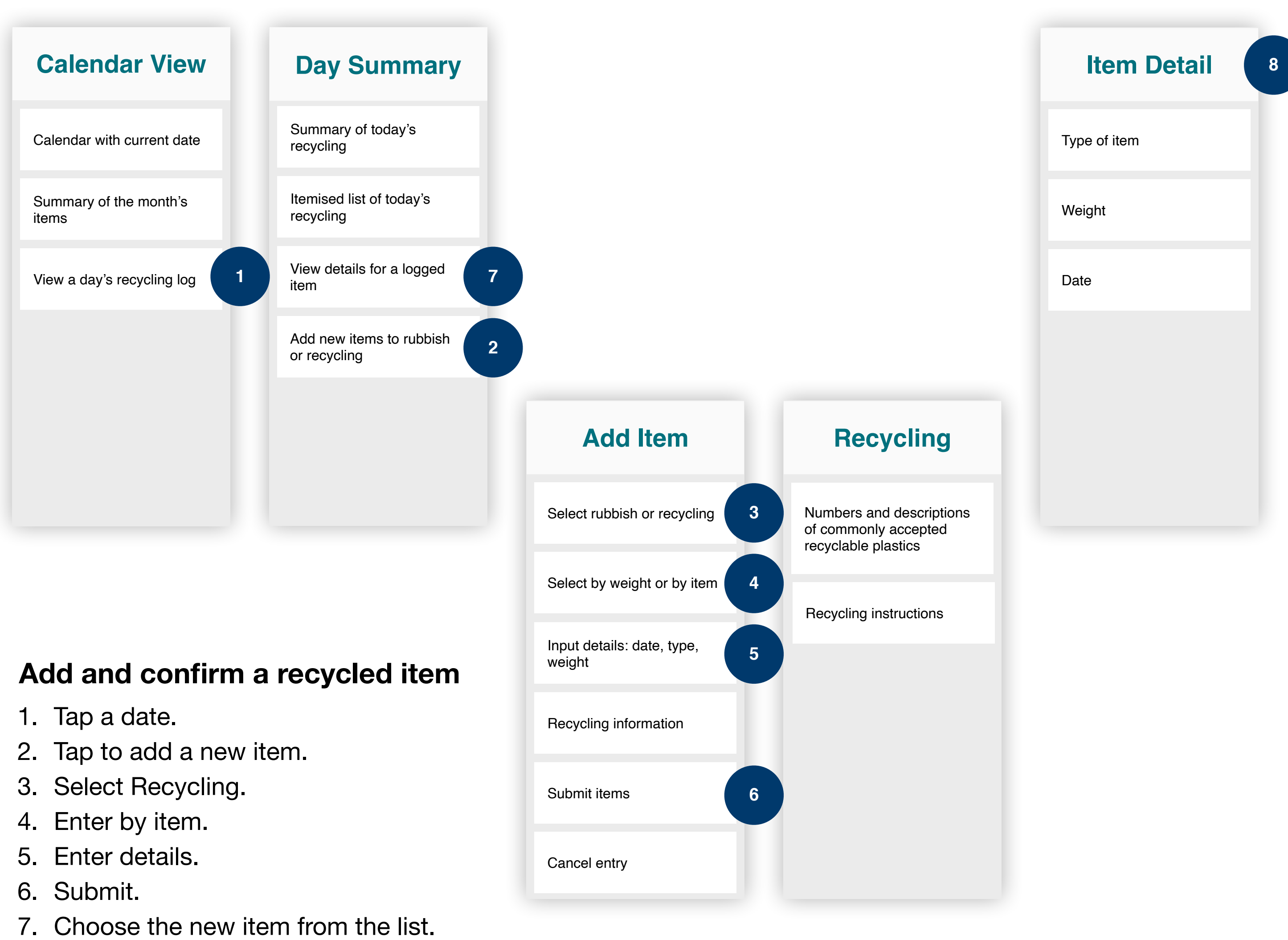

- 8. View the details.

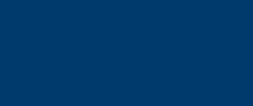

Test | Architect

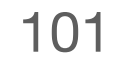

#### **Define a Process**

Summarise the requirements and parameters of your test.

Before you build the tests themselves, you should create a standardised process for how you'll test individual users. Having consistent data is critical to a successful analysis of the test results. We plan on testing the

A list of the user jo

We will record our find

Paper, video, audio

We will show our prot

Screen share, in-pe

We will need the follo

MacBook, iPhone,

This person will take

John Appleseed

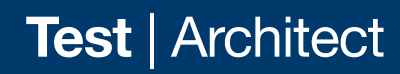

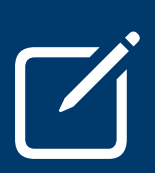

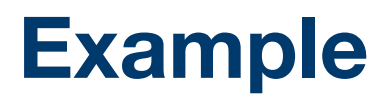

| ese user | journeys: |
|----------|-----------|
|----------|-----------|

| ourneys                        |                                         |
|--------------------------------|-----------------------------------------|
| dings using:                   |                                         |
| o only, screen recording       |                                         |
|                                |                                         |
| totype by:                     | We will conduct the test at:            |
| person                         | Time, Date, Location                    |
| owing equipment:               |                                         |
| , chairs, desk, camera, tripod |                                         |
|                                |                                         |
| notes/record:                  | This person will conduct the user test: |
|                                | Jane Macintosh                          |

#### **Define a Process**

Summarise the requirements and parameters of your test.

Before you build the tests themselves, you should create a standardised process for how you'll test individual users. Having consistent data is critical to a successful analysis of the test results.

| er test: |
|----------|
|          |
| E .      |

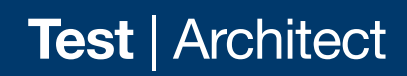

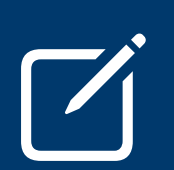

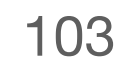

#### **Plan an Introduction**

Create an introduction that you'll use with each participant.

You'll want to set the tone prior to each test so that all your participants have consistent expectations. By anticipating issues that might arise, both you and your test subjects will feel at ease, and you'll have the best chance to gather useful information.

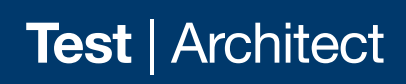

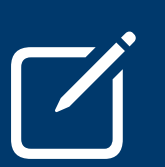

ction about yourself and your project, and explain the goals of your test.

ntimidated by the word 'test'. Make sure you let your user know that there are no any feedback is useful feedback. What else might make your participant feel / might you mitigate those feelings?

participant, be sure to get their consent for audio and/or video. Let the participant is beneficial to your test. Consider what you'll do if they decline to consent.

want to know how much time they need to commit to the testing session. How long do for users to complete tasks and answer your follow-up questions?

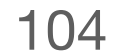

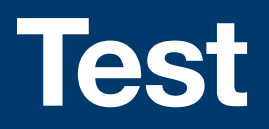

#### **Outline Scripts** Write Scripts **Anticipate Errors**

# Script

Now that you've planned your testing, it's time to focus on the details. By the end of this stage, you'll have a complete set of test scripts.

You'll define the flow of your tests to keep the user engaged and oriented, dig into the kinds of questions each test can answer and prepare for the unexpected.

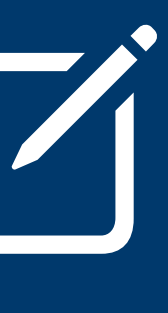

#### **Outline Scripts**

Describe each test and the order in which they'll be conducted. Be sure to include any contextual information the user will need to complete the task successfully.

Your testing script should tell a story that the user can relate to. The order of tasks should create a natural flow that puts the user into the right frame of mind and keeps them engaged throughout the process. Where possible, put your tests in the order the user would encounter them in their everyday lives.

Remember that some tasks are more critical to test than others. What are the most important features to test? You might want to test those first in case you run out of time.

For tests that don't flow naturally from one to the next, it's especially important to provide context so you don't interrupt the flow of the script. Make sure you identify those situations and think carefully about how you'll keep the user focused and oriented. This is the sequence

Add recycling or r

Discover informat

Check their achieved

Understand challe environmentally c

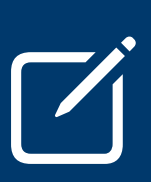

#### Example

|                                  | слатріс                                                                 |
|----------------------------------|-------------------------------------------------------------------------|
| of tasks to test:                | Context we should provide prior to the test:                            |
| ubbish to daily summary.         | Give the participant a group of objects that are rubbish and recycling. |
| ion about recycling numbers.     |                                                                         |
| vements.                         | User should reach the achievement when they successfully add recycling. |
| enges to being more<br>onscious. |                                                                         |
|                                  |                                                                         |
|                                  |                                                                         |
|                                  |                                                                         |

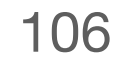

#### **Outline Scripts**

Describe each test and the order in which they'll be conducted. Be sure to include any contextual information the user will need to complete the task successfully.

Your testing script should tell a story that the user can relate to. The order of tasks should create a natural flow that puts the user into the right frame of mind and keeps them engaged throughout the process. Where possible, put your tests in the order the user would encounter them in their everyday lives.

Remember that some tasks are more critical to test than others. What are the most important features to test? You might want to test those first in case you run out of time.

For tests that don't flow naturally from one to the next, it's especially important to provide context so you don't interrupt the flow of the script. Make sure you identify those situations and think carefully about how you'll keep the user focused and oriented.

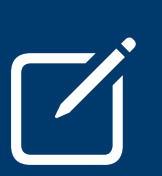

#### This is the sequence

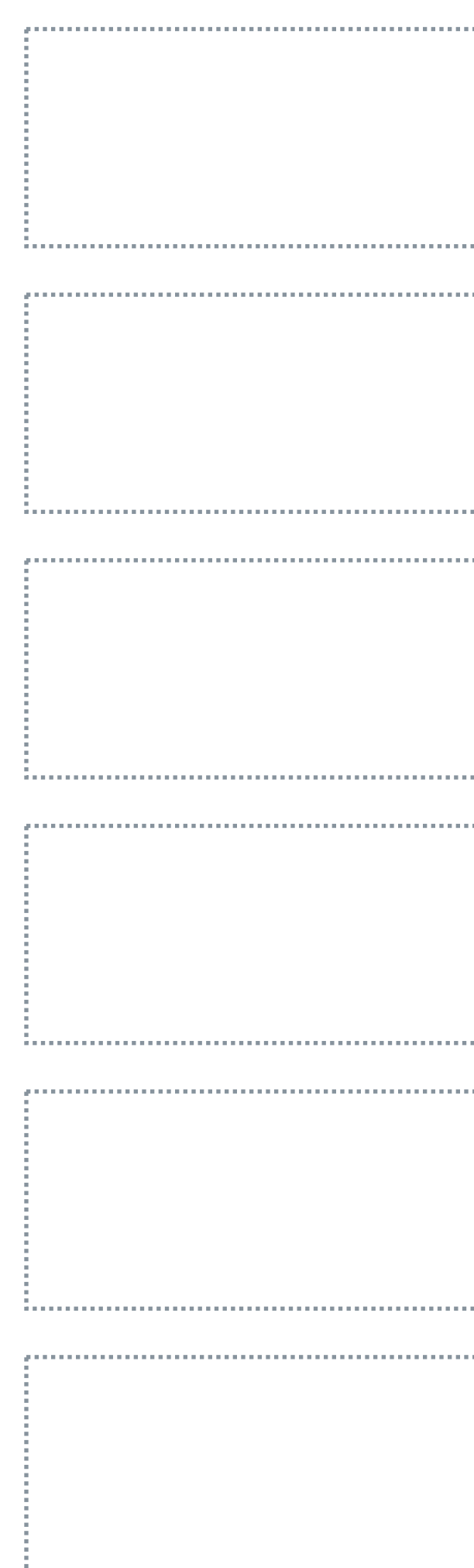

| e of tasks to test: | Context we should provide prior to the test: |
|---------------------|----------------------------------------------|
|                     |                                              |
|                     |                                              |
|                     |                                              |
|                     |                                              |
|                     |                                              |
|                     |                                              |
|                     |                                              |
|                     |                                              |
|                     |                                              |
|                     | <u>.</u>                                     |
|                     |                                              |
|                     |                                              |
|                     |                                              |
|                     |                                              |
|                     |                                              |
|                     |                                              |
|                     | <u>.</u>                                     |
|                     | ,                                            |
|                     |                                              |
|                     |                                              |
|                     |                                              |
|                     |                                              |
|                     |                                              |
|                     |                                              |
|                     |                                              |
|                     |                                              |
|                     |                                              |
|                     |                                              |
|                     |                                              |
|                     |                                              |
|                     |                                              |
|                     |                                              |
|                     |                                              |
|                     |                                              |
|                     |                                              |
|                     |                                              |
|                     |                                              |
|                     |                                              |
|                     |                                              |
|                     |                                              |
|                     |                                              |
|                     |                                              |
|                     |                                              |
|                     |                                              |
|                     |                                              |
|                     |                                              |

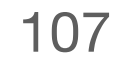

#### Write Scripts

For each test, determine which questions and observations you'll use.

You can choose from different types of questions when building a testing script. You might use one or more of them for a given test, and you might ask them (more than once!) during a particular user journey.

Refer back to your user journeys; they'll help you decide when and how to gather your data.

#### We want to understand more about:

Will users be able to successfully sort and enter rubbish and recycling into the app?

We could answer this by having users complete a rank order of the screen.

or recycling.

We could gain insights for this by having users complete a task observation.

Your participant should be starting from a screen that they're most likely to be on when discarding rubbish and recycling. Observe and note where they're successful or unsuccessful completing parts of the task. To gather more information, ask what they think about completing the task.

If you were to discard these items, how might you record that in the app?

We can dig deeper about why a user makes decisions by asking about expectations.

Your participant should look at the screen and talk through what they are seeing and what they expect each element will do. For example, if a participant mentions the 'plus icon', you can use it as an opportunity to ask more questions on how it might work.

When looking at this (Today) screen, what do you expect you'll be able to complete on this screen?

Test | Script

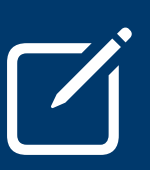

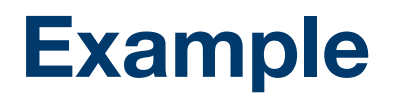

Looking at this screen, rank the items you see from most to least important for discarding rubbish

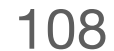
## Write Scripts

For each test, determine which questions and observations you'll use.

You can choose from different types of questions when building a testing script. You might use one or more of them for a given test, and you might ask them (more than once!) during a particular user journey.

Refer back to your user journeys; they'll help you decide when and how to gather your data.

| We want to unders                                                | star              |
|------------------------------------------------------------------|-------------------|
| We could answer t                                                | his               |
|                                                                  |                   |
| We could gain insi                                               | ght               |
| Your participant sh<br>recycling. Observe<br>more information, a | oul<br>an<br>ask  |
| We can dig deepe                                                 | r ak              |
| Your participant sh<br>element will do. Fo<br>more questions on  | oul<br>or e<br>ho |
|                                                                  |                   |

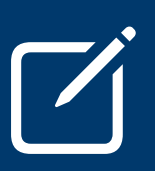

s by having users complete a rank order of the screen.

ts for this by having users complete a task observation.

Ild be starting from a screen that they're most likely to be on when discarding rubbish and nd note where they're successful or unsuccessful completing parts of the task. To gather k what they think about completing the task.

bout why a user makes decisions by asking about expectations.

Id look at the screen and talk through what they are seeing and what they expect each example, if a participant mentions the 'plus icon', you can use it as an opportunity to ask ow it might work.

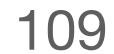

## **Anticipate Errors**

Make a plan for what you'll do when the user gets stuck or asks you a question.

It's especially important not to lead the user through a test. You'll be most tempted to step in when something goes wrong. Your interactions can bias the user and rob you of important insights, so be sure you've planned for how to ask and answer questions to minimise their influence on the test. Participants who get stuck completing a task will often ask you for help. It's important to dig deeper into why they're stuck. Ask things such as, "What do you expect it to do?" How might you get your user back on track without leading them? What questions will help you better understand why they're stuck in a task?

When participants are completing a task, there might be smaller elements that you can test. Things like icon recognition, text clarity and colour contrast can impact how the user completes the task. Consider what small tests can happen while a participant completes tasks.

When participants get quiet, they're usually figuring things out. You want them to talk through what they're experiencing. How might you gently remind them to talk through their thought process? Where might they need a moment to think during the test?

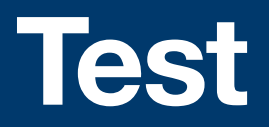

## **Gather Users** Last Check

## Prepare

You're almost there! By the end of this stage, you'll be ready to test your prototype.

The quality of your data depends on the users you test with, so it's important to select them carefully. And you'll want to make sure that you're ready at the start to provide each participant with an enjoyable experience.

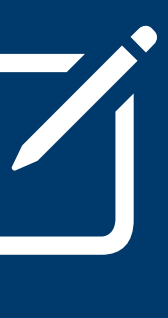

### **Gather Users**

Make a list of the users you'll enrol in your testing, and plan a date and location for each one.

The information you gathered in the Discover phase will be beneficial during testing. Select users who are directly affected by the challenges you identified, and who would be most likely to use your app.

It takes at least three people to begin to see patterns in user tests, so be sure to enrol enough participants so that you can accommodate a cancellation or two.

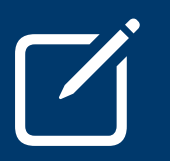

#### Participant's name

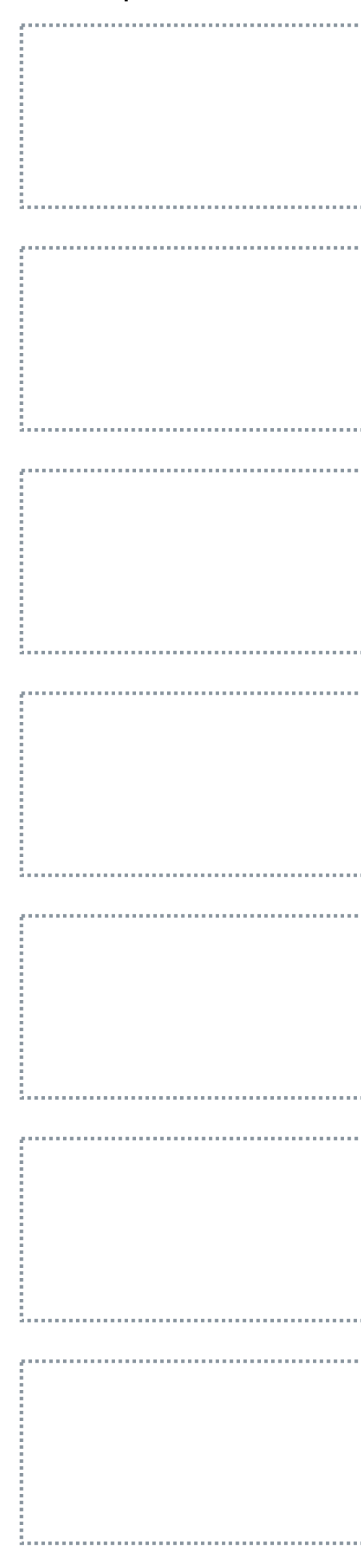

|       | Date and time |   | Location |
|-------|---------------|---|----------|
|       |               |   |          |
|       |               |   |          |
|       |               |   |          |
|       | ,             | _ | ,        |
|       |               |   |          |
|       |               |   |          |
|       |               |   |          |
| <br>2 | i             |   | i        |
|       |               |   |          |
|       |               |   |          |
|       |               |   |          |
|       |               |   |          |
|       |               |   |          |
|       |               |   |          |
|       |               |   |          |
|       |               |   |          |
|       |               |   |          |
|       |               |   |          |
|       |               |   |          |
|       |               |   |          |
|       |               |   |          |
|       |               |   |          |
|       |               |   |          |
|       |               |   |          |
|       |               |   |          |
|       |               |   |          |
|       |               |   |          |
|       |               |   |          |
|       |               |   |          |

## Last Check

Use the checklist to double-check that you're ready to start testing.

Be sure that the testing script will run smoothly when talking to users. Use this checklist to complete a dry run of your testing script.

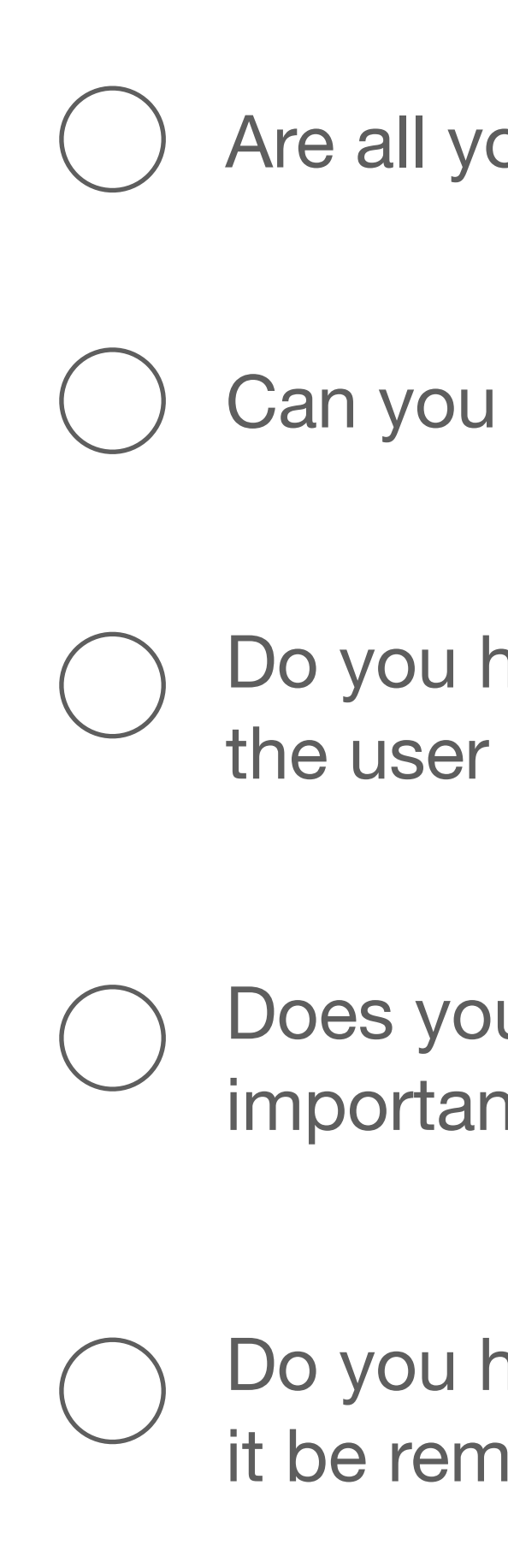

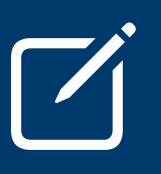

**Test** | Prepare

Are all your questions nonleading?

Can you run a question in your sketch or prototype smoothly?

Do you have a plan for how you'll restart the task process if the user gives up?

Does your testing script cover the features that are most important to the goal?

Do you have a plan for where you'll conduct the testing? Will it be remote or in person?

# Validate

You'll have a lot of information to digest after testing your prototype. It's important to summarise and draw the correct conclusions from your testing data so that you know how to improve your app. You'll start by formatting your data to make it digestible. Then you'll summarise your observations by discovering relationships between them. Then you'll zoom out to root causes and identify core issues.

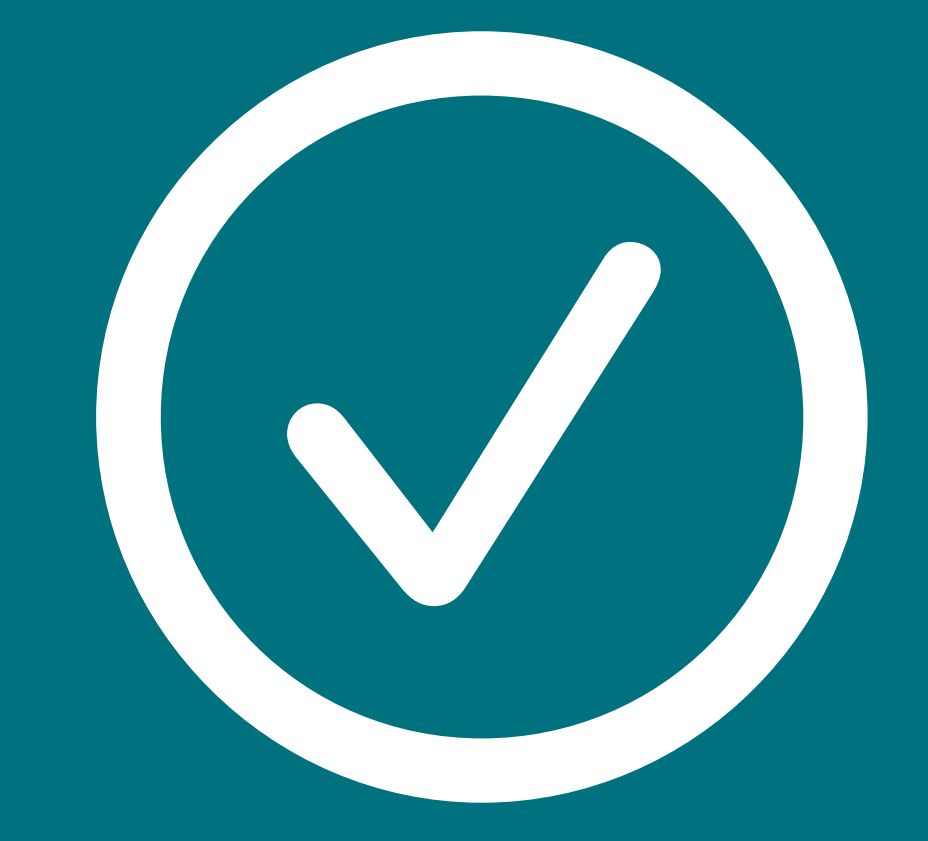

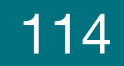

## **Gather Notes**

Create succinct notes from your observations for each participant.

After user testing, you'll have a lot of raw data. Before you draw any conclusions, it's important to convert it to a consistent format. Don't worry about how to organise or categorise it.

The more you can narrow your observations down to single, focused data points, the easier it will be to organise them.

This activity could involve transferring and splitting up written notes, summarising survey answers, or analysing video or audio.

You might need many notes for each participant. If so, consider organising the notes by task to be completed per participant. Participant:

Wanted to use the scale because she has one at home.

Would like to have seen possible achievements rather than just ones she's earned.

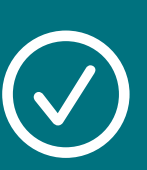

Validate | Gather Notes

#### Example

#### Christina Ahmed

| Able to enter<br>rubbish and<br>recycling.       | Wished she could<br>enter rubbish and<br>recycling on the<br>same screen. | Unclear on what<br>classified<br>something as<br>recycling.                                                  | Didn't find it<br>necessary to<br>change the date.<br>She wouldn't have<br>entered something<br>after the fact. |
|--------------------------------------------------|---------------------------------------------------------------------------|----------------------------------------------------------------------------------------------------|----------------------------------------------------------------------------------------------------|
| Unclear on what<br>Rewards and<br>Waterway mean. | Unsure where she<br>would get an invite<br>code from.                     | Would like to see<br>which of her friends<br>are participating<br>rather than just the<br>number of friends. | Likes that she can<br>see both active and<br>past challenges.                                                   |
|                                                  |                                                                           |                                                                                                    |                                                                                                    |
|                                                  |                                                                           |                                                                                                    |                                                                                                    |

## **Gather Notes**

Create succinct notes from your observations for each participant.

After user testing, you'll have a lot of raw data. Before you draw any conclusions, it's important to convert it to a consistent format. Don't worry about how to organise or categorise it.

The more you can narrow your observations down to single, focused data points, the easier it will be to organise them.

This activity could involve transferring and splitting up written notes, summarising survey answers, or analysing video or audio.

You might need many notes for each participant. If so, consider organising the notes by task to be completed per participant.

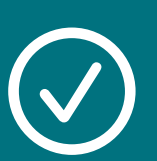

Participant:

| ,        |        | <br>                                      |
|----------|--------|-------------------------------------------|
|          |        |                                           |
|          |        |                                           |
|          |        |                                           |
|          |        |                                           |
|          |        |                                           |
|          |        |                                           |
|          |        |                                           |
|          |        |                                           |
|          |        |                                           |
|          |        |                                           |
|          |        |                                           |
|          |        |                                           |
| ii       | i      | <br>                                      |
|          |        |                                           |
|          |        |                                           |
|          |        |                                           |
|          |        |                                           |
|          |        |                                           |
|          |        |                                           |
|          |        |                                           |
|          |        |                                           |
|          |        |                                           |
|          |        |                                           |
|          |        |                                           |
|          |        |                                           |
|          |        |                                           |
|          |        |                                           |
|          |        |                                           |
| :        | :      | :                                         |
|          |        |                                           |
|          |        |                                           |
|          |        |                                           |
|          |        |                                           |
|          |        |                                           |
|          |        |                                           |
|          |        |                                           |
|          |        |                                           |
|          |        |                                           |
|          |        |                                           |
|          |        |                                           |
|          |        |                                           |
| <u>.</u> | - 1    | <br>· · · · · · · · · · · · · · · · · · · |
| ii       | ······ | <br>:                                     |
| ·······  |        |                                           |
|          |        |                                           |
|          |        |                                           |
|          |        |                                           |
|          |        |                                           |
|          |        |                                           |
|          |        |                                           |
|          |        |                                           |
|          |        |                                           |
|          |        |                                           |
|          |        |                                           |
|          |        |                                           |
|          |        |                                           |

## Form Key Insights

Look through your notes and group similar ones. Summarise those groups as key insights into your users' behaviours.

An affinity diagram helps you visualise similarities across participants and identify patterns.

Once you start to see a pattern in your groupings, you can summarise those groups as key insights into user behaviour.

Don't analyse the reasons for their behaviour yet; just focus on finding themes.

#### **Jamil Green**

Unclear on what classified something as recycling.

#### Karla Gonzalez "I wonder what this (i) is for next to recycling?"

Jody Akana "I don't know if this is recycling or not ... what does the

5 mean?"

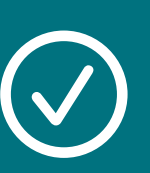

Validate | Form Key Insights

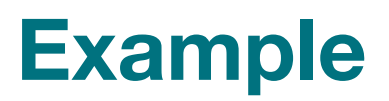

This is our key insight:

Users are confused about whether an item is recyclable.

"Oh I wish that information was somewhere more visible." Jody Akana Threw out recycling. Unable to find information about recycling

Karla Gonzalez

numbers.

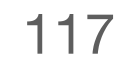

## Form Key Insights

Look through your notes and group similar ones. Summarise those groups as key insights into your users' behaviours.

An affinity diagram helps you visualise similarities across participants and identify patterns.

Once you start to see a pattern in your groupings, you can summarise those groups as key insights into user behaviour.

Don't analyse the reasons for their behaviour yet; just focus on finding themes.

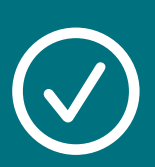

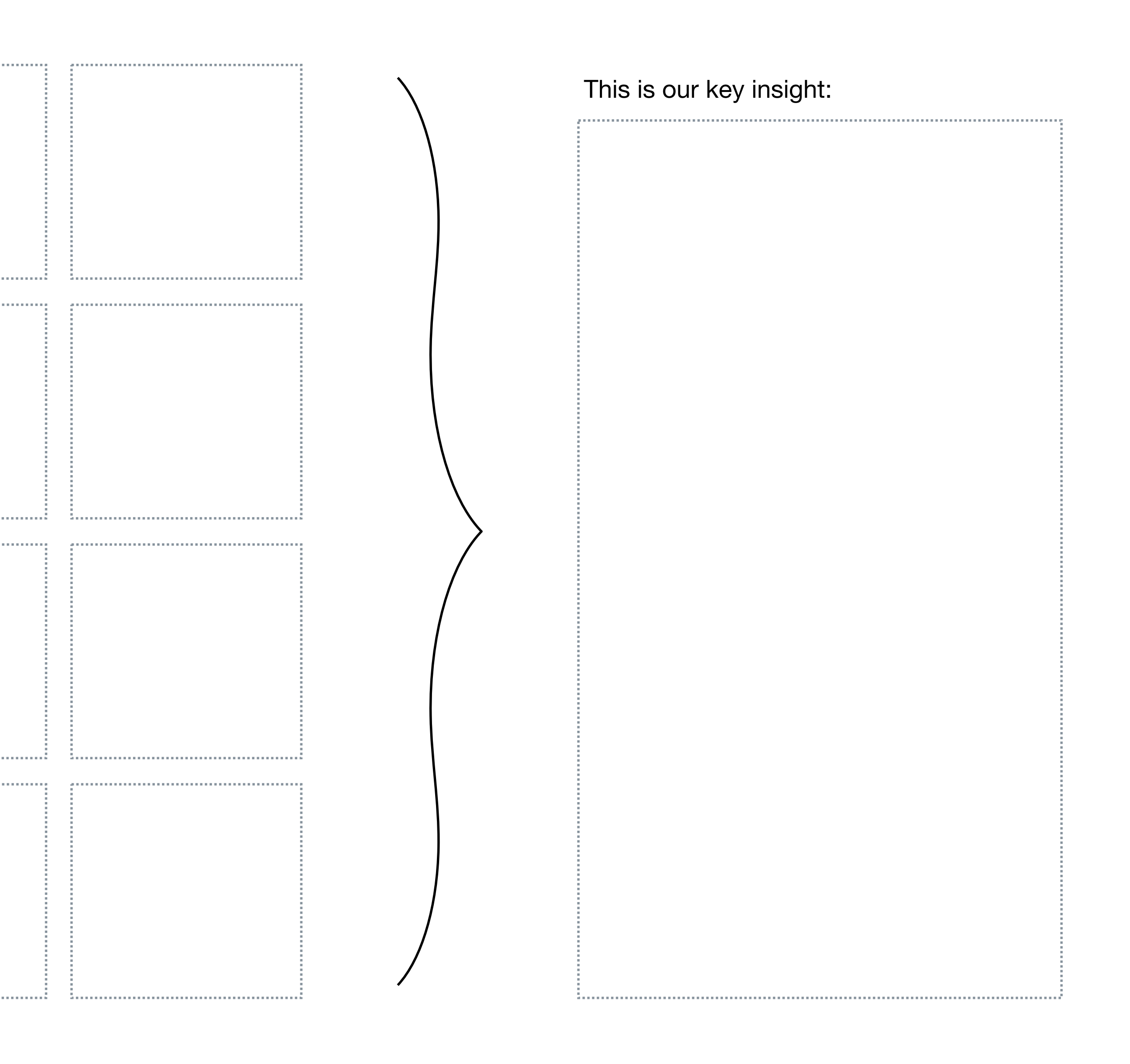

#### **Draw Conclusions**

For each task, summarise your key insights and review them in light of your assumptions to draw overall conclusions.

The final phase of analysing your results is to look for big patterns. Identifying these patterns will guide you towards decisions about iterating on your design.

When drawing conclusions from key insights, keep things general. Focus on root causes rather than particular issues. We tested this task:

Do users discover the information about what's considered recycling?

We expected users would complete the task by:

Tapping the ③ icon to reveal more information.

We observed this instead:

Users are confused about whether an item is recyclable.

We've made these conclusions:

Users want a more prominent reminder of what the recycling numbers mean. It's important to also tell users where to find recycling numbers on products.

The ③ icon isn't well understood. Users have difficulty remembering recycling numbers.

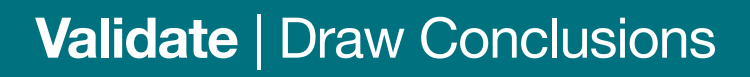

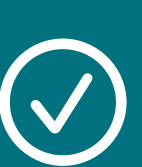

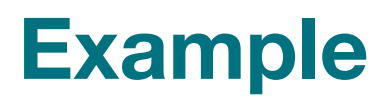

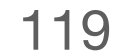

#### **Draw Conclusions**

For each task, summarise your key insights and review them in light of your assumptions to draw overall conclusions.

The final phase of analysing your results is to look for big patterns. Identifying these patterns will guide you towards decisions about iterating on your design.

When drawing conclusions from key insights, keep things general. Focus on root causes rather than particular issues.

| We expected users<br>We observed this in<br>We've made these | We | teste | ed th | is tas | sk:  |
|--------------------------------------------------------------|----|-------|-------|--------|------|
| We expected users<br>We observed this in<br>We've made these |    |       |       |        |      |
| We observed this in<br>We've made these                      | We | expe  | ectec | luse   | rs   |
| We observed this in<br>We've made these                      |    |       |       |        |      |
| We've made these o                                           | We | obse  | ervec | l this | in   |
| We've made these a                                           |    |       |       |        |      |
| We've made these                                             |    |       |       |        |      |
|                                                              | We | 've m | nade  | thes   | e    |
|                                                              |    |       |       |        | •••• |
|                                                              |    |       |       |        |      |

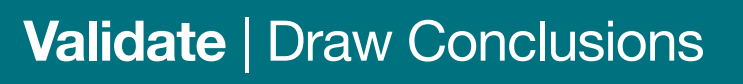

 $\bigcirc$ 

|                             | · · · · · · · · · · · · · · · · · · · |
|-----------------------------|---------------------------------------|
|                             |                                       |
|                             |                                       |
|                             |                                       |
|                             |                                       |
|                             |                                       |
|                             |                                       |
|                             |                                       |
|                             |                                       |
|                             |                                       |
| would complete the task by: |                                       |
|                             |                                       |
|                             |                                       |
|                             |                                       |
|                             |                                       |
|                             |                                       |
|                             |                                       |
|                             |                                       |
|                             |                                       |
|                             |                                       |
| tead.                       |                                       |
|                             |                                       |
|                             |                                       |
|                             |                                       |
|                             |                                       |
|                             |                                       |
|                             |                                       |
|                             |                                       |
|                             |                                       |
|                             |                                       |
|                             |                                       |
| onclusions:                 |                                       |
|                             | ,                                     |
|                             |                                       |
|                             |                                       |
|                             |                                       |
|                             |                                       |
|                             |                                       |
|                             |                                       |
|                             |                                       |
|                             |                                       |
|                             |                                       |
|                             |                                       |
|                             |                                       |
|                             |                                       |
|                             |                                       |

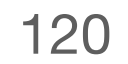

# Iterate

Look closely at your first prototype and you'll see a world-changing app beginning to take form. Now comes the critical phase of any design — working towards that vision by applying all you've learned during your design process. You'll use the conclusions from your analysis as a guide to re-evaluate choices you made throughout your app design journey. Then you'll revisit different elements of your design, looking for opportunities to make improvements large and small.

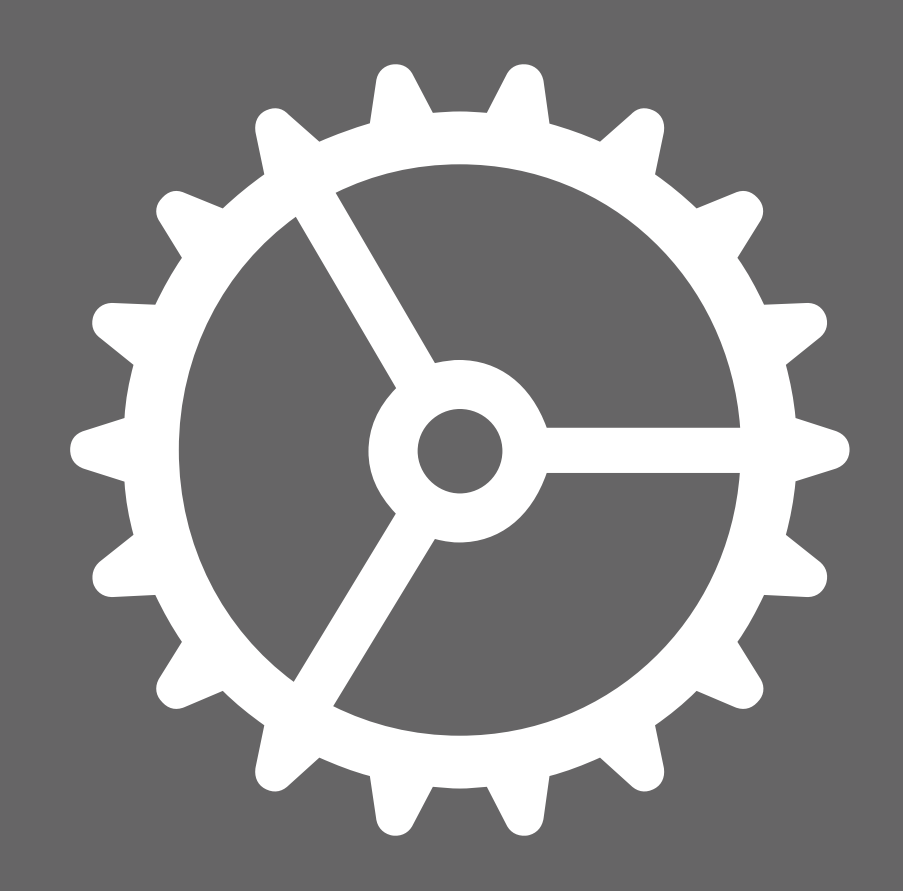

## **Organise Your Conclusions**

Before you use your conclusions to revisit steps in your design process, group similar conclusions. Seeing important themes will help you decide where to focus your efforts.

Your conclusions may range from surfacing important content to making it easier to navigate the app and reducing visual clutter.

You might also discover that you've misunderstood your users, or you've omitted a critical element of your test plan.

## Interface elements

The (i) icon isn't well understood.

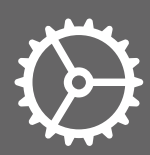

### Example

It's too hard to find the button to add a new item.

Graphs and charts don't have enough contrast.

## Navigation

The flow for adding a new recycling item requires too many actions.

> Adding multiple items requires the user to repeat the same flow for each one.

## Wording

Many users don't understand the phrase 'Recycling Number'.

## Go Back: Define

If your groupings include the following topics, consider revisiting these elements of Define.

#### If you heard comments like these:

Needing to use two hands

Issue not being solved

Wished for a different feature

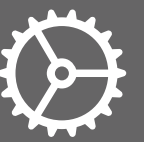

Iterate | Go Back: Define

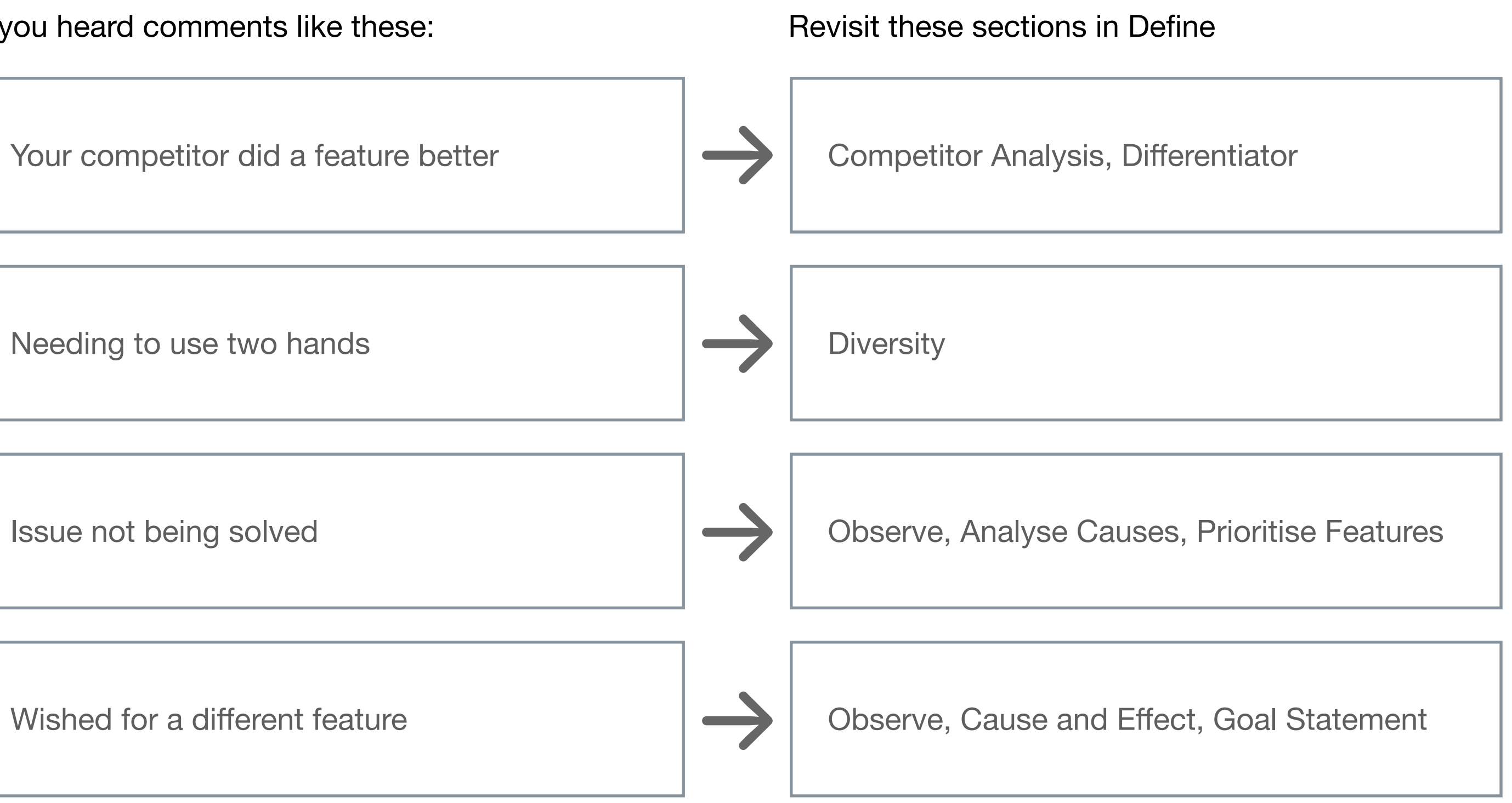

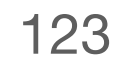

## Go Back: Prototype

If your groupings include the following topics, consider revisiting these parts of Prototype.

#### If you heard comments like these:

Unable to understand a task

Unable to read content

Unable to complete a task

A feature not being recognised

Didn't understand categories

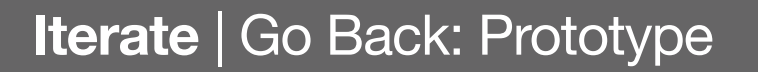

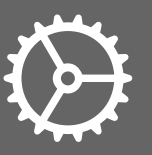

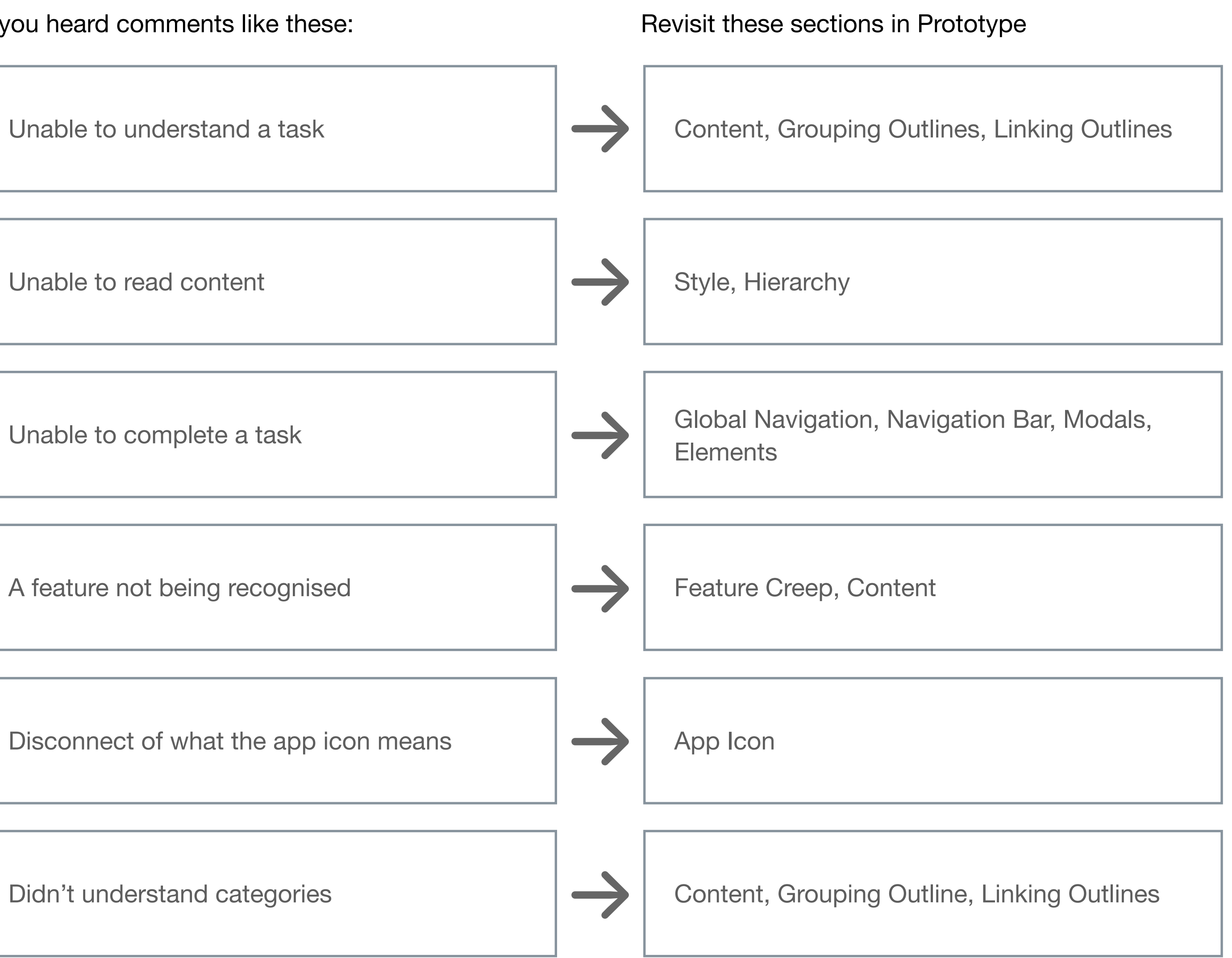

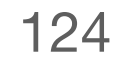

## Go Back: Test

If your groupings include the following topics, consider revisiting these parts of Test.

#### If you heard comments like these:

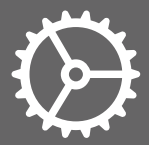

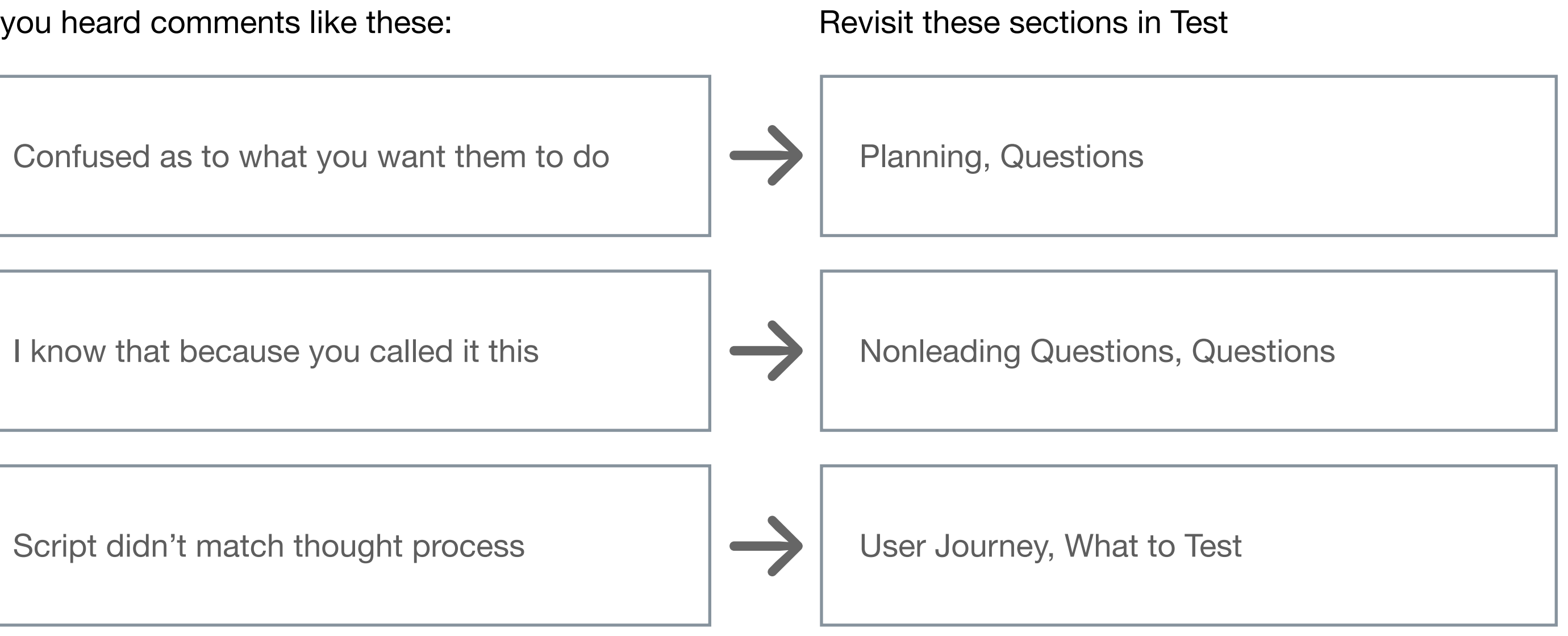

## Learn to Code with Apple.

You don't need prior experience to dive straight into creating apps for Apple platforms. Apple's app development curriculum makes it easy for anyone to code in Swift just like the pros — whether it's for a term in school, for professional certification or to advance your skills. Learn more at **developer.apple.com/learn/curriculum**.

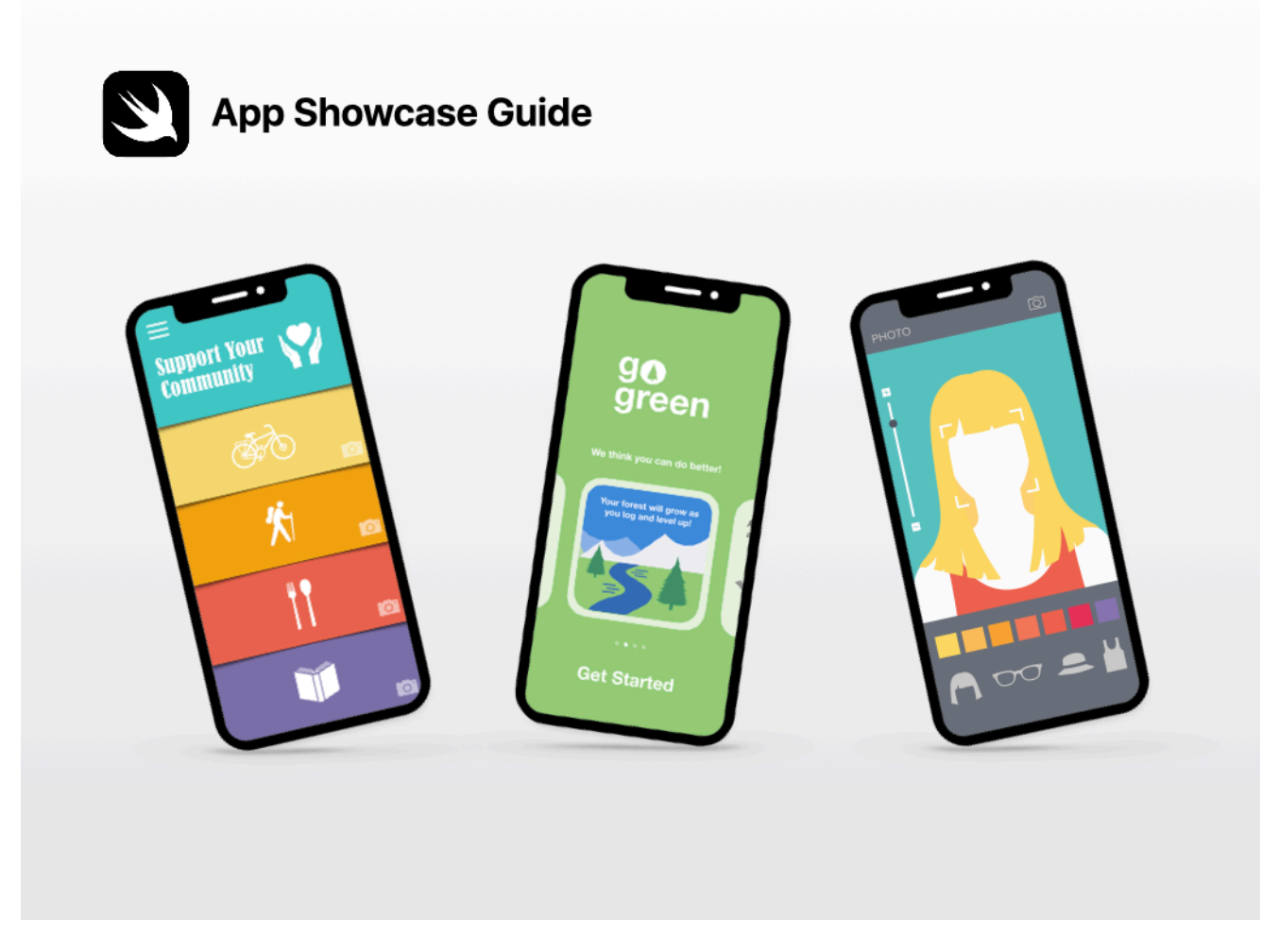

## **App Showcase Guide**

Demonstrate your ingenuity by sharing your achievements with community events, such as project demonstration events or app showcases. The App Showcase Guide provides practical support to help you host an in-person or virtual app showcase event. Download: apple.com/au/education/docs/appshowcase-guide-AU.pdf

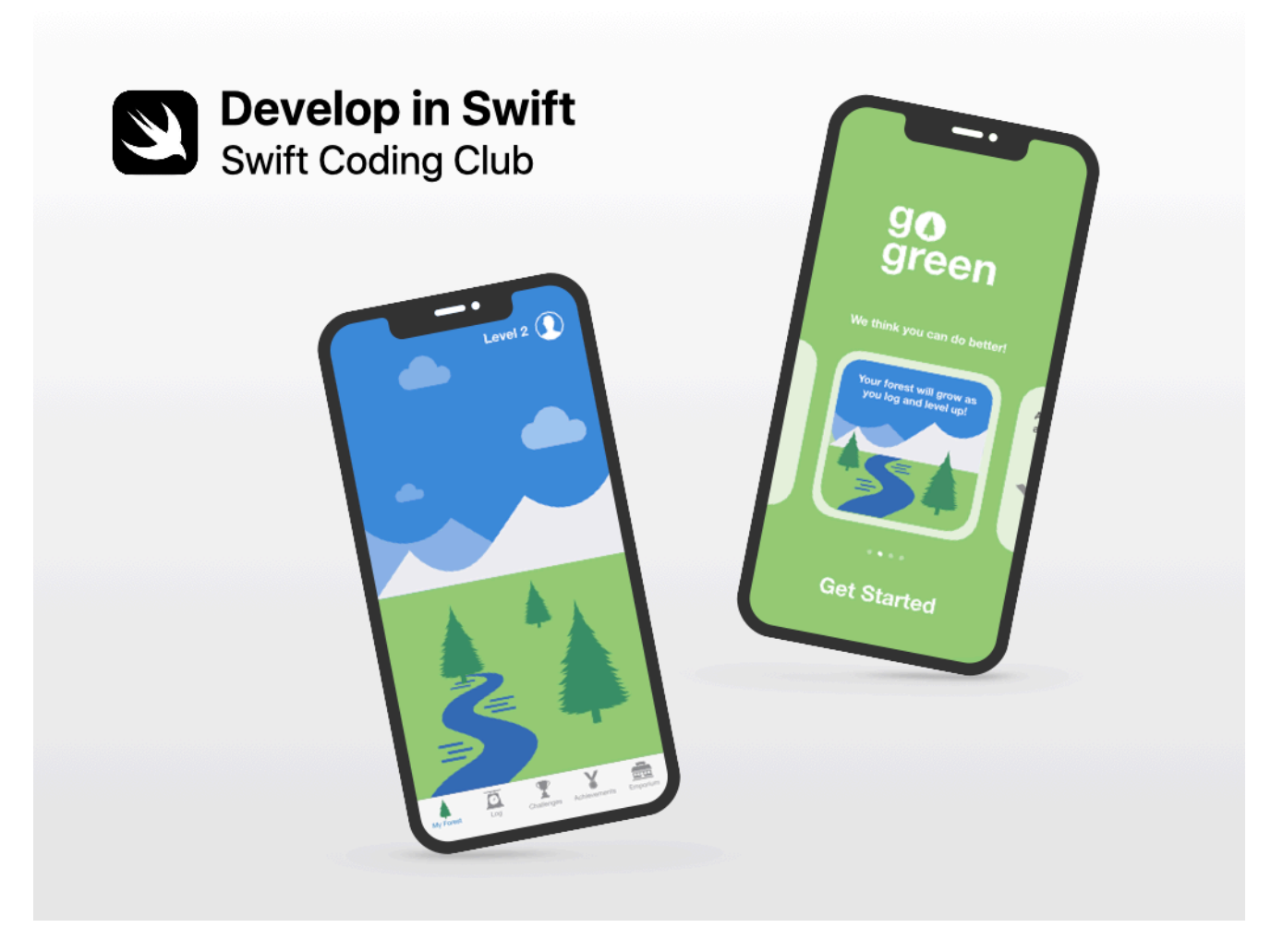

## Swift Coding Club

Swift Coding Clubs are a fun way to design apps. Activities are built on learning Swift programming concepts in Xcode playgrounds on Mac. Collaborate with peers to prototype apps and think about how code can make a difference in the world around you. Download: apple.com/au/education/docs/ swift-club-xcode-AU.pdf

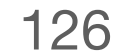

© 2021 Apple Inc. All rights reserved. Apple, the Apple logo, iPad, iPhone, Keynote, Mac, Swift, the Swift logo, Swift Playgrounds and Xcode are trademarks of Apple Inc., registered in the US and other countries. IOS is a trademark or registered trademark of Cisco in the US and other countries, and is used under licence. Other product and company names mentioned herein may be trademarks of their respective companies. App Store is a service mark of Apple Inc., registered in the US and other countries. The Bluetooth<sup>®</sup> word mark and logos are registered trademarks owned by Bluetooth SIG, Inc., and any use of such marks by Apple is under licence. May 2021

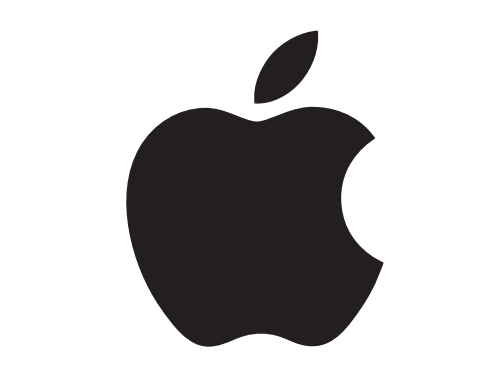